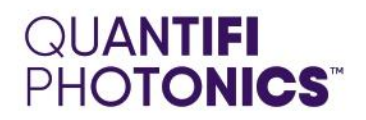

# BERT

# BIT ERROR RATE TESTER

**USER MANUAL** 

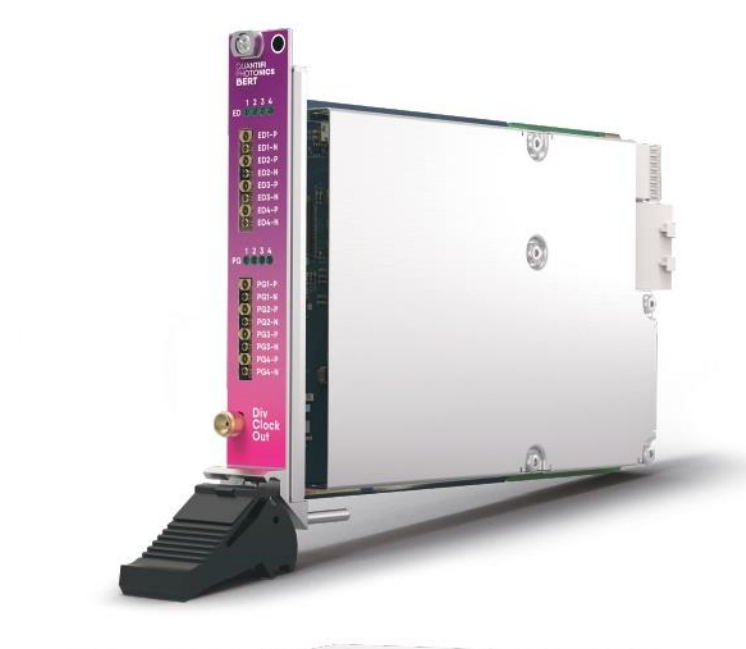

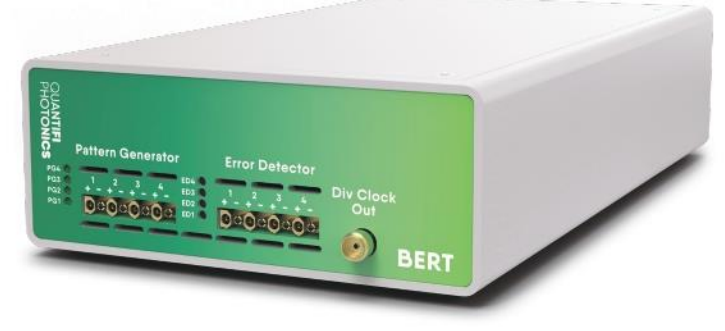

quantifiphotonics.com

Copyright © 2022 Quantifi Photonics Ltd. All rights reserved.

No part of this publication may be reproduced, stored in a retrieval system, or transmitted in any form, be it electronically, mechanically, or by any other means such as photocopying, recording or otherwise, without the prior written permission of Quantifi Photonics Ltd. (Quantifi Photonics).

Information provided by Quantifi Photonics is believed to be accurate and reliable. However, no responsibility is assumed by Quantifi Photonics for its use nor for any infringements of patents or other rights of third parties that may result from its use. No license is granted by implication or otherwise under any patent rights of Quantifi Photonics.

The information contained in this publication is subject to change without notice.

#### Trademarks

Quantifi Photonics' trademarks have been identified as such. However, the presence or absence of such identification does not affect the legal status of any trademark.

LabVIEW<sup>™</sup>, MATLAB<sup>®</sup> and Python<sup>®</sup> are trademarks of National Instruments, The MathWorks Inc., and the Python Software Foundation, respectively. Neither Quantifi Photonics nor any software programs or other goods or services offered by Quantifi Photonics are affiliated with, endorsed by, or sponsored by National Instruments, The MathWorks Inc., and the Python Software Foundation.

#### Units of Measurement

Units of measurement in this publication conform to SI standards and practices.

#### EU Authorized Representative

Certification Company Veluwezoom 42 1327 AH ALMERE The Netherlands +31 (0)36 202 40 37 info@certification-company.com

Version: 2.04

# Contents

| 7 |
|---|
|---|

| 2 | Safety information |                                     |    |  |  |
|---|--------------------|-------------------------------------|----|--|--|
|   | 2.1                | Optical laser radiation precautions | .8 |  |  |
|   | 2.2                | Electrostatic discharge precautions | .8 |  |  |
|   | 2.3                | Electromagnetic compatibility       | .8 |  |  |

| 3 | Intro | ducing the BERT 1005 – Bit error rate tester                          | 9   |
|---|-------|-----------------------------------------------------------------------|-----|
|   | 3.1   | BERT 1005 PXIe module overview & features                             | .9  |
|   | 3.2   | BERT 1005 MATRIQ instrument overview & features                       | .9  |
|   | 3.3   | BERT 1005 error detector RF input and the pattern generator RF output | 10  |
|   | 3.4   | Status LEDs                                                           | .11 |

| 4 | Con | nectir | ng optical fibers                | 12 |
|---|-----|--------|----------------------------------|----|
|   | 4.1 | Clean  | ng and connecting optical fibers | 12 |
|   | 4.2 | Conne  | ector care                       | 13 |
|   | 4.3 | Cable  | selection                        | 13 |
|   |     | 4.3.1  | Use a torque wrench              | 13 |
|   |     | 4.3.2  | Make a connection                | 14 |
|   |     | 4.3.3  | Separate a connection            | 14 |

| 5 | Handling the BERT 10051 |                                          |      |  |  |
|---|-------------------------|------------------------------------------|------|--|--|
|   | 5.1                     | BERT 1005 PXIe module installation       | 15   |  |  |
|   | 5.2                     | BERT 1005 PXIe module uninstallation     | . 16 |  |  |
|   | 5.3                     | BERT 1005 MATRIQ instrument installation | 17   |  |  |

| 6 | 3 Software installation for the BERT 1005 |                                            |                                                |    |  |  |
|---|-------------------------------------------|--------------------------------------------|------------------------------------------------|----|--|--|
|   | 6.1                                       | ion Installer information for PXIe modules | 18                                             |    |  |  |
|   |                                           | 6.1.1                                      | Installation overview                          | 18 |  |  |
|   |                                           | 6.1.2                                      | Installation process                           | 18 |  |  |
|   | 6.2                                       | Quant                                      | ifi Photonics PXIe system utility applications | 21 |  |  |
|   |                                           | 6.2.1                                      | Cohesion Manager utility                       | 21 |  |  |
|   |                                           | 6.2.2                                      | Cohesion Firmware Updater utility              | 22 |  |  |
|   | 6.3                                       | Installi                                   | ng software for MATRIQ instruments             |    |  |  |

| 6.3 | 3.1    | Installing Cohesion Operator on client computer(s)              | 23  |
|-----|--------|-----------------------------------------------------------------|-----|
| 6.3 | 3.2    | Checking MATRIQ firmware versions and other product information | 25  |
| 6.3 | 3.3    | Upgrading a MATRIQ instrument with the latest firmware          | 26  |
| 6.3 | 3.4 Re | estoring factory settings on a MATRIQ instrument                | .27 |

| 7 | 7 CohesionUI |                                               |                                                                   |    |  |
|---|--------------|-----------------------------------------------|-------------------------------------------------------------------|----|--|
|   | 7.1          | Acces                                         | sing CohesionUI for PXIe modules                                  |    |  |
|   | 7.2          | 2 Accessing CohesionUI for MATRIQ instruments |                                                                   |    |  |
|   | 7.3          | Home                                          | page                                                              |    |  |
|   | 7.4          | Modul                                         | es list                                                           |    |  |
|   |              | 7.4.1                                         | Set and Actual values                                             | 31 |  |
|   | 7.5          | Settings page                                 |                                                                   |    |  |
|   |              | 7.5.1                                         | System controls for PXIe modules                                  |    |  |
|   |              | 7.5.2                                         | Network and Update settings controls for MATRIQ instruments       |    |  |
|   |              | 7.5.3                                         | Configuring the Network Interface settings for MATRIQ instruments |    |  |
|   |              | 7.5.4                                         | Setting the USB IP address for MATRIQ instruments                 |    |  |
|   |              | 7.5.5                                         | Setting the Ethernet IP address for MATRIQ instruments            |    |  |
|   | 7.6          | SCPI (                                        | Command Console (available on PXIe modules)                       |    |  |
|   | 7.7          | Info po                                       | anel                                                              |    |  |
|   |              |                                               |                                                                   |    |  |

| 8 | BER | T 1005  | $ar{	extsf{o}}$ control with CohesionUI     | 40 |
|---|-----|---------|---------------------------------------------|----|
|   | 8.1 | Module  | e configuration                             | 41 |
|   |     | 8.1.1   | Set up the data rate                        | 41 |
|   |     | 8.1.2   | Configure the trigger out signal            |    |
|   | 8.2 | Check   | channels status                             |    |
|   | 8.3 | Error c | detection                                   |    |
|   |     | 8.3.1   | Error detection indicators                  |    |
|   |     | 8.3.2   | Start / Stop error detection                |    |
|   |     | 8.3.3   | Specify the pattern of the input signal     |    |
|   |     | 8.3.4   | Invert the polarity of the test pattern     |    |
|   |     | 8.3.5   | Configure the receiver equalization setting |    |
|   |     | 8.3.6   | Inject errors                               |    |
|   |     | 8.3.7   | Specify the result display type             | 47 |
|   |     | 8.3.8   | ED point mode                               | 47 |
|   |     | 8.3.9   | Eye scan                                    |    |
|   |     | 8.3.10  | Bathtub scan                                |    |
|   | 8.4 | Chart   | operations                                  | 51 |
|   | 8.5 | Pulse p | pattern generation                          |    |
|   |     | 8.5.1   | Set up the transmitter de-emphasis          |    |
|   |     | 8.5.2   | Set the cross-point level                   |    |
|   |     |         |                                             |    |

| 8.5.3 | Invert the generated pattern        | 55 |
|-------|-------------------------------------|----|
| 8.5.4 | Enable / Disable pattern generation | 55 |

| Prog | rogramming guide                                                                                                    |                                                                                                    |                                                                                                    |  |  |  |
|------|----------------------------------------------------------------------------------------------------|----------------------------------------------------------------------------------------------------|----------------------------------------------------------------------------------------------------|--|--|--|
| 9.1  | Progro                                                                                                    | amming conventions                                                                                                    |                                                                                                    |  |  |  |
|      | 9.1.1                                                                                                    | Index addressing of modules (slot, source) and units (channel)                                                                       |                                                                                                    |  |  |  |
| 9.2  | Comm                                                                                                    | non system command summary                                                                                                    |                                                                                                    |  |  |  |
| 9.3  | Comm                                                                                                    | non system command descriptions                                                                                                    |                                                                                                    |  |  |  |
| 9.4  | Specific command summary                                                                                            |                                                                                                    |                                                                                                    |  |  |  |
| 9.5  | Specific command descriptions                                                                                       |                                                                                                    |                                                                                                    |  |  |  |
|      | 9.5.1                                                                                                    | Slot commands                                                                                                    | 60                                                                                                    |  |  |  |
|      | 9.5.2                                                                                                    | Configuration commands                                                                                                    | 61                                                                                                    |  |  |  |
| 9.6  | BERT                                                                                                    | 1005 PXIe Multi Chassis mode operation                                                                                               |                                                                                                    |  |  |  |
|      | 9.6.1                                                                                                    | NI-MAX application Multi Chassis mode                                                                                                |                                                                                                    |  |  |  |
|      | 9.6.2                                                                                                    | SCPI Multi Chassis commands                                                                                                    |                                                                                                    |  |  |  |
| 9.7  | SCPI C                                                                                                    | Command Console (available on MATRIQ instruments)                                                                                    |                                                                                                    |  |  |  |
|      | <ul> <li>Prog</li> <li>9.1</li> <li>9.2</li> <li>9.3</li> <li>9.4</li> <li>9.5</li> <li>9.6</li> <li>9.7</li> </ul> | Programmer<br>9.1 Programmer<br>9.2 Commer<br>9.3 Commer<br>9.4 Specif<br>9.5 Specif<br>9.5.1<br>9.5.2<br>9.6 BERT<br>9.6.1<br>9.6.2 | Programming guide         9.1       Programming conventions         9.1.1       Index addressing of modules (slot, source) and units (channel)         9.2       Common system command summary         9.3       Common system command descriptions         9.4       Specific command summary         9.5       Specific command descriptions         9.5.1       Slot commands         9.5.2       Configuration commands         9.6       BERT 1005 PXIe Multi Chassis mode operation         9.6.1       NI-MAX application Multi Chassis mode         9.6.2       SCPI Multi Chassis commands         9.7       SCPI Command Console (available on MATRIQ instruments) |  |  |  |

# 

| 10.1 | NI-MA  | X application                      | 84 |  |  |  |  |
|------|--------|------------------------------------|----|--|--|--|--|
| 10.2 | NI-VIS | NI-VISA application                |    |  |  |  |  |
| 10.3 | Pythor | ® 2.7 code example                 | 86 |  |  |  |  |
| 10.4 | MATLA  | \B® code example                   | 87 |  |  |  |  |
| 10.5 | LabVIE | W™ application                     | 88 |  |  |  |  |
|      | 10.5.1 | Soft Panels                        | 88 |  |  |  |  |
|      | 10.5.2 | LabVIEW™ Virtual Instruments (VIs) | 89 |  |  |  |  |

| 11 | Mair | ntenance                    | 90 |
|----|------|-----------------------------|----|
|    | 11.1 | Annual calibration schedule |    |

| 12 Tech | nical support                          | 91 |
|---------|----------------------------------------|----|
| 12.1    | Contacting the Technical Support Group | 91 |
| 12.2    | Transportation                         | 91 |

| 13 War | ranty               | 92 |
|--------|---------------------|----|
| 13.1   | General information | 92 |
| 13.2   | Liability           | 92 |
| 13.3   | Exclusions          | 92 |
| 13.4   | Certification       | 93 |
|        |                     |    |

| 13.5 | Service and repairs | 93 |
|------|---------------------|----|
|      |                     |    |

#### 1 Conventions

Before using the product described in this manual, take note of the following conventions:

#### **WARNING**

Indicates a potentially hazardous situation which, if not avoided, could result in **death or serious injury**. Do not proceed unless the required conditions are met and understood.

#### **CAUTION**

Indicates a potentially hazardous situation which, if not avoided, may result in **minor or moderate injury**. Do not proceed unless the required conditions are met and understood.

#### OCAUTION

Indicates a potentially hazardous situation which, if not avoided, may result in **component damage**. Do not proceed unless the required conditions are met and understood.

#### **▲ IMPORTANT**

Refers to information about this product that you should not overlook.

#### **NOTE**

Indicates some information that requires your attention or some extra information for the current topic.

#### 2 Safety information

Before using the BERT 1005 product, ensure that the following safety information has been read and understood.

#### 2.1 Optical laser radiation precautions

#### **WARNING**

Do not install or terminate fibers while the light source is active. Care must be taken to ensure that the instrument has been turned OFF before inspecting the end face(s) of the instrument, or any optical patch cords connected to this instrument. Never look directly into a live fiber; ensure that your eyes are protected at all times.

#### OCAUTION

The use of controls, adjustments, and procedures other than those specified herein may result in exposure to hazardous situations involving optical radiation.

#### 2.2 Electrostatic discharge precautions

#### CAUTION

The BERT 1005 product is sensitive to electrostatic discharge (ESD). Store the unused product in the original protective electrostatic packaging that the product was shipped in.

Ensure that a wrist strap and grounding table mat is used when unpacking or handling the BERT 1005 product. Proper grounding and ESD management practices should always be followed to ensure that no ESD damage is caused to the BERT product.

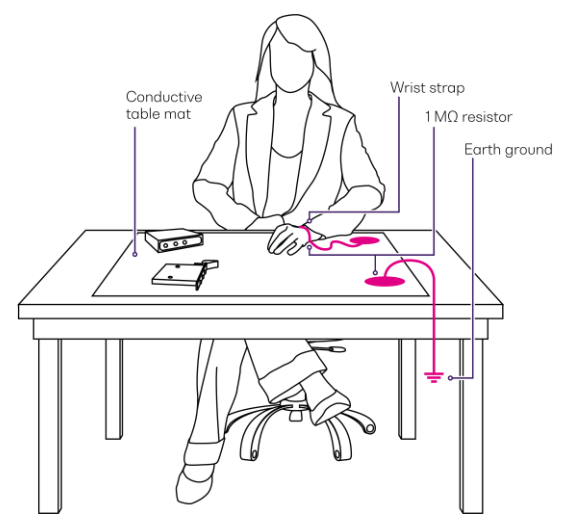

#### 2.3 Electromagnetic compatibility

#### CAUTION

- For electromagnetic compatibility, this instrument is a **Class A** product. It is intended for use in an industrial environment. There may be potential difficulties in ensuring electromagnetic compatibility in other environments, due to conducted as well as radiated disturbances.
- Wherever the A symbol is printed on the unit, refer to the instructions provided in the device documentation for related safety information. Ensure that the required conditions are met and understood before using the product.

### 3 Introducing the BERT 1005 – Bit error rate tester

The BERT 1005 product is a 4-channel pattern generator and error detector for the design, characterization, and production of optical transceivers and opto-electrical components at data rates up to 14.5 Gb/s.

#### 3.1 BERT 1005 PXIe module overview & features

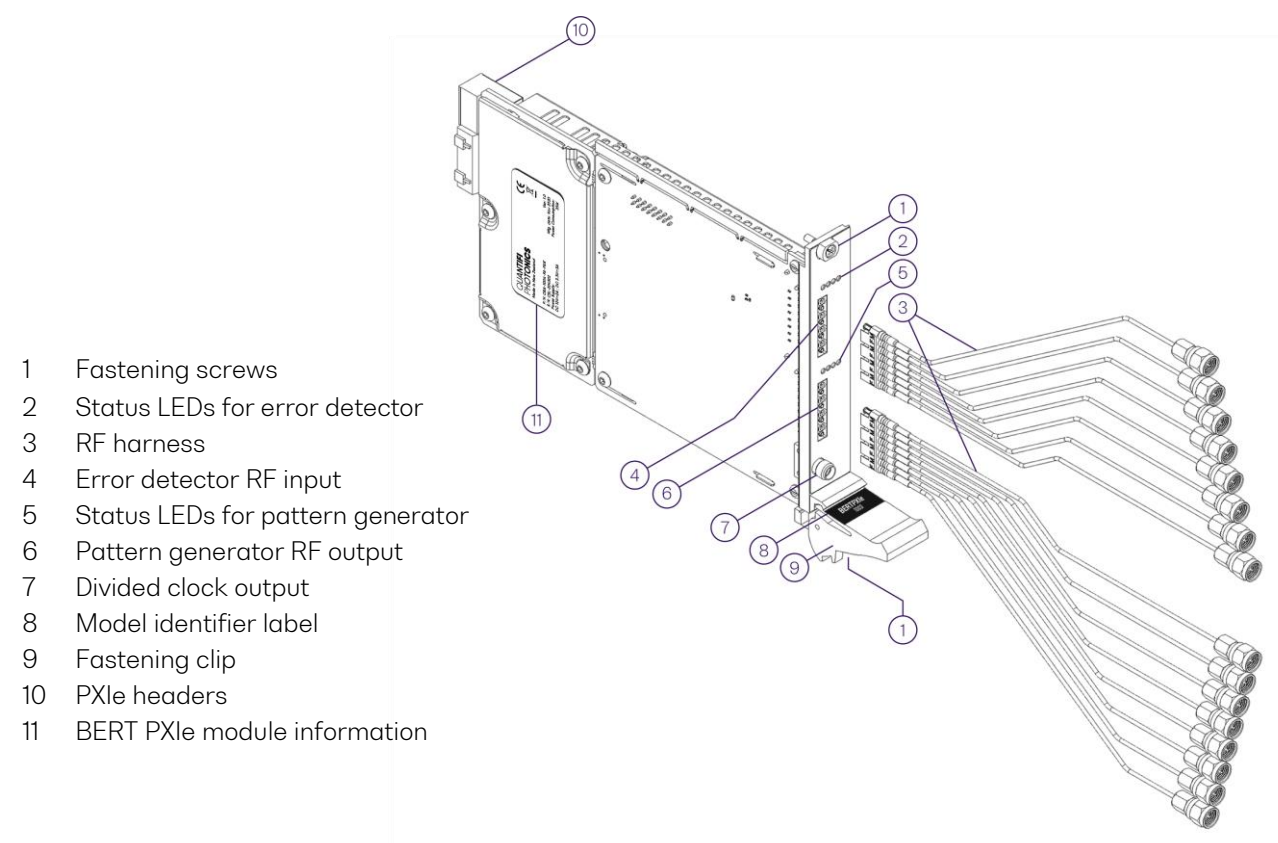

#### 3.2 BERT 1005 MATRIQ instrument overview & features

- 1 Status LEDs for error detector
- 2 Error detector RF input
- 3 Status LEDs for pattern generator
- 4 Pattern generator RF output
- 5 Divided clock output
- 6 Ethernet port
- 7 Ventilation fan (DO NOT OBSTRUCT)
- 8 Power supply port
- 9 USB type B port
- 10 IP address LCD screen
- 11 On / Off push button

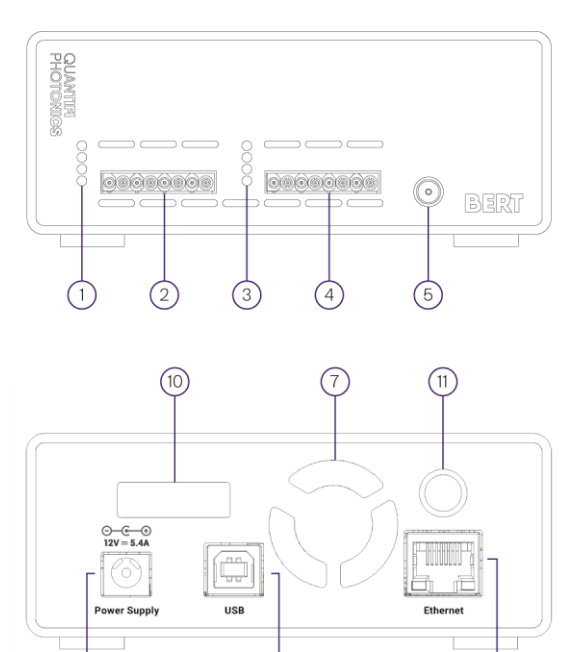

#### **▲ IMPORTANT**

- You must use the external power supply that has been supplied by Quantifi Photonics with the unit. Any attempt to use a different external power supply may cause product damage and will void your warranty.
- The external power supply that has been used with the unit can only be used with that unit. Do not use it with any other product.

#### 3.3 BERT 1005 error detector RF input and the pattern generator RF output

- 1a Error detector channel 1 (Positive)
- 1b Error detector channel 1 (Negative)
- 2a Error detector channel 2 (Positive)
- 2b Error detector channel 2 (Negative)
- 3a Error detector channel 3 (Positive)
- 3b Error detector channel 3 (Negative)
- 4a Error detector channel 4 (Positive)
- 4b Error detector channel 4 (Negative)

- 5a Pattern generator channel 1 (Positive)
- 5b Pattern generator channel 1 (Negative)
- 6a Pattern generator channel 2 (Positive)
- 6b Pattern generator channel 2 (Negative)
- 7a Pattern generator channel 3 (Positive)
- 7b Pattern generator channel 3 (Negative)
- 8a Pattern generator channel 4 (Positive)
- 8b Pattern generator channel 4 (Negative)

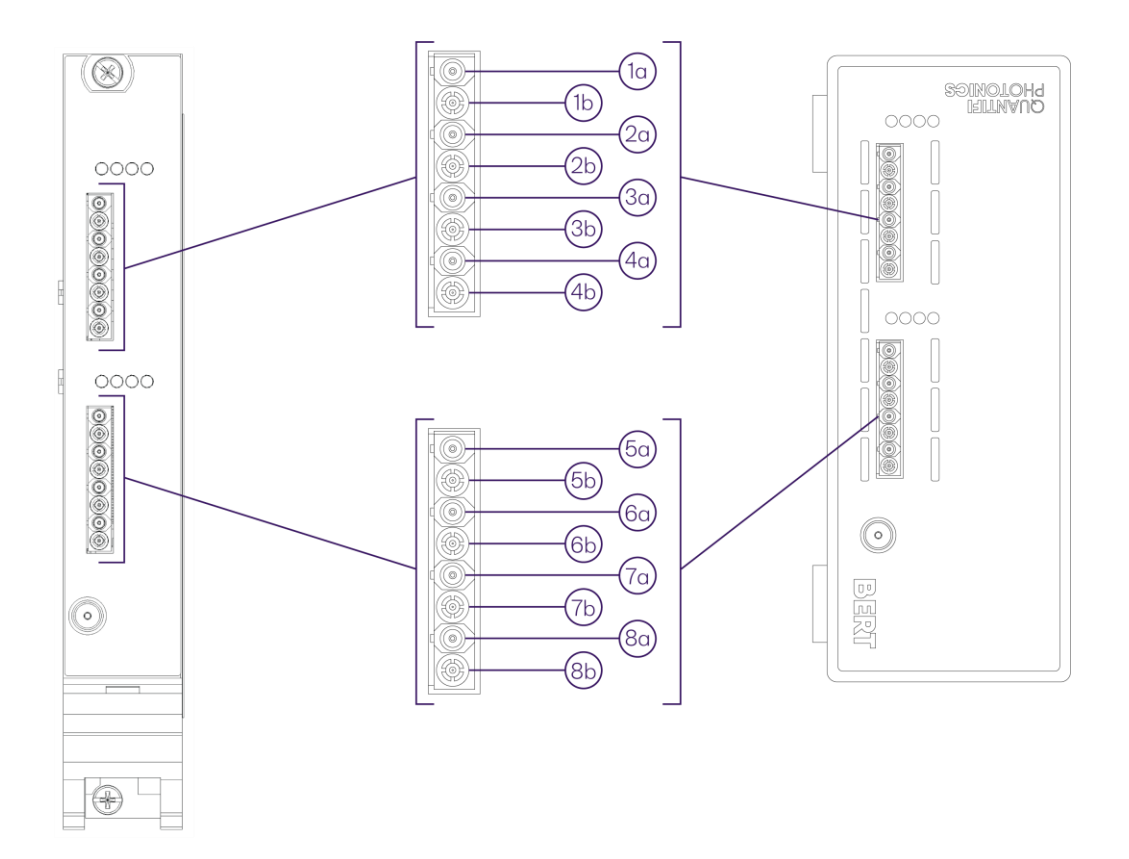

#### 3.4 Status LEDs

The status LEDs are used to show the operation state of the BERT 1005 product.

When the system is powered on, the LEDs are turned sequentially in green and then red. Afterwards, the color changes to orange, to show the initialization state of the system, and then the LEDs are turned off.

For each channel of the **pulse pattern generator** (PPG):

- **Green -** Pattern generation is running.
- Off The module is powered off or no pattern generation is running.

For each channel of the **error detector** (ED):

- **Green** Error detection is running.
- **Orange** Eye scan is running.
- Off The module is powered off or no error detection or eye scan is running.

#### 4 Connecting optical fibers

#### **WARNING**

**DO NOT** attempt to remove or adjust any component of the product while the power is on. Ensure the product is powered OFF, and that the correct handling procedure detailed herein is followed when you remove or install any products.

#### **© CAUTION**

To ensure maximum power and to avoid erroneous readings always inspect fiber end faces. Make sure they are cleaned as detailed below before inserting into any port. **Quantifi Photonics** is not responsible for damage or errors caused by bad fiber cleaning or handling.

#### **▲ IMPORTANT**

The type of optical connectors on the BERT 1005 product can be found printed on the front plate of the product. **Joining mismatched connectors will damage the ferrules and fibre faces**. After a cold boot, wait at least **30 minutes** before starting to use the error detection or pattern generation modules.

To keep connectors clean and in good condition, Quantifi Photonics strongly recommends inspection with a fiber inspection probe before connecting them. Failure to do so will result in permanent damage to the connectors and degradation of future measurements.

Quantifi Photonics uses high quality connectors in compliance with EIA-455-21A standards.

#### 4.1 Cleaning and connecting optical fibers

To connect the fiber-optic cable to the port:

- 1. Inspect the fiber using a fiber inspection microscope. If the fiber is clean, proceed to connect it to the desired port.
- 2. If the fiber is dirty, clean it as detailed below.
- 3. Gently wipe the fiber end with a lint-free swab dipped in isopropyl alcohol.
- 4. Use compressed air to dry completely.
- 5. Visually inspect the fiber end to ensure its cleanliness.
- 6. Carefully align the connector and port to prevent the fiber end from touching the outside of the port or rubbing against other surfaces. If the connector features a key, ensure that it is correctly mated into the corresponding notch of the port bulkhead.
- Push the connector in so that the fiber-optic cable is firmly in place, thus ensuring adequate contact. If your connector features a screw sleeve, tighten the connector enough to firmly maintain the fiber in place. Do not over tighten, as this will damage the fiber and the port bulkhead.

#### 

If your fiber-optic cable is not properly aligned and/or connected, you will notice large signal loss and reflection.

#### 4.2 Connector care

To connect to the BERT 1005 product, RF Coax array harness is required. Connectors in the high frequency range have precision dimensions and require proper handling to avoid inadvertent damage. The most common cause of measurement error is bad connections caused by malfunctioning connectors.

Although all connectors eventually wear, with knowledge, care, and proper technique, you can maximize the accuracy, repeatability, and lifetime of coaxial connectors.

The RF Coax array on the BERT front panel will gradually wear each time the harness is harness is connected or disconnected from the front panel. Where possible, avoid frequent connection/disconnections.

To connect or remove the RF Coax array, always use the proper connector removal tool

#### **▲ IMPORTANT**

- If you use a pattern generation or error detection channel as single-ended output or input, terminate the other end with a 50 ohm terminator.
- To avoid waveform distortion and therefore ensure module performance, terminate the RF ports of all unused channels with 50 ohm terminators.

#### 4.3 Cable selection

When measuring differential signals or using the pattern generator to drive a differential circuit, consider matching the phase of the cables being used. The cables used to attach the DUT must have the same time difference and the same length.

For slow signals with large bit periods, a cable mismatch such as 5 ps has little impact on the results. However, for fast signals with small bit periods, the impact is significant. For example, for a data rate of 14.5 Gb/s that has the bit period of 70 ps, a cable mismatch of 5 ps may lead to a significant error.

The BERT harness accessories offered by Quantifi Photonics for these products, with breakout SMA and / or 2.92 mm connectors, are skew matched at the factory to within <2 ps of each other.

#### 4.3.1 Use a torque wrench

To use a torque wrench correctly follow the steps below:

1. Make sure the torque wrench is set to the correct torque settings based on the table below:

|             | <b>—</b>          |
|-------------|-------------------|
| Wrench type | l orque settings  |
| 1.0 mm      | 4 in-lb (45 N-cm) |
| 1.85 mm     | 8 in-lb (90 N-cm) |
| 2.4 mm      | 8 in-lb (90 N-cm) |
| NMD 2.4 mm  | 8 in-lb (90 N-cm) |
| 2.92 mm     | 8 in-lb (90 N-cm) |
| 3.5 mm      | 8 in-lb (90 N-cm) |
| NMD 3.5 mm  | 8 in-lb (90 N-cm) |
| SMA         | 5 in-lb (56 N-cm) |

2. Position the torque wrench and a second wrench to hold the device or cable within 90° of each other before applying force. Support the devices to avoid putting stress on the connectors. Proper torque on the connector can help avoid damage due to over-tightening, improve measurement repeatability and extend connector life. Repeatable measurements require consistent torque on all the connections in a setup.

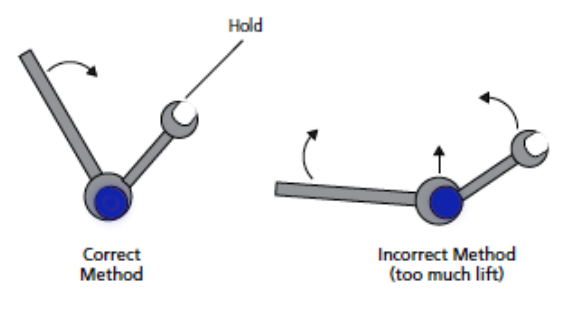

- 3. Hold the torque wrench lightly at the end of the handle then apply force perpendicular to the torque wrench handle.
- 4. Tighten until the "break" point of the torque wrench is reached. Do not push beyond the initial break point.

#### 4.3.2 Make a connection

To make a connection, follow the steps below:

- 1. Wear a grounded wrist strap.
- 2. Inspect, clean, and measure connectors. All connectors must be undamaged, clean, and within mechanical specification.
- For long coaxial cables, briefly short the centre conductor to the outer ground. Long lengths of coaxial cable that have been disconnected at both ends can contain significant electrical charges at voltage potentials high enough to cause conducted-static charge damage to high speed instruments.
- 4. Carefully align the center axis of both devices. Push the connectors straight together so they can engage smoothly. The male center conductor pin must slip concentrically into the contact finger of the female connector, as illustrated below:

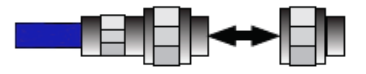

#### CAUTION

Rotate only the connector nut - NOT the device or connector body - until finger-tight, without crossing the threads. Damage to both connectors will occur if the male center pin rotates in the female contact fingers.

#### 4.3.3 Separate a connection

To separate a connection, follow the steps below:

- 1. Support the devices to avoid any twisting, rocking, or bending force on either connector.
- 2. Use an open-end wrench to prevent the device body from turning.
- 3. Use another open-end wrench to loosen the connector nut.
- 4. Complete the disconnection by hand, turning only the connector nut.
- 5. Pull the connectors straight apart.

## 5 Handling the BERT 1005

#### **© CAUTION**

- Do not remove the BERT 1005 product from the antistatic packaging until instructed during the following installation procedure.
- The BERT 1005 product is sensitive to ESD. Ensure you are wearing a grounded wrist strap at all times when handling the BERT product to prevent damage from electrostatic discharge .
- Take care not to handle the optical connectors on the BERT, as once they are exposed to skin contact this may leave corrosive residue which can damage the connector.

#### 5.1 BERT 1005 PXIe module installation

#### **WARNING**

DO NOT attempt to remove or adjust any component of the PXIe chassis while the power is on. Ensure the chassis is powered OFF, and that the correct handling procedure detailed herein is followed when removing or installing any modules.

STEP 1: Power OFF the Chassis

STEP 2: Remove the module from the antistatic bag. Retain bag STEP 3: Align module with slot guide rails

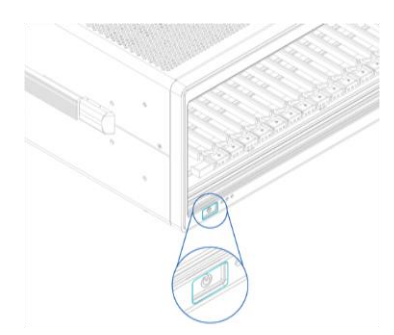

STEP 4: Push module into slot until resistance is felt from the backplane connection

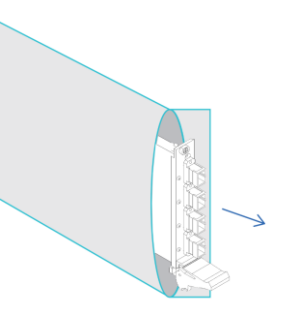

STEP 5: Engage the fastening clip. Secure all fastening screws

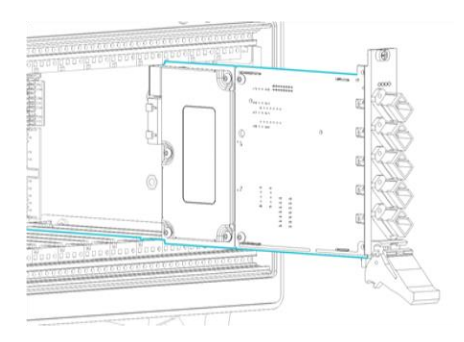

STEP 6: Power ON the chassis

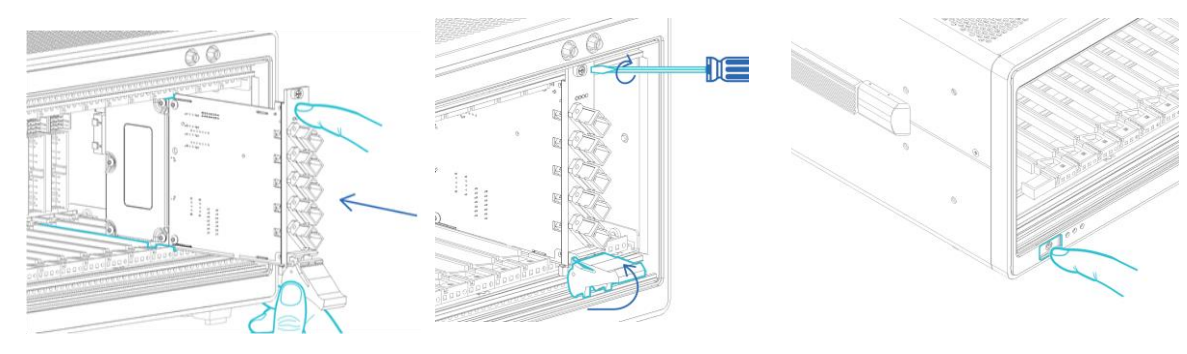

#### **▲ IMPORTANT**

After powering on the PXIe chassis, please wait at least **2 minutes** before attempting to communicate with the instrument. This will allow the chassis enough time to finish boot procedures and initialize the communication server.

#### 5.2 BERT 1005 PXIe module uninstallation

STEP 1: Power OFF the chassis

STEP 2: Unsecure the fastening screws and fastening clip

STEP 4: Store module in antistatic bag

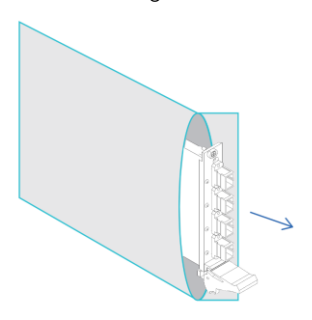

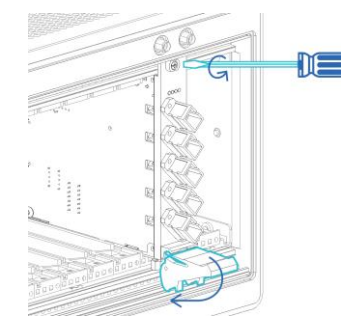

STEP 5: Power ON the chassis

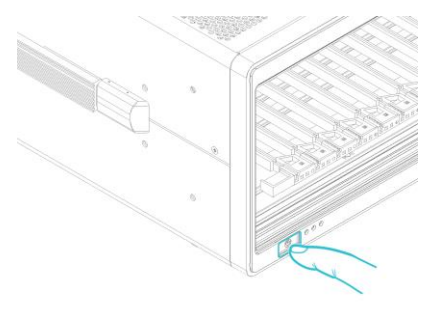

STEP 3: Pull out the module. USE THE FASTENING CLIP TO PULL. DO NOT PULL ON THE CONNECTORS

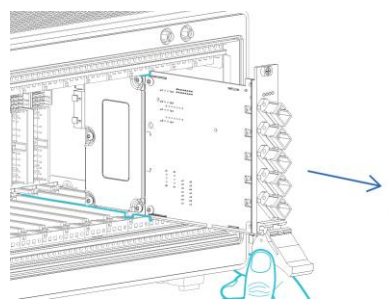

#### 5.3 BERT 1005 MATRIQ instrument installation

#### STEP 1:

STEP 3:

Insert power cord

#### STEP 2:

Power ON the instrument

STEP 3: via USB – Connect USB cable

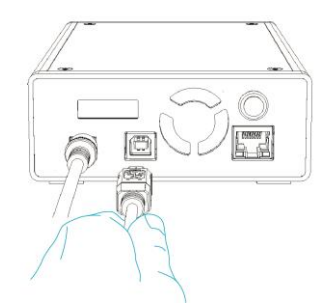

#### STEP 4:

via Ethernet – Connect Ethernet cable

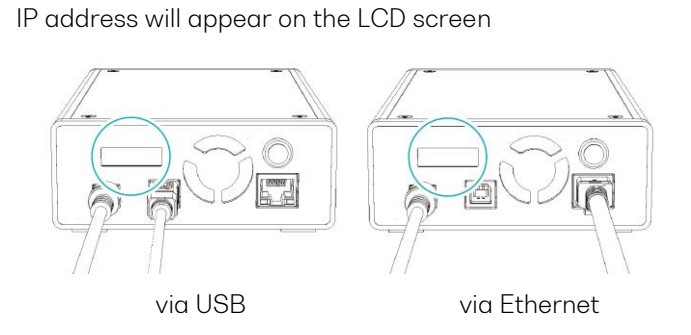

#### **▲ IMPORTANT**

- You must use the external power supply that has been supplied by Quantifi Photonics with the unit. Any attempt to use a different external power supply may cause product damage and will void your warranty.
- The external power supply that has been used with the unit can only be used with that unit. Do not use it with any other product.

#### 6 Software installation for the BERT 1005

#### **▲ IMPORTANT**

The software installation process varies between the PXIe Modules (6.1) and the MATRIQ Instrument (6.3). Refer to the relevant section according to the product type.

#### 6.1 Cohesion Installer information for PXIe modules

#### **▲ IMPORTANT**

The software must be installed on the PXIe Controller for the PXIe Chassis in which the Quantifi Photonics modules will be installed, or the controller PC in the case of a MXI setup.

Minimum System Requirements: 64bit OS, Windows 7 or above. Recommended System Requirements: 64bit Windows 10.

The Cohesion Installer is a **single installation package** that contains all the required drivers and software, to support and control Quantifi Photonics modules on the PXIe Platform.

#### 6.1.1 Installation overview

For the PXIe Controller to communicate with the BERT 1005 module installed in the chassis, software and driver installations are necessary. This software is contained in the **Cohesion Installer** single installer package.

- CohesionDriver: Drivers for Quantifi Photonics PXIe Modules
- CohesionSCPI: VXI11 compliant server for remote SCPI communication
- CohesionUI: Web-based Graphical User Interface

#### **▲ IMPORTANT**

It is recommended that you **save all work and close any open programs** before attempting to install the required software packages above.

#### 6.1.2 Installation process

#### Windows 10 64bit:

1. Locate and run the installer **CohesionInstaller-3.XX.XX.exe** from the provided USB media device (or download from the Quantifi Photonics <u>website</u>).

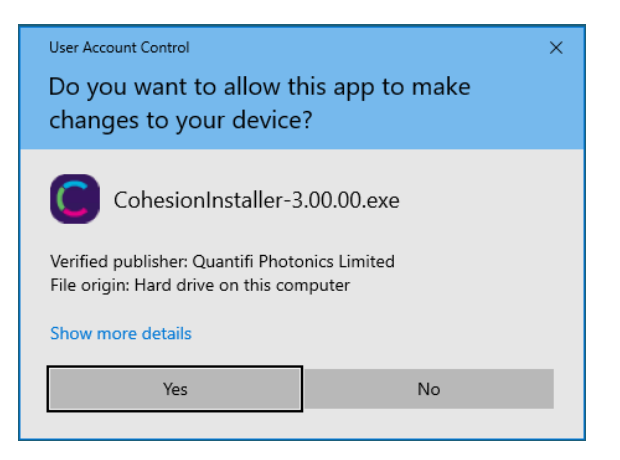

2. Follow the on-screen installation prompts.

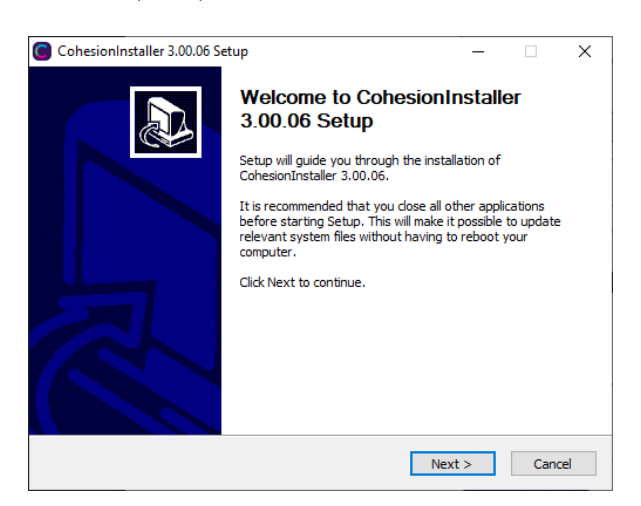

3. Continue with the installation by following the on-screen installation prompts. Choose the default

installation type - CohesionUI with Apache.

| CohesionInstaller 3.00.06 Setup - 🗆 🗙                                                                                                    | CohesionInstaller 3.00.06 Setup - 🗆 🗙                                                                                                    |
|----------------------------------------------------------------------------------------------------|----------------------------------------------------------------------------------------------------|
| License Agreement<br>Please review the license terms before installing CohesionInstaller 3.00.06.                                                                                                    | Choose Install Type<br>Choose which components build you would like to install.                                                                                                    |
| Press Page Down to see the rest of the agreement.<br>PLEASE CAREFULLY READ THE FOLLOWING END USER LICENSE AGREEMENT TERMS<br>AND CONDITIONS ("EULA") BEFORE DOWNLOADING, INSTALLING AND/OR USING<br>THE SOFTWARE, ("SOFTWARE"). BY DOWNLOADING, INSTALLING AND/OR USING<br>THE SOFTWARE, ON LARE AGREEING TO BE BOUND BY THE TERMS OF THIS EULA. IF<br>YOU DO NOT AGREE WITH THIS EULA, PROMPTLY RETURN AND DO NOT USE THE<br>SOFTWARE.<br>Subject to the restrictions set forth below, effective upon your acceptance of this EULA,<br>Quantifi Photonics Limited or any successor entity ("Quantif") grants you a non-<br>exclusive, limited, non-sub-icensable, non-transferable license to use the Software in<br>If you accept the terms of the agreement, dick the check box below. You must accept the<br>agreement to install CohesionInstaller 3.00.06. Click Next to continue. | Select the components build you would like to install and click install to continue. ONo cohesionUI Coherent Solutions VXI 11 Compliant SCPI Service © cohesionUI with Apache Coherent Solutions Web Service (Apache), providing a Graphical User Interface O cohesionUI with IIS Coherent Solutions Web Service (IIS), providing a Graphical User Interface. |
| I accept the terms of the License Agreement Quantifi Photonics CohesionInstaller 3.00.06                                                                                                    | Quantifi Photonics CohesionInstaller 3.00.06                                                                                                    |

4. Installation will continue with the **Chassis Mode** selection. The default setting is **Single Chassis Mode**.

If unsure, proceed with the default mode setting.

| CohesionInstaller 3.00.06 Setup              | _       |     | ×   |
|----------------------------------------------|---------|-----|-----|
| Chassis Mode                                 |         |     |     |
| Please select chassis running mode:          |         |     | C   |
|                                              |         |     |     |
|                                              |         |     |     |
|                                              |         |     |     |
| Single Chassis Mode                          |         |     |     |
| O Multiple Chassis Mode                      |         |     |     |
|                                              |         |     |     |
|                                              |         |     |     |
|                                              |         |     |     |
| Quantifi Photonics CohesionInstaller 3.00.06 |         |     |     |
| < Back                                       | Install | Can | cel |

#### **▲ IMPORTANT**

To operate in Multiple Chassis Mode, additional hardware modules are required. The Chassis Mode can be changed at any time, so it is recommended to select **Single Mode** until all other configuration requirements have been met.

5. At the end of the installation, **it is recommended to select the Reboot now** option, and click **Finish** to complete the installation process.

| CohesionInstaller 3.00.06 Se | tup — 🗆 🗙                                                                                                    |
|------------------------------|----------------------------------------------------------------------------------------------------|
|                              | Completing CohesionInstaller<br>3.00.06 Setup<br>Your computer must be restarted in order to complete the<br>installation of CohesionInstaller 3.00.06. Do you want to<br>reboot now? |
| 5                            | Reboot now I want to manually reboot later                                                                                                    |
|                              | < Back Finish Cancel                                                                                                    |

6. Windows Security Alert may prompt the user for network access. It is **recommended that both options be ticked**, to allow any network configuration.

| 📓 Windows Sec                         | urity Alert                         |                                                                                     | × |
|---------------------------------------|-------------------------------------|-------------------------------------------------------------------------------------|---|
| Windc app                             | ows Defend                          | er Firewall has blocked some features of this                                       |   |
| Windows Defender<br>private networks. | Firewall has blo                    | ocked some features of Apache HTTP Server on all public and                         |   |
| · •                                   | Name:                               | Apache HTTP Server                                                                  |   |
| ×                                     | Publisher:                          | Apache Software Foundation                                                          |   |
|                                       | Pat <u>h</u> :                      | C:\apache24\bin\httpd.exe                                                           |   |
| Allow Apache HTTF                     | Server to com<br>vorks, such as n   | nunicate on these networks:<br>1y home or work networks                             |   |
| Public netwo<br>because the           | orks, such as the<br>se networks of | use in airports and coffee shops (not recommended<br>en have little or no security) |   |
| What are the risks                    | of allowing an a                    | pp through a firewall?                                                              |   |
|                                       |                                     | Allow access Cancel                                                                 |   |

7. After rebooting the system, on startup a User Account Control prompt will be displayed to run the Cohesion Firmware Updater Utility. Click **Yes** and proceed with the application.

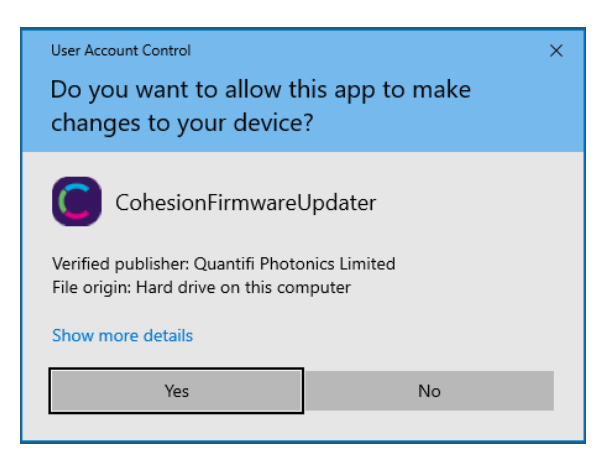

#### 6.2 Quantifi Photonics PXIe system utility applications

Contained within the CohesionInstaller 3.XX.XX are two utility applications:

- Cohesion Manager
- Cohesion Firmware Updater

#### 6.2.1 Cohesion Manager utility

The Cohesion Manager utility serves as a single window application to give the user an overview of the

status of all the Cohesion Software Services running on the system. The Cohesion Manager can be accessed via the Windows Start Menu.

Cohesion Manager is designed as a single reference source to check the status of all the running services in one contained window. The utility also allows the user to start or stop the **CohesionDriver service**, **CohesionSCPI service**, or **CohesionUI service** independently.

By default, all these Cohesion Software Services will start automatically on startup of the Windows OS and need to be running to facilitate proper communication with the Quantifi Photonics PXIe modules. If there is an issue in detecting or communicating with the modules, run the Cohesion Manager to check the status of the software services.

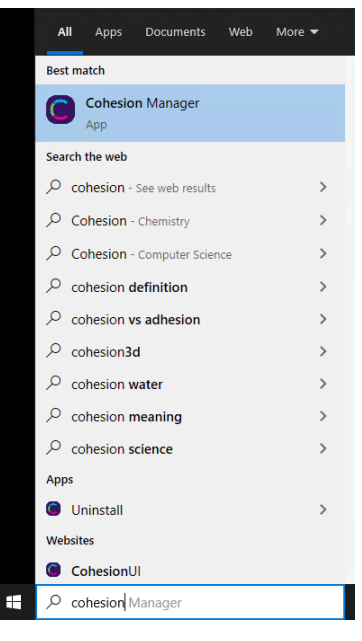

- (Required) CohesionDriver The CohesionDriver service which directly manages the installed Quantifi Photonics modules.
- (Required) CohesionSCPI The CohesionSCPI service which is the VXI11 compliant SCPI interface for TCP communication with the installed Quantifi Photonics modules.
- (Optional) CohesionUI An optional web service providing a graphical interface for simplified operation of the installed Quantifi Photonics modules.

| Cohesion Manager       |      |       |                                 | Х |
|------------------------|------|-------|---------------------------------|---|
|                        |      |       | Utility Applications Available: |   |
| CohesionDriver running | STOP | START |                                 |   |
| CohesionSCPI running   | STOP | START |                                 |   |
| CohesionUI running     | STOP | START | Firmware Updater                |   |
|                        |      |       | Close                           |   |

#### **▲ IMPORTANT**

The **Driver and SCPI services** need to be running to facilitate communication with any installed Quantifi Photonics module, **therefore they are listed as REQUIRED**.

On the right side of the Cohesion Manager window a list of all the installed Quantifi Photonics system utilities is displayed.

#### 6.2.2 Cohesion Firmware Updater utility

The Cohesion Firmware Updater utility serves as a single window summary application to display the current firmware status of all the Quantifi Photonics PXIe modules installed in the chassis.

The Cohesion Firmware Updater utility can be accessed via the Cohesion Manager application (see Section for more 6.2.1 information).

| evice  | Chassis    | Slot                  | Module Name                        | Serial Number | Current FW | Release FW | Update :  | Status |
|--------|------------|-----------------------|------------------------------------|---------------|------------|------------|-----------|--------|
| 1      | 1          | 12                    | SWITCH-1003-1-FA-PXIE              | CSL-181103    | 00.01.26   | 00.01.28   | Automatic | File   |
| 2      | 1          | 6                     | VOAPXIe-1004-2-FAQ                 | CSL-DB5203    | 00.01.00   | 00.01.00   |           | File   |
|        |            |                       |                                    |               |            |            |           |        |
|        |            |                       |                                    |               |            |            |           |        |
|        |            |                       |                                    |               |            |            |           |        |
|        |            |                       |                                    |               |            |            |           |        |
|        |            |                       |                                    |               |            |            |           |        |
|        |            |                       |                                    |               |            |            |           |        |
|        |            |                       |                                    |               |            |            |           |        |
|        |            |                       |                                    |               |            |            |           |        |
| nnecti | n Firmware | : Update<br>vice esta | r Application Started.<br>blished. |               |            |            |           |        |

Whenever a new version of the CohesionInstaller is installed on the system, the Cohesion Firmware Updater utility will automatically launch after the system is rebooted. It will show the user the firmware status of all installed Quantifi Photonics modules and allow the user to update the firmware to a new version if applicable.

If a module's firmware is out of date, it is highly recommended to update the firmware to the new available version. Clicking the Automatic button will update the module(s) to the latest supported firmware for the installed packages on the system.

|        |         | aures III | this PXI System:             |                 |                 |            |           |        |
|--------|---------|-----------|------------------------------|-----------------|-----------------|------------|-----------|--------|
| Device | Chassis | Slot      | Module Name                  | Serial Number   | Current FW      | Release FW | Update S  | Status |
| 1      | 1       | 12        | SWITCH-1003-1-FA-PXIE        | CSL-181103      | 00.01.26        | 00.01.28   | Automatic | File   |
| 2      | 1       | 6         | VOAPXIe-1004-2-FAQ           | CSL-DB5203      | 00.01.00        | 00.01.00   |           | File   |
|        |         |           |                              |                 |                 |            |           |        |
|        |         | A         | ire you sure you want to upd | ate SWITCH-1003 | -1-FA-PXIE, CSI | L-181103 ? |           |        |

| Davies Chargin Slat Medule Name Social Number Oversat SW Balance SW Undets Cistus |             |          |                       |               |            |            |               |   |
|-----------------------------------------------------------------------------------|-------------|----------|-----------------------|---------------|------------|------------|---------------|---|
| Device                                                                            | Chassis     | Slot     | Module Name           | Serial Number | Current FW | Release FW | Update Status |   |
| 1                                                                                 | 1           | 12       | SWITCH-1003-1-FA-PXIE | CSL-181103    | 00.01.26   | 00.01.28   |               | _ |
| 2                                                                                 | 1           | 6        | VOAPXIe-1004-2-FAQ    | CSL-DB5203    | 00.01.00   | 00.01.00   | File          |   |
|                                                                                   |             |          |                       |               |            |            |               |   |
|                                                                                   |             |          |                       |               |            |            |               |   |
|                                                                                   |             |          |                       |               |            |            |               |   |
|                                                                                   |             |          |                       |               |            |            |               |   |
|                                                                                   |             |          |                       |               |            |            |               |   |
|                                                                                   |             |          |                       |               |            |            |               |   |
|                                                                                   |             |          |                       |               |            |            |               |   |
|                                                                                   |             |          |                       |               |            |            |               |   |
|                                                                                   |             |          |                       |               |            |            |               |   |
|                                                                                   |             |          |                       |               |            |            |               |   |
|                                                                                   |             |          |                       |               |            |            |               |   |
|                                                                                   |             |          |                       |               |            |            |               |   |
|                                                                                   |             |          |                       |               |            |            |               |   |
| obosio                                                                            | - Firmuoro  | Undate   | r Application Started |               |            |            |               |   |
| Junesiui                                                                          | ion to Serv | ice esta | hlished               |               |            |            |               |   |
| onnection to Service established.                                                 |             |          |                       |               |            |            |               |   |

After clicking **OK**, the firmware update progress will be shown in the **Update Status** column. The **File** button is reserved for updating a module to a specific firmware version if required.

#### 6.3 Installing software for MATRIQ instruments

#### 6.3.1 Installing Cohesion Operator on client computer(s)

Set up any computer you use to connect with the instrument by installing the latest Cohesion Operator software package. Cohesion Operator enables you to connect with Quantifi Photonics instruments on your network and manage firmware upgrades.

The package is included on the USB media device that we provide with your instrument, or you can download it from quantifiphotonics.com (go to **Resources** > **Drivers, software and manuals** > **MATRIQ Series**).

#### **▲ IMPORTANT**

If **another MATRIQ instrument is already connected** to the client computer **over USB**, consult the **Network and Update settings** (7.5.4) section below on configuring the Ethernet / USB IP address for multi-instrument control.

To install the software package on a client computer:

- (recommended) Save your work and close all programs.
- If using the USB media device, insert it on the computer.
- Double-click CohesionOperator-<version>.exe and follow the prompts.

**NOTE**: A Windows Security Alert may prompt you to allow network access. We recommend that you allow access to both, private and public networks, to enable any network configuration.

The installation wizard will install required drivers, applications, and desktop icons on the computer.

To open the Cohesion Operator application:

• Double-click the Cohesion Operator desktop icon or open Cohesion Operator from the Start menu.

From Cohesion Operator you can:

- 1. Select a Quantifi Photonics instrument that is available on your network.
- 2. Validate the IP address of the instrument and retrieve instrument information (refer 6.3.2).
- 3. Communicate with the instrument through the SCPI Command Console (refer 9.7).
- 4. Access the instrument through CohesionUl, a web-based graphical user interface (refer 7.2).
- 5. Upgrade instrument firmware (refer 6.3.3).
- 6. Restore the instrument to factory settings (refer 0).

| Connection Information:                                                                                                    | Cohesion Operator                                                                                                    | ×                                           |
|----------------------------------------------------------------------------------------------------|----------------------------------------------------------------------------------------------------|---------------------------------------------|
| Instrument Information:<br>Model Number:<br>Instaled Package:<br>Cohesion DVPre:<br>Cohesion SCPI:<br>Cohesion UI:<br>Upgrade Information:<br>Package: 5<br>Concel<br>Upgrade Cohesion Operator to an instrument, either<br>Select IP and enter the address, or select DISCOVERY and choose from the dropdown<br>To operate your instrument, use<br>The SCPI COMMAND CONSOLE or COHESIONUI buttons<br>To update your instrument,<br>Bownio ad the latest software package from the website,<br>Browse to the file location in PACKAGE and click UPGRADE<br>Close | Connection Information:                                                                                                    | Connect                                     |
| Upgrade Information: Package: 5 Cancel Upgrade Restore Cancel To connect Cohesion Operator to an instrument, either Select IP and enter the address, or select DISCOVERY and choose from the dropdown To operate your instrument, use The SCPI COMMAND CONSOLE or COHESIONUI buttons To update your instrument, Download the latest software package from the website, Browse to the file location in PACKAGE and click UPGRADE Close                                                                                                    | Instrument Information:<br>Model Number:<br>Senial Number:<br>Instaled Package:<br>Cohesion SCP1:<br>Cohesion SCP1:<br>Cohesion U1: | Open SCPI Command Console Open CohesionUI 4 |
| Upgrade         Cancel           To connect Cohesion Operator to an instrument, either         Select IP and enter the address, or select DISCOVERY and choose from the dropdown           To operate your instrument, use         The SCPI COMMAND CONSOLE or COHESIONUI buttons           To update your instrument,         Download the latest software package from the website,           Browse to the file location in PACKAGE and click UPGRADE         Close                                                                                           | Upgrade Information:                                                                                                    |                                             |
| To connect Cohesion Operator to an instrument, either Select IP and enter the address, or select DISCOVERY and choose from the dropdown To operate your instrument, use The SCPI COMMAND CONSOLE or COHESIONUI buttons To update your instrument, Download the latest software package from the website, Browse to the file location in PACKAGE and click UPGRADE Close                                                                                                    | Upgrade                                                                                                    | Cancel                                      |
| Select IP and enter the address, or select DISCOVERY and choose from the dropdown To operate your instrument, use To update your instrument, Download the latest software package from the website, Browse to the file location in PACKAGE and click UPGRADE Close                                                                                                    | To connect Cohesion Operator to an instrument, either                                                                               |                                             |
| To operate your instrument, use The SCPI COMMAND CONSOLE or COHESIONUI buttons To update your instrument, Download the latest software package from the website, Browse to the file location in PACKAGE and dick UPGRADE Close                                                                                                    | Select IP and enter the address, or select DISCOVERY and choose from the dropdor                                                    | wn                                          |
| The SCPI COMMAND CONSOLE or COHESIONUI buttons To update your instrument, Download the latest software package from the website, Browse to the file location in PACKAGE and click UPGRADE Close                                                                                                    | To operate your instrument, use                                                                                                    |                                             |
| To update your instrument,<br>Download the latest software package from the website,<br>Browse to the file location in PACKAGE and click UPGRADE                                                                                                    | The SCPI COMMAND CONSOLE or COHESIONUI buttons                                                                                      |                                             |
| Download the latest software package from the website,<br>Browse to the file location in PACKAGE and dick UPGRADE                                                                                                    | To update your instrument,                                                                                                    |                                             |
| Browse to the file location in PACKAGE and click UPGRADE                                                                                                    | Download the latest software package from the website,                                                                              |                                             |
| Close                                                                                                    | Browse to the file location in PACKAGE and dick UPGRADE                                                                             |                                             |
|                                                                                                    |                                                                                                    | Close                                       |

#### 6.3.2 Checking MATRIQ firmware versions and other product information

You can check the details of a MATRIQ instrument, for example by doing one of the following:

#### In the Cohesion Operator:

- 1. Select the instrument.
- 2. Click Connect.
- 3. Current instrument information will be displayed.

| Cohesion Operator                                                                                                    |         | ×                                         |
|----------------------------------------------------------------------------------------------------|---------|-------------------------------------------|
| Connection Information:<br>IP: 10 . 11 . 59<br>Discovery                                                                                                    | 1       | 2 Connect                                 |
| Instrument Information:<br>Model Number: LASER-1002-1-FA-MTRQ<br>Serial Number: QP-211709<br>Installed Package: 3.01.16<br>Cohesion Driver: 3.01.30<br>Cohesion SCPI: 3.01.16<br>Cohesion UI: 3.01.10 | 3       | Open SCPI Command Console Open CohesionUI |
| Upgrade Information:<br>Package:<br>Upgrade<br>Connection established.                                                                                                    | Restore | Cancel                                    |
| Connecting to instrument IP (10.10.11.59)<br>###### Obtaining instrument information ###<br>LASER-1002-1-FA-MTRQ : QP-211709                                                                          | ****    | ^                                         |
|                                                                                                    |         |                                           |
|                                                                                                    |         | Close                                     |

#### In CohesionUI:

- 1. Select **INFO** on the menu.
- 2. Instrument information will be displayed in the info panel.

| QUANTIFI<br>Photonics                    |                               | Cohesion <b>UI</b> ™                 |
|------------------------------------------|-------------------------------|--------------------------------------|
| <table-cell-rows> НОМЕ</table-cell-rows> |                               | COMPANY<br>QUANTIFI PHOTONICS LTD    |
|                                          |                               | MODEL<br>LASER-1002-1-FA-MTRQ        |
| t⊯ settings                              | CHANNEL1                      | QP-211709                            |
| X Large Format                           | STATE COFF                    | 3.01.10<br>SERVER VERSION            |
| i INFO 1                                 | FREQUENCY 193.548400 THz      | 3.01.16<br>DRIVER VERSION<br>3.01.30 |
|                                          | FINE TUNE OFFSET 0.000000 THz | CHASSIS MODE<br>SINGLE               |
|                                          | • 99.00 dBm<br>10.00 dBm      |                                      |

#### 6.3.3 Upgrading a MATRIQ instrument with the latest firmware

#### **NOTE**

The Cohesion Operator can upgrade MATRIQ instruments that currently use firmware package version 2.08.24 or greater. To upgrade MATRIQ instruments that use older software packages, refer to the user manual that came with your instrument.

To upgrade a MATRIQ instrument:

- Get the latest MATRIQ firmware package CohesionMTRQ-<version>.tgz, for example by downloading it from quantifiphotonics.com (go to Resources > Drivers, software and manuals > MATRIQ Series), and save it to your network.
- 2. Open the Cohesion Operator, for example by double-clicking the **Cohesion Operator** desktop icon.
- 3. Select the instrument by entering its **IP address** or by selecting it from the **Discovery** drop down list.
- To confirm that you have selected the correct instrument, click Connect.
   This will retrieve instrument information, with Installed Package showing the current firmware version.
- 5. In **Package**, click the Browse button, navigate to the previously downloaded firmware package and select it.
- 6. Click Upgrade.

The instrument will be upgraded to the selected firmware package. This can take a few minutes and the instrument might reboot several times in the process.

7. A message shows when the upgrade is complete.

#### **NOTE**

To confirm the new firmware version, click **Connect** to retrieve the latest instrument information.

#### **NOTE**

If an upgrade attempt is unsuccessful, the Cohesion Operator will stop the upgrade process and restore the MATRIQ instrument to its previous firmware version. Messages will be displayed accordingly.

|                                                                                                    | ator                                                                                   |                                           |
|----------------------------------------------------------------------------------------------------|----------------------------------------------------------------------------------------|-------------------------------------------|
| Connection Informa                                                                                                    | ation:                                                                                 | 4                                         |
| O Discovery                                                                                                    |                                                                                        |                                           |
| Instrument Informa<br>Model Number:<br>Serial Number:<br>Installed Package:<br>Cohesion Driver:<br>Cohesion SCPI:<br>Cohesion UI: | tion:<br>LASER-1002-1-FA-MTRQ<br>QP-211709<br>3.01.16<br>3.01.30<br>3.01.16<br>3.01.10 | Open SCPI Command Console Open CohesionUI |
| Upgrade Informatio                                                                                                    | n:                                                                                     | (5)                                       |
| Package:                                                                                                    | Pectore                                                                                | Crearl                                    |
|                                                                                                    |                                                                                        | Cancel                                    |
|                                                                                                    | i.                                                                                     | Cancer                                    |
| Connection 6                                                                                                    | );,                                                                                    | Lance.                                    |
| Connection 6                                                                                                    | ).<br>de complete ###### 7                                                             | Carice                                    |
| Connection 6                                                                                                    | j.<br>de complete ######<br>t is now rebooting.                                        | Cancer<br>A                               |
| Connection 6                                                                                                    | j.<br>de complete ######<br>t is now rebooting.                                        | Carice                                    |
| Connection 6                                                                                                    | de complete ######<br>t is now rebooting.                                              | Carles                                    |
| Connection 6                                                                                                    | p.<br>de complete ######<br>t is now rebooting.                                        | CarLe                                     |
| uggate<br>connection 6<br>###### Upgra<br>The instrumen                                                                           | t is now rebooting.                                                                    | ↓ Carke                                   |

#### 6.3.4 Restoring factory settings on a MATRIQ instrument

#### 

The Cohesion Operator can restore MATRIQ instruments that currently use firmware package version 2.08.24 or greater. To restore MATRIQ instruments that use older software packages, refer to the user manual that came with your instrument.

To restore factory settings:

- 1. Open the Cohesion Operator, for example by double-clicking the **Cohesion Operator** desktop icon.
- 2. Select the instrument by entering its **IP address** or by selecting it from the **Discovery** drop down list.
- 3. (optional) Retrieve instrument information, including current firmware versions, by clicking **Connect**.
- 4. Click Restore.

#### **NOTE**

IP address settings will also revert to factory settings.

|                                                                                    | (2)                                                                                    |                           |
|------------------------------------------------------------------------------------|----------------------------------------------------------------------------------------|---------------------------|
| Connection Informa                                                                 | tion:                                                                                  |                           |
| IP: 10 . 10                                                                        | . 11 . 59                                                                              | Connect                   |
| O Discovery                                                                        |                                                                                        | ×                         |
| Instrument Informa                                                                 | tion:                                                                                  |                           |
| Model Number:                                                                      | LASER-1002-1-FA-MIRQ<br>OR-211709                                                      | Open SCPI Command Console |
| Installed Package:                                                                 | 3.01.16                                                                                |                           |
| Cohesion Driver:                                                                   | 3.01.30                                                                                |                           |
| Cohesion SCPI:                                                                     | 3.01.16                                                                                | Open CohesionUI           |
| Cohesion UI:                                                                       | 3.01.10                                                                                |                           |
| Upgrade Information                                                                | n:                                                                                     |                           |
| Package:                                                                           |                                                                                        | <b>E</b>                  |
| Llograde                                                                           | Pastara                                                                                |                           |
|                                                                                    | E RESIDIE -                                                                            | Cancel                    |
|                                                                                    | Restore                                                                                | Cancel                    |
| Connection establis                                                                | hed.                                                                                   | Cancel                    |
| Connection establis                                                                | hed.                                                                                   | Cancel                    |
| Connection establish                                                               | hed.                                                                                   | Cancel                    |
| Connection establis                                                                | hed.                                                                                   | Cancel                    |
| Connection establish                                                               | hed.<br>ument IP (10.10.11.59)<br>ig instrument information ######                     | Cancel                    |
| Connection establish<br>Connecting to instr<br>###### Obtainin<br>LASER-1002-1-FA- | hed.<br>ument IP (10.10.11.59)<br>g instrument information ######<br>MTRQ : QP-211709  | Cancel                    |
| Connection establis                                                                | hed.<br>ument IP (10.10.11.59)<br>g instrument information ######<br>MTRQ : QP-211709  | Cancel                    |
| Connection establis                                                                | hed.<br>ument IP (10.10.11.59)<br>g instrument information ######<br>MTRQ : QP-211709  | Cancel                    |
| Connection establis                                                                | hed.<br>rument IP (10.10.11.59)<br>g instrument information ######<br>MTRQ : QP-211709 | Cancel                    |
| Connection establis                                                                | hed.<br>ument IP (10.10.11.59)<br>g instrument information ######<br>MTRQ : QP-211709  | Cancel                    |
| Connection establis                                                                | hed.<br>ument IP (10.10.11.59)<br>g instrument information ######<br>MTRQ : QP-211709  | Cancel                    |
| Connection establisi<br>Connecting to instr<br>###### Obtainin<br>LASER-1002-1-FA- | hed.<br>ument IP (10.10.11.59)<br>g instrument information ######<br>MTRQ : QP-211709  | Cancel                    |
| Connection establis                                                                | hed.<br>ument IP (10.10.11.59)<br>g instrument information ######<br>MTRQ : QP-211709  | Cancel                    |

# 7 CohesionUI

CohesionUI is a web-based application that you can use to control any BERT 1005 product from Quantifi Photonics. Its cutting-edge design offers a sleek modern interface, cross-device compatibility, multiinstrument control, customizable views, and remote access.

#### 7.1 Accessing CohesionUI for PXIe modules

To use CohesionUI, you need the IP address of the host chassis, with which you can access the chassis either locally or remotely. For local access, use the embedded PXIe controller operating system, and for remote access, use any compatible device that is connected to the PXIe chassis via an ethernet connection.

To obtain the IP address, open the **Command Prompt** window on the chassis controller and then run the ipconfig command. Note down the IPv4 address that is displayed. For the local IP address, you can use 127.0.0.1 instead.

To access CohesionUI locally or remotely, open a compatible browser (Google Chrome or Microsoft Edge) and use the IP address 127.0.0.1 as the URL. Alternatively, you can double-click the desktop icon for CohesionUI or select it from the **Start** menu.

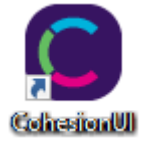

#### 7.2 Accessing CohesionUI for MATRIQ instruments

You can open CohesionUI:

- from the Cohesion Operator application, or
- from your browser.

#### **NOTE**

The IP address of the MATRIQ instrument is displayed on the LCD screen on the back of the instrument. When the instrument is connected via both, Ethernet and USB cables, the displayed IP address will alternate between the USB and Ethernet IP address.

#### **NOTE**

If required, the IP address can be statically assigned to the Ethernet or USB connection.

To open CohesionUI from Cohesion Operator:

- Open Cohesion Operator on a client computer, for example by double-clicking the Cohesion Operator desktop icon.
- Select the instrument by entering its IP address or by selecting it from the Discovery drop down list.
- 3. Click Open CohesionUI.

| Connection Information OIP: 192.168.1 Discovery                                                                                       | :<br>01.201                                                                                                    | 2                          | Connect                                   |
|----------------------------------------------------------------------------------------------------|----------------------------------------------------------------------------------------------------|----------------------------|-------------------------------------------|
| Instrument Information<br>Model Number:<br>Serial Number:<br>Installed Package:<br>Cohesion Driver:<br>Cohesion SCPI:<br>Cohesion UI: |                                                                                                    |                            | Open SCPI Command Console Open CohesionUI |
| Upgrade Information:<br>Package:                                                                                                    | 5                                                                                                    | Restore                    | Cancel                                    |
| To connect Cohesion (<br>Select IP and enter th<br>To operate your instru<br>The SCPI COMMAND (                                       | )perator to an instrument, either<br>e address, or select DISCOVERY (<br>ment, use<br>:ONSOLE or COHESIONUI button | and choose from the dropdo | wn                                        |
| To update your instru<br>Download the latest s<br>Browse to the file loca                                                             | nent,<br>iftware package from the websit<br>tion in PACKAGE and click UPGRA                                        | e,<br>DE                   |                                           |
|                                                                                                    |                                                                                                    |                            | Close                                     |

To open CohesionUI from a browser:

- 1. Launch Google Chrome or Microsoft Edge on a client computer.
- 2. Type in the MATRIQ instrument IP address into the address bar of the browser, e.g. 10.10.10.89.

| CohesionUI                        | ×             | + |  |  |
|-----------------------------------|---------------|---|--|--|
| $\leftrightarrow$ $\rightarrow$ C | € 10.10.10.89 |   |  |  |

#### 7.3 Home page

The main landing page in CohesionUI is called the **HOME** page. It displays a graphical representation of the module arrangement in the PXIe chassis or the MATRIQ instrument channels.

For PXIe modules, white numbers are displayed beside each module corresponding the slot in which they are installed. The EMPTY SLOTS button will toggle the page view to hide (HIDDEN), or to show (SHOWN) the empty slots in the PXIe chassis. The default setting is HIDDEN.

| QUANTIFI<br>PHOTONICS |                     |                                   |                     | 1000 1.00 1000                                          |            |                                                    | 2 |
|-----------------------|---------------------|-----------------------------------|---------------------|---------------------------------------------------------|------------|----------------------------------------------------|---|
| 🕈 номе                | CHASSIS 0           | 2 SYNC                            | SWITCH-1003         | CSL-199101<br>HW0.01.00FW0.01.20                        | LASER-1201 | CBL 199111<br>HW0 01 20FWE 01 20                   |   |
| MODULES               |                     |                                   | <b>SWITCH</b> -1003 | 1003-1-80-PX0E<br>c68-195102<br>HW0.01-00PW0.01.20      |            |                                                    |   |
| 114 SETTINGS          | EMPTY SLOTS: HIDDEN | SERIAL NUMBER:<br>COHESIONUI-DEMO | <b>OSA</b> -1004    | 1004-80-PXIE<br>006-195103<br>HWIG-01-00FWG-01-20       |            |                                                    |   |
|                       |                     |                                   | BERT-1003           | 1009-4-PXE<br>C8L195104<br>HWD.01.00FW0.01.20           |            |                                                    |   |
|                       |                     |                                   | <b>POWER</b> -1501  | 1501-2-50-PKIE<br>CBL-199105<br>HWG 01-00FWG 01:20      |            |                                                    |   |
|                       |                     |                                   | <b>02E</b> -1101    | 1101-2:80-PXIE<br>08L195106<br>HW0.01.00FW0.01.20       |            |                                                    |   |
|                       |                     |                                   | LASER-1001          | 1001-2:00-FXXE<br>081-195107<br>HW0.01.00FW0.01.20      |            |                                                    |   |
|                       |                     |                                   | <b>VOA</b> -1001    | 1001-1-80-FX8E<br>CBL-199108<br>HWR 01.00FW0.01.20      |            |                                                    |   |
|                       |                     |                                   | EDFA-1001           | 1001-1-50: PXRE<br>CSR.193108<br>HW0.01: 00FW0.01:20    |            |                                                    |   |
|                       |                     |                                   |                     |                                                         |            |                                                    |   |
| ÷                     |                     |                                   |                     |                                                         |            |                                                    |   |
| QUANTIFI<br>PHOTONICS | 0 2122440           | devue                             |                     |                                                         | EDEA 1001  | 1991-1-8C-PX8E                                     | 2 |
| 🕈 номе                | 01140010 0          | 2 Since                           | Slot                |                                                         | EDFA-TOOT  | HW0.01.00FW0.01.20                                 |   |
| MODULES               |                     | SERIAL NUMBER                     | <b>SWITCH</b> -1003 | 1003-1-80-PX8E<br>CSL-195101<br>HW0.01.00FW0.01.20      | Slo        | ot 11                                              |   |
| 14 SETTINGS           | EMPTY SLOTS:SHOWN   | COHESIONUI-DEMO                   | <b>SWITCH</b> -1003 | 1003-1-ас-Рхие<br>саы-195102<br>ника 01.005/100.01.20 З | LASER-1201 | 1201-2-60-PXRE<br>C8L-193111<br>HW0.01.20FW1.01.20 |   |
|                       |                     |                                   | <b>OSA</b> -1004    | 1004-80-FXE<br>08L195108<br>HWD:01.00FW0:01.20          | Slo        | ot 13                                              |   |
|                       |                     |                                   | BERT-1003           | 1003-4PXie<br>CBL-199104<br>HWG 01-00FWG 01.00          | Slo        | ot 14                                              |   |
|                       |                     |                                   | <b>POWER</b> -1501  | 1501-2-50: PXIE<br>C88.195105<br>HWD:01:00FW0:01:20     | SIG        | ot 15                                              |   |
|                       |                     |                                   | <b>02E</b> -1101    | 1101-2-60-РХЕ<br>СВL-195106<br>НWD.01-00FW0-01.20 7     | Slo        | ot 16                                              |   |
|                       |                     |                                   | LASER-1001          | 1001-2-8C-PXE<br>CRIL-199107<br>HWE-01.00FW0.01.20      | SIG        | ot 17                                              |   |
|                       |                     |                                   | <b>VOA</b> -1001    | 1001-1-5C-PXIE<br>CSL-193108<br>HW0.01-00FW0.01.20      | SIC        | ot 18                                              |   |
|                       |                     |                                   |                     |                                                         |            |                                                    |   |
|                       |                     |                                   |                     |                                                         |            |                                                    |   |

For MATRIQ instruments, all the information relating to the instrument such as the model number, serial number and firmware versions are displayed in the top right corner of the window.

| UANTIFI<br>Hotonics | LASER-1001       |                |                  | 1001-2-FC CSL-193902 HW0.01.00FW0.01.33<br>ACTUAL   SET VALUE |
|---------------------|------------------|----------------|------------------|---------------------------------------------------------------|
| MODULES             | с                | HANNEL 1       | Cł               | HANNEL 2                                                      |
| SETTINGS            | III STATE        | OFF.           | II STATE         | OFF                                                           |
| Large Format        | # FREQUENCY      | 193.414500 THz | # FREQUENCY      | 191.100000 THz                                                |
| INFO                | FINE TUNE OFFSET | 0.000000 THz   | FINE TUNE OFFSET | 0.000000 THz 🕒 🕂                                              |
|                     | II POWER         | - 99.00 dBm    | # POWER          | - 99.00 dBm                                                   |

#### 7.4 Modules list

All the installed modules are displayed on the HOME page. To access the controls for a module, click the corresponding module name, or hover over the **MODULES** button and select a module from the displayed list. Controls for a specific module, or a channel in a module are then displayed.

| QUANTIFI<br>PHOTONICS |                                          |    |                                   |                     |                                                     |          |            |                                                    |    |
|-----------------------|------------------------------------------|----|-----------------------------------|---------------------|-----------------------------------------------------|----------|------------|----------------------------------------------------|----|
| 🕈 номе                | CHASSIS                                  | 0  | 2 SYNC                            | <b>SWITCH</b> -1003 | 1003-1-80-PXIE<br>CSL-195101<br>HW0.01.00FW0.01.20  | 2        | LASER-1201 | 1201-2-80-PX8E<br>08L-199111<br>HW0.01.00FW0.01.20 | 12 |
| MODULES               | SWITCH-1003<br>1003-1-SC-PXIE CSL-195101 | 2  |                                   | <b>SWITCH</b> -1003 | 1003-1-86-PXIE<br>058-1965102<br>HW0.01.00FW9.01.20 | 3        |            |                                                    |    |
| 14 SETTINGS           | SWITCH-1003<br>1003 1-SC-PXIE CSL-195102 | 3  | SERIAL NUMBER:<br>COHESIONUI-DEMO | 054-1004            | 1004-8C-PXIE<br>08L-195103                          | A        |            |                                                    |    |
| 1 INFO                | OSA-1004<br>1004-SC-PXIE CSL-195103      | 4  |                                   | 034-1004            | HW0.01.00PW0.01.20                                  |          |            |                                                    |    |
|                       | BERT-1003<br>1003-4-PXIE CSL-195104      | 5  |                                   | BERT-1003           | 1002-4-PXIE<br>CSL:195104<br>HWD.01.00FWD.01.20     | 5        |            |                                                    |    |
|                       | POWER-1501<br>1501-2-SC-PXIE CSL-195105  | 6  |                                   | <b>POWER</b> -1501  | 1501-2-8C-PXIE<br>CBL-195105<br>HW0.01.00FW9.01.20  | 6        |            |                                                    |    |
|                       | 02E-1101<br>1101-2-SC-PXIE CSL-195106    | 7  |                                   | 02E-1101            | 1101-2-6C-PXIE<br>CIII. 195106                      | 7        |            |                                                    |    |
|                       | LASER-1001<br>1001-2-SC-PXIE CSL-195107  | 8  |                                   | 022-1101            | HWD 01 00FW0 01 20                                  | <i>'</i> |            |                                                    |    |
|                       | VOA-1001<br>1001-1-SC-PXIE CSL-195108    | 9  |                                   | LASER-1001          | 1001-2.6C.PXIE<br>CBL:195107<br>HWD.01.00FW0.01.20  | 8        |            |                                                    |    |
|                       | EDFA-1001<br>1001-1-8C-PXIE CSL-195109   | 10 |                                   | <b>VOA</b> -1001    | 1001-1-8C-PXIE<br>CBL-1951DB<br>HWE 01.00FW9.01.20  | 9        |            |                                                    |    |
|                       | LASER-1201<br>1201-2-8C-PXIE CSL-195111  | 12 |                                   | EDEA-1001           | 1001-1-9C-PXIE<br>CRL 192106                        | 10       |            |                                                    |    |
|                       |                                          |    |                                   | EDIA TOOT           | HWD 01 00FWD 01 20                                  | 10       |            |                                                    |    |
|                       |                                          |    |                                   |                     |                                                     |          |            |                                                    |    |
| +                     |                                          |    |                                   |                     |                                                     |          |            |                                                    |    |

#### 7.4.1 Set and Actual values

Some Quantifi Photonics products will allow the user to set a given parameter's value and then read that parameter (eg. Laser, VOA, O2E, etc). In order to help the user to distinguish between a set value and an actual read value, CohesionUI will format these values differently according to the legend in the top right corner of the window.

- ACTUAL: the actual value of the parameter, defined by querying the module
- SET: the intended value of a given parameter, defined by user input

In the following example, the POWER is SET to 10.00 dBm, but the *ACTUAL* value is *-16.02 dBm*. Thus, the user can see both the current and user defined value of a given parameter.

The SET and *ACTUAL* values are only displayed for appropriate parameters which require user input. For parameters that report a value and do not depend on user input, only an *ACTUAL* value is displayed.

| QUANTIFI<br>PHOTONICS | LASER-1001          | SL             | .OT 8               | 1001-2-SC CSL-195107 HW0.01.00FW0.01.20<br>ACTUAL   SET VALUE |
|-----------------------|---------------------|----------------|---------------------|---------------------------------------------------------------|
| 🕈 НОМЕ                |                     |                |                     |                                                               |
| MODULES               | CH                  | IANNEL 1       |                     | CHANNEL 2                                                     |
| 11 SETTINGS           | II STATE            | OFF            | ₩ STATE             | OFF                                                           |
| 🗙 Large Format        | # FREQUENCY         | 193.548400 THz | # FREQUENCY         | 193.548400 THz                                                |
| 1 INFO                | II FINE TUNE OFFSET | 0.000000 THz   | ## FINE TUNE OFFSET | 0.000000 THz 😑 🕂                                              |
|                       | II POWER            | - 16.02 dBm    | II POWER            | - 16.02 dBm                                                   |
|                       | # WHISPER MODE      | ON O           | # WHISPER MODE      | ON O                                                          |
|                       |                     |                |                     |                                                               |
|                       |                     |                |                     |                                                               |
|                       |                     |                |                     |                                                               |
|                       |                     |                |                     |                                                               |
|                       |                     |                |                     |                                                               |
|                       |                     |                |                     |                                                               |
|                       |                     |                |                     |                                                               |
| <del>&lt;</del>       |                     |                |                     |                                                               |

#### 7.5 Settings page

The **SETTINGS** page is used to configure the CohesionUI settings and unit preferences or to synchronize / reinitialize the system. These controls can be accessed by clicking the **SETTINGS** button.

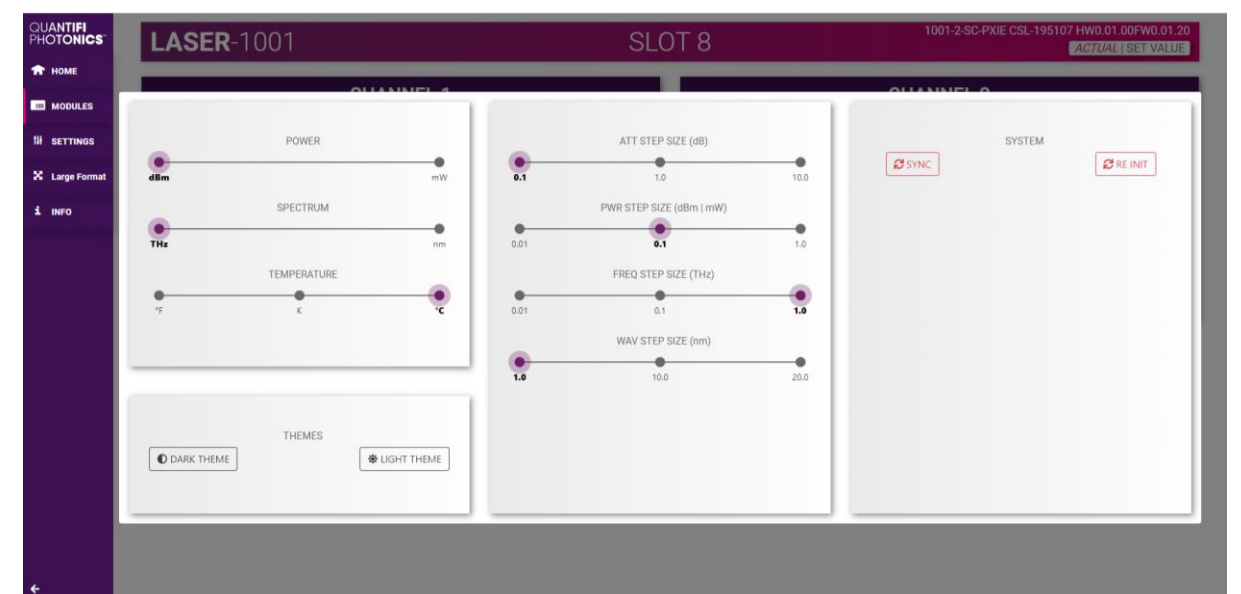

Step size refers to the amount by which the attenuation, frequency, or power increases / decreases when the + or - button is clicked.

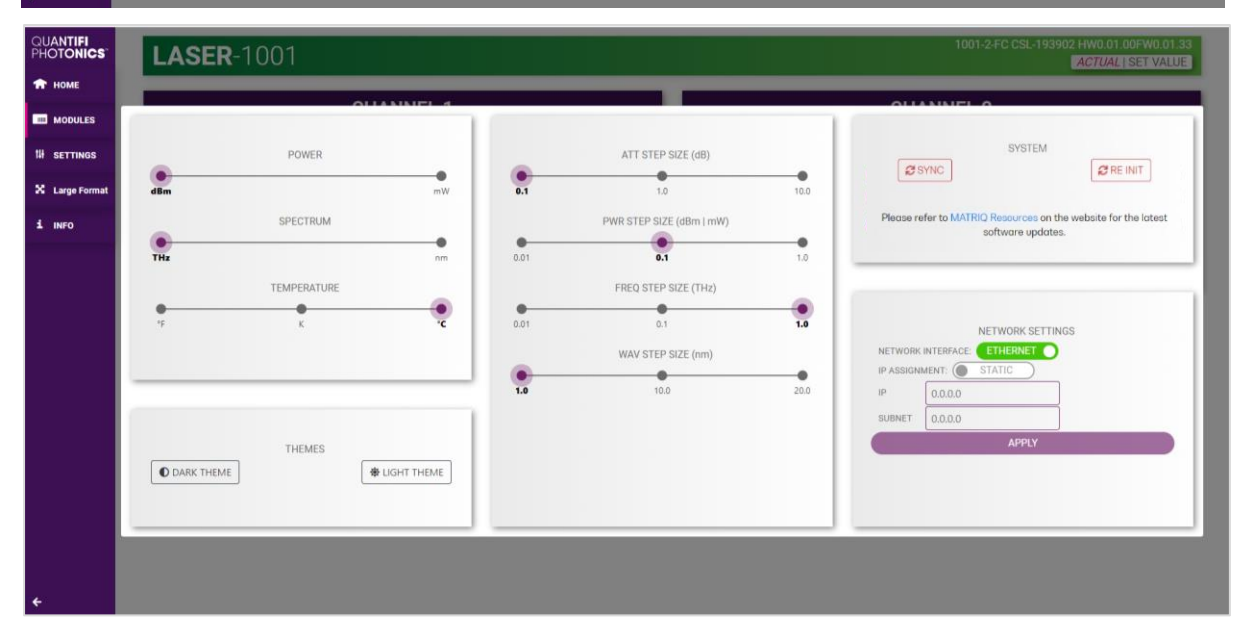

#### **NOTE**

- The unit preferences and settings can be set by hovering over the **SETTINGS** button in the left side menu. This will bring up a dropdown menu that lists all settings for a quick access.
- Whenever the chassis is power cycled, CohesionUI reverts to default settings.

|             | TEMPERATURE |   | WAVELENGTH | 0                                 | BERT-1003                       | 1003-4-PXIE<br>CSL 195104<br>HWD 01-00FWD 01-20    | 5          |                                  |                |  |
|-------------|-------------|---|------------|-----------------------------------|---------------------------------|----------------------------------------------------|------------|----------------------------------|----------------|--|
| 1 INFO      | SPECTRUM    |   | FREQUENCY  | •                                 | <b>OSA</b> -1004                | CSL-195103<br>HW0.01.00FW0.01.20                   | 4          |                                  |                |  |
| 14 SETTINGS | POWER       |   |            | SERIAL NUMBER:<br>COHESIONUI-DEMO |                                 | 1004-8G-PXIE                                       |            |                                  |                |  |
|             |             |   |            |                                   | <b>SWITCH</b> -1003             | 1003-1-80-PXIE<br>CSL-195102<br>HW0.07.00FW0.01.20 | 3          |                                  |                |  |
| 🖈 номе      | CHASSIS 0   |   | SYNC       | SWITCH-1003                       | CSL195101<br>HW0.01.00FW0.01.20 | 2                                                  | LASER-1201 | CBL 195111<br>HW0.01.00FW0.01.20 | 12             |  |
| PHOTONICS   | 01140010    | 0 |            |                                   |                                 | 1003-1-60-PXIE                                     |            |                                  | 1201-2-60-9006 |  |

#### 7.5.1 System controls for PXIe modules

On the SETTINGS window there is a SYSTEM controls section. These controls are to facilitate rediscovery of any Quantifi Photonics PXIe modules there may have been installed after initial startup, or if no modules are displayed in the CohesionUI window. This is useful for users who are operating in a multi-chassis MXI setup, instead of the standard PXIe embedded controller setup. There are two actions in the SYSTEM controls section:

- SYNC: Synchronize CohesionUI with the latest information from the CohesionSCPI service.
- **RE-INIT**: Re-initialize CohesionUI by synchronizing the CohesionSCPI service with the CohesionDriver service.

The **SYNC** button is also displayed on the **HOME** page beside every chassis in the setup. This allows any chassis to be synchronized independently. After clicking the **SYNC** button, CohesionUI will disable the page while it is synchronizing with the CohesionSCPI service. Once it is complete, the page will be functional again.

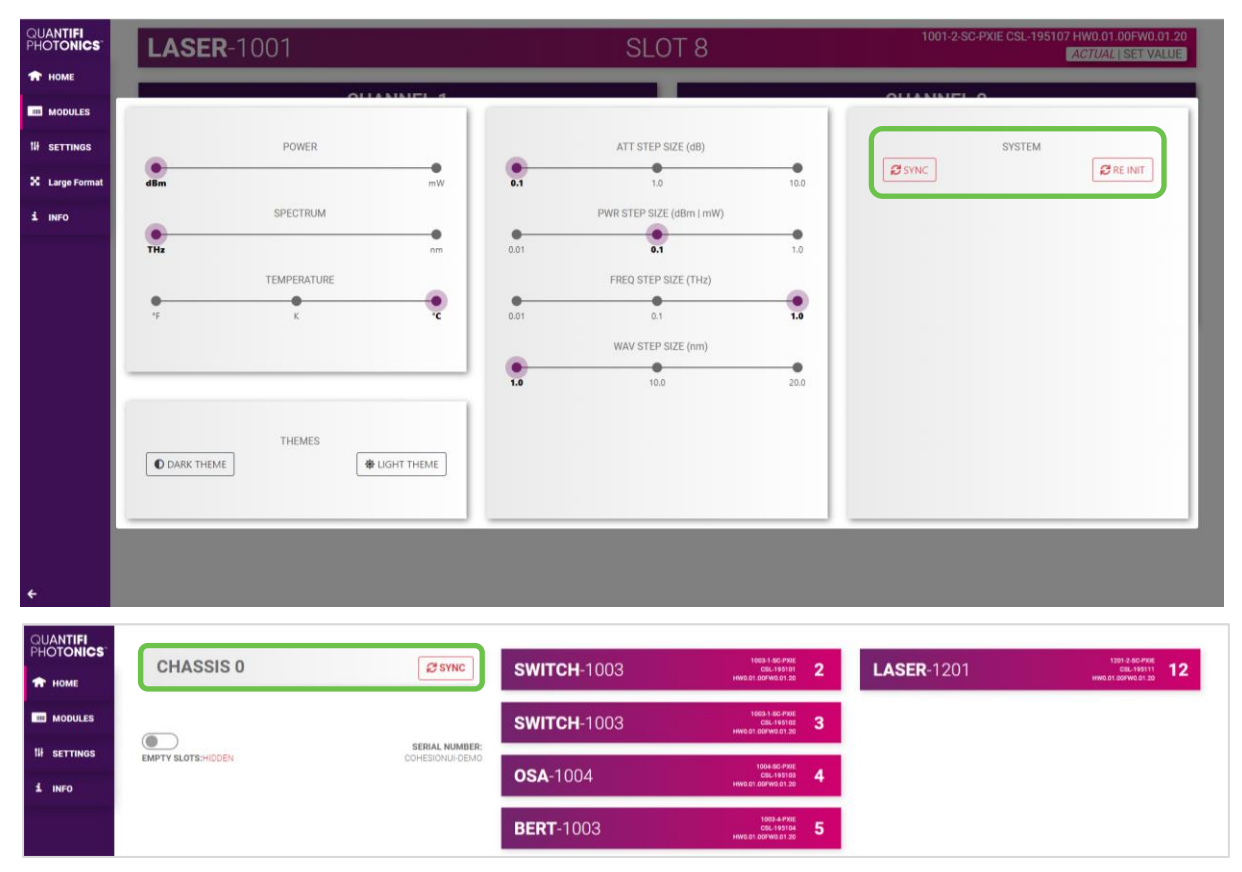

Clicking the **RE-INIT** button will bring up a prompt to continue, since this action will temporarily disconnect all modules while the re-initialization with the CohesionDriver service is in progress. Once it is complete, the page will be functional again.

#### **NOTE**

The **RE-INIT** action will disconnect any connected users to the PXIe system while the action is being completed. All modules will be disabled during this time.

| QUANTIFI<br>Photonics | CHASSIS 0    | 1         | WARNING                                         |                      |                                         |                          | × 1201   |        | tenseone 12        |
|-----------------------|--------------|-----------|-------------------------------------------------|----------------------|-----------------------------------------|--------------------------|----------|--------|--------------------|
| 🕈 НОМЕ                |              |           |                                                 |                      |                                         |                          | 1201     |        | HWE BE SHARE DE 20 |
| MODULES               |              |           | Warning, the modules will t<br>CONTINUE/CANCEL? | be reinitialized and | rediscovered. This will disrupt all cor | nnected users of the sys | tem.     |        |                    |
| 14 SETTINGS           |              | POWER     |                                                 |                      |                                         |                          | _        | SYSTEM |                    |
| 1 INFO                | dBm          |           |                                                 | C                    | ANCEL                                   |                          | <u>_</u> |        | 2 RE INIT          |
|                       |              | SPECTRUM  |                                                 |                      | PWR STEP SIZE (dBm   mW)                |                          |          |        |                    |
|                       | THz          |           | nm                                              | 0.01                 | 0.1                                     | 1.0                      |          |        |                    |
|                       |              | TEMPERATU | RE                                              |                      | FREQ STEP SIZE (THz)                    |                          |          |        |                    |
|                       | 15           | ĸ         | °C                                              | 0.01                 | 0.1                                     | 1.0                      |          |        |                    |
|                       |              |           |                                                 |                      | WAV STEP SIZE (nm)                      |                          |          |        |                    |
|                       | -            |           |                                                 | 1.0                  | 10.0                                    | 20,0                     |          |        |                    |
|                       |              |           |                                                 |                      |                                         |                          |          |        |                    |
|                       | D DARK THEME | THEMES    | -                                               |                      |                                         |                          |          |        |                    |
|                       |              |           |                                                 |                      |                                         |                          |          |        |                    |
|                       |              | _         |                                                 | _                    |                                         | _                        |          |        |                    |
|                       |              |           |                                                 |                      |                                         |                          |          |        |                    |
| +                     |              |           |                                                 |                      |                                         |                          |          |        |                    |

#### 7.5.2 Network and Update settings controls for MATRIQ instruments

The network configuration control panel enables the user to set the preferred communication interface (Ethernet or USB).

#### 

The Network interface controls are only available when connected over USB.

#### 7.5.3 Configuring the Network Interface settings for MATRIQ instruments

The MATRIQ instruments can operate over either an Ethernet or USB connection. To communicate with the instrument, the IP address is required. In order to configure ANY network interface settings, the **MATRIQ instrument will have to be connected via a USB cable** to a computer.

#### **NOTE**

The Network interface controls are only available when connected over USB. When connected over Ethernet the settings will be locked, as highlighted as follows.

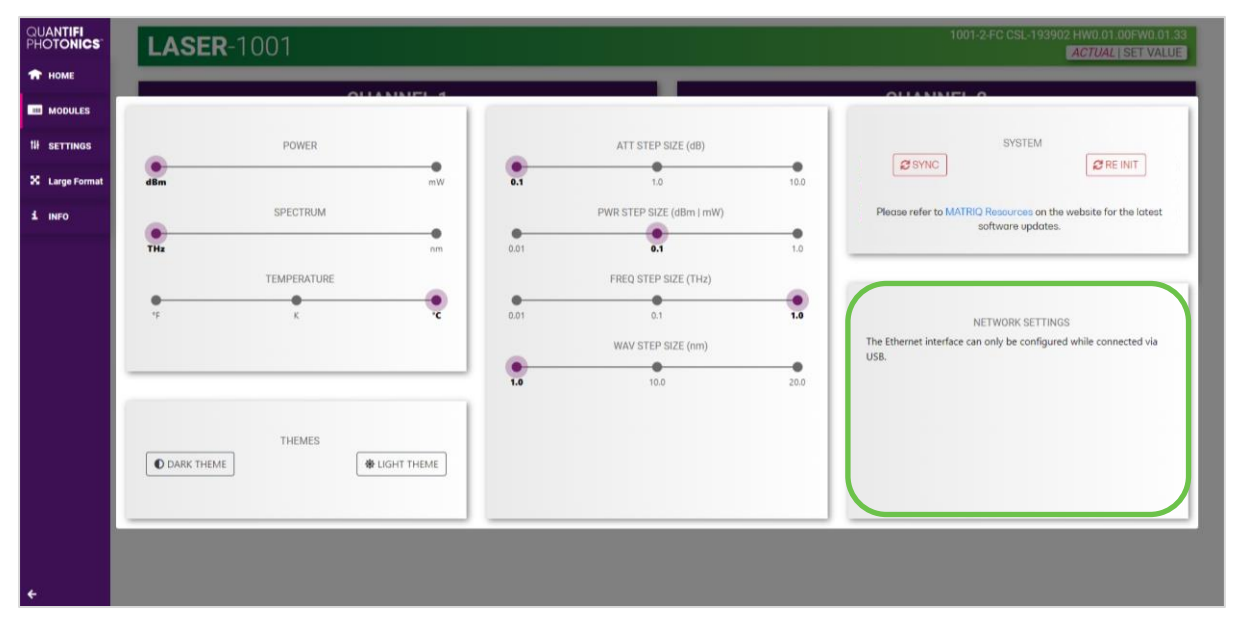

#### 7.5.4 Setting the USB IP address for MATRIQ instruments

When connected via USB, the default IP address is **192.168.101.201**. This is a static address set during instrument calibration. If necessary, this address can be changed. Typing the default IP address in a supported web browser will open the CohesionUI page for the instrument. The Network Interface configuration controls are available in the **SETTINGS** page.

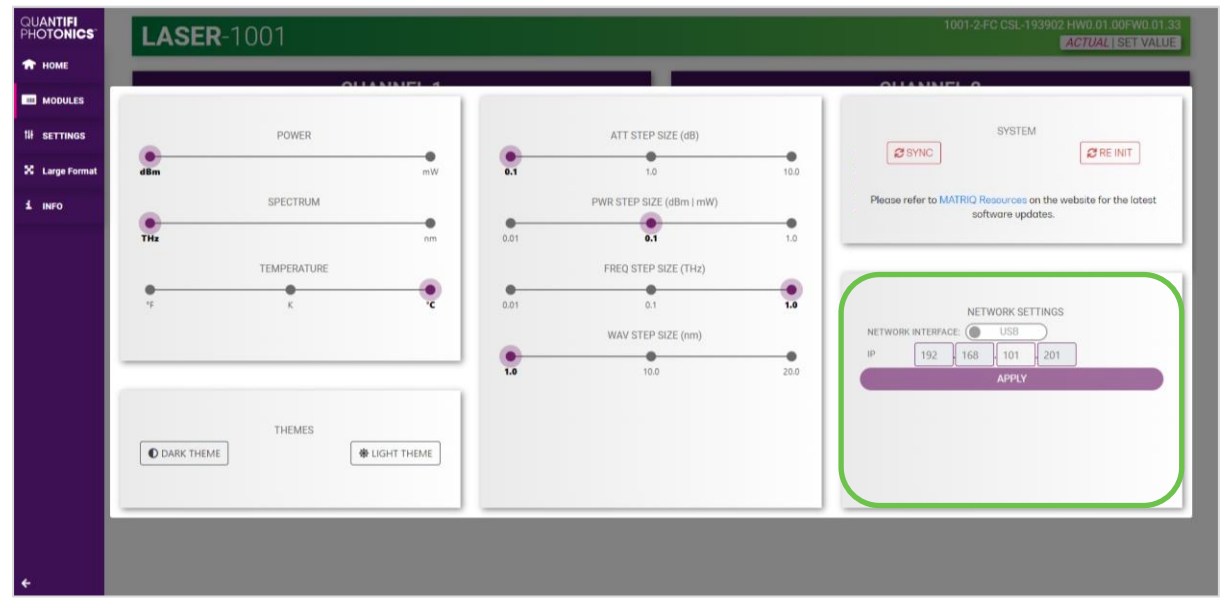

The value in the 3<sup>rd</sup> octet of the IP address can be changed to any available value. It is important to make sure that any other instruments connected to the computer do not share this new IP address, as there will be an addressing conflict.

Clicking **APPLY** will write the new IP address to the instrument settings. Once set, the new IP address will be displayed on the LCD screen on the back of the instrument.

#### 7.5.5 Setting the Ethernet IP address for MATRIQ instruments

The default Ethernet IP addressing method is dynamic, as the DHCP will automatically assign the instrument an IP address. This address can be found on the back of the instrument on the LCD screen.

While connected over USB, typing in the assigned IP address in a supported web browser will open the CohesionUI page for the instrument.

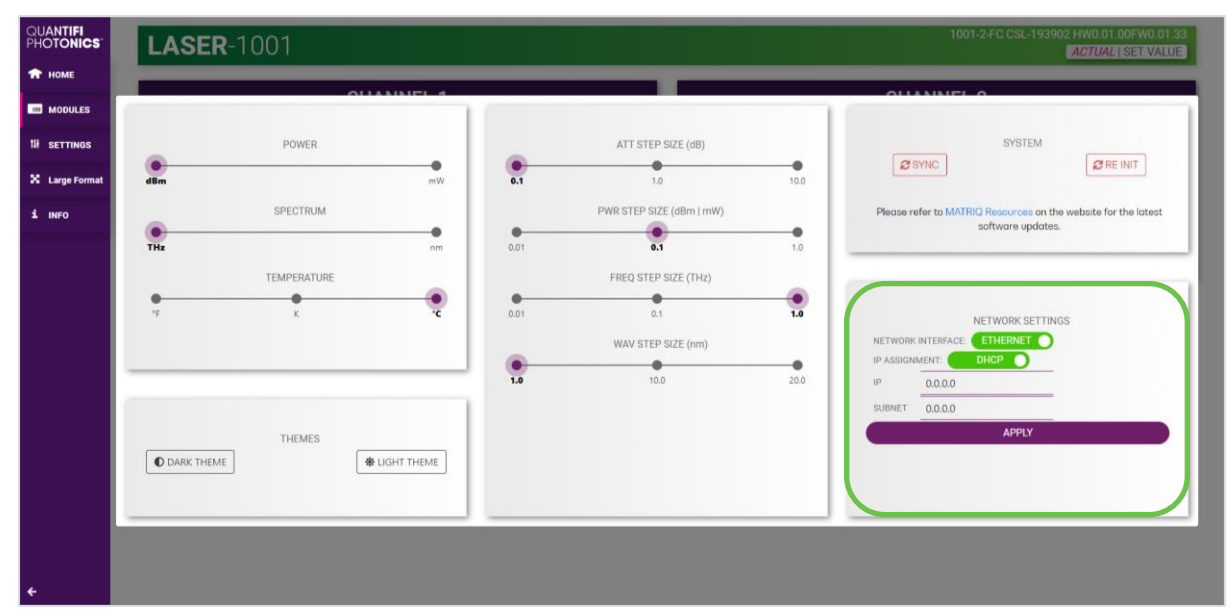

The addressing method can be changed to a static method, where the MATRIQ instrument will always have the same IP address over Ethernet. Typing in a **valid IP address and Subnet mask**, and then clicking **APPLY** will save the IP address into the settings of the instrument.

To test if the IP addressing has worked, power **OFF** the instrument, and disconnect the USB cable. Turn the unit back **ON**, and once it has finished booting, check the IP address shown on the LCD screen.

| QUANTIFI<br>PHOTONICS | LASE           | <b>R</b> -1001 |           |      |                          |      | 1001-2-FC CSL-193902 HW0.01.00FW0.01.33<br>ACTUAL ISET VALUE                     |
|-----------------------|----------------|----------------|-----------|------|--------------------------|------|----------------------------------------------------------------------------------|
| 🕈 НОМЕ                |                |                |           | _    | _                        | _    |                                                                                  |
| MODULES               |                |                |           |      |                          |      |                                                                                  |
| th settings           |                | POWER          |           |      | ATT STEP SIZE (dB)       |      | SYSTEM                                                                           |
| X Large Format        | dBm            |                | mW        | 0.1  | 1.0                      | 10.0 | 2 SYNC                                                                           |
| 1 INFO                |                | SPECTRUM       |           |      | PWR STEP SIZE (dBm   mW) |      | Please refer to MATRIQ Resources on the website for the latest software updates. |
|                       | THz            |                | nm        | 0.01 | 0.1                      | 1.0  |                                                                                  |
|                       |                | TEMPERATURE    |           |      | FREQ STEP SIZE (THz)     |      |                                                                                  |
|                       | ч <del>г</del> | ĸ              | °.        | 0.01 | 0.1                      | 1.0  | NETWORK SETTINGS                                                                 |
|                       |                |                |           |      | WAV STEP SIZE (nm)       |      |                                                                                  |
|                       |                |                |           | 1.0  | 10.0                     | 20.0 | IP 0.0.0                                                                         |
|                       |                |                |           |      |                          |      | SUBNET 0.0.0.0                                                                   |
|                       |                | THEMES         | CUT THEME |      |                          |      | APPLY                                                                            |
|                       | U DARK THEM    |                |           |      |                          |      |                                                                                  |
|                       |                |                |           |      |                          |      |                                                                                  |
|                       |                |                |           |      |                          |      |                                                                                  |
| ÷                     |                |                |           |      |                          |      |                                                                                  |

#### 7.6 SCPI Command Console (available on PXIe modules)

The CohesionUI SCPI Command Console enables you to communicate with Quantifi Photonics PXI modules via SCPI commands. It enables you to test commands and verify their syntax.

For details on available SCPI commands, refer 9.

To open the SCPI Command Console:

• On the CohesionUI menu, click **CONSOLE**. The console will appear in the bottom right corner.

| # SCPI COI    | MMAND COM | ISOLE |       | ×    |  |  |
|---------------|-----------|-------|-------|------|--|--|
|               |           |       |       |      |  |  |
| WRITE         | READ      | QUERY | *ESR? | *CLS |  |  |
|               |           |       |       |      |  |  |
|               |           |       |       |      |  |  |
|               |           |       |       |      |  |  |
| CLEAR CONSOLE |           |       |       |      |  |  |

You can move the console by clicking on the title bar and dragging it to any position on the screen. On closing and re-opening, the console will re-appear at its last position.
The console remains open when navigating between different modules. It floats on top of the UI so that you can observe the effect of SCPI commands on a module in real-time.

To communicate with a module via the SCPI Command Console:

- 1. Enter a command.
- 2. Select action(s).
- 3. Review the action response in the output area.
- 4. (optional) Clear the output area.

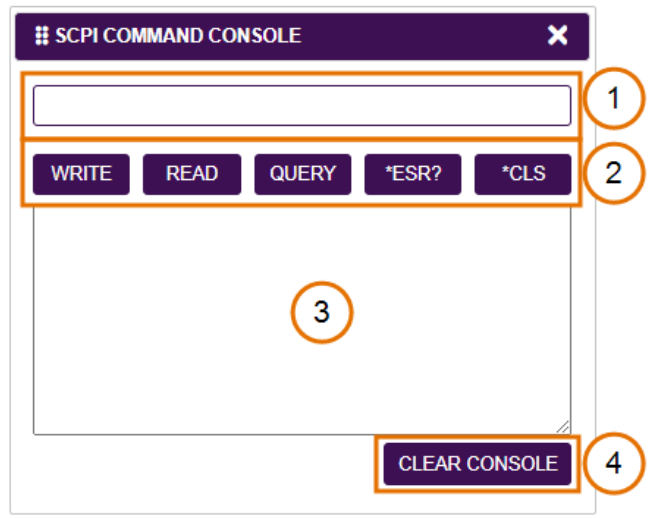

You can choose from these SCPI command actions:

| Action | Meaning                                                  | FAILED response                |
|--------|----------------------------------------------------------|--------------------------------|
| WRITE  | Send the command to the instrument                       | The command is invalid. Please |
|        |                                                          | check the command and          |
|        |                                                          | syntax.                        |
| READ   | (after WRITE) Request the response from the instrument   | Response buffer is empty.      |
| QUERY  | WRITE and READ                                           |                                |
| *ESR?  | Query the status event status register (ESR) – this will |                                |
|        | give you more details and specific information about     |                                |
|        | command failures.                                        |                                |
|        | For details on error codes, please refer to 9            |                                |
| *CLS   | Clear the response buffer and start fresh – useful when  |                                |
|        | getting out of sync with WRITE and READ actions          |                                |

#### Example 1: Send instrument identification query \*idn?

- 1. Enter the command: **\*idn?**
- 2. Click **QUERY.**
- 3. The module returns the requested information.

| ) |
|---|
| ) |
| ) |
|   |
|   |
|   |
|   |

Example 2: What happens when you send an incorrect command?

- 4. Enter an incorrect command, for example: **\*ind?**
- 5. Click **QUERY**.
- 6. The module returns FAILED.

| ) |
|---|
| ) |
| ) |
|   |
|   |
|   |
|   |

#### Example 3: Investigate a command failure

- 7. Click **\*ESR?** to query the event status register and request information about the command failure.
- 8. The instrument returns the error code, for example 32. For details on error codes, please refer to the \*ESR? command.

| SCPI COMMAND CONSOLE |       | ×    |
|----------------------|-------|------|
| *ind?                |       |      |
| WRITE READ QUERY     | *ESR? | *CLS |
| QUERY *ind? FAILED   |       |      |
| ESR > 32             |       |      |
|                      |       |      |
|                      |       |      |
|                      | CLEAR |      |

# 7.7 Info panel

Clicking the **INFO** button will display an information panel on the right side of the page. Information such as the chassis operation mode, manufacturer, model, and serial number of the chassis, CohesionUI version number, and the version of CohesionSCPI service running on the chassis is displayed in this panel.

| QUANTIFI<br>PHOTONICS | CHASSIS 0          | SYNC                              | <b>SWITCH</b> -1003 | 1009-1-50-1928<br>08(2-19510)<br>HW0 01 09FW0 01:20 2 | LASER-1201 | COHESIONUI <sup>™</sup><br>COMPANY<br>QUANTIFI PHOTONICS LTD |
|-----------------------|--------------------|-----------------------------------|---------------------|-------------------------------------------------------|------------|--------------------------------------------------------------|
| MODULES               |                    |                                   | <b>SWITCH</b> -1003 | 1003-1-80-PX8E<br>CSL-195102<br>HW05 01.00FW05 01.20  |            | MODEL<br>COHESIONSCPI                                        |
| 14 SETTINGS           | EMPTY SLOTS:HIDDEN | SERIAL NUMBER:<br>COHESIONUI-DEMO | 054 1004            | 1004-SC-PXIE                                          |            | SERIAL<br>COHESIONUI-DEMO                                    |
| 1 INFO                |                    |                                   | <b>USA</b> -1004    | HW0.01.00FW0.01.20                                    |            | UI VERSION<br>3.00.02                                        |
|                       |                    |                                   | BERT-1003           | 1993-4-PXIE<br>CSL-195104<br>HWR.01.00FW0.01.20       |            | SERVER VERSION<br>3.00.05                                    |
|                       |                    |                                   | POWER-1501          | 1501-2-8C-PAE<br>C5L-192105 6                         |            | DRIVER VERSION<br>3.01.04                                    |
|                       |                    |                                   | T ONLER TOOT        | HW0.01.00FW0.01.20                                    |            | CHASSIS MODE<br>SINGLE                                       |
|                       |                    |                                   | <b>02E</b> -1101    | 1101-2-50-PXIE<br>CSL:195106 7<br>HW0.01.00PW0.01.20  |            |                                                              |
|                       |                    |                                   | LASER-1001          | 1001-2-80-PXIE<br>08L-195107<br>HW0.01.00FW0.01.20    |            |                                                              |
|                       |                    |                                   | <b>VOA</b> -1001    | 1001-1-50-PXIE<br>051-193108<br>HW0.01.00PW0.01.20    |            |                                                              |
|                       |                    |                                   | EDFA-1001           | 1001-1-5C-PXIE<br>CSL-195109<br>HWD.01-06FWD.01.20    |            |                                                              |
|                       |                    |                                   |                     |                                                       |            |                                                              |
|                       |                    |                                   |                     |                                                       |            |                                                              |
| ÷                     |                    |                                   |                     |                                                       |            |                                                              |

# 8 BERT 1005 control with CohesionUI

To control the BERT PXIe module through CohesionUI, click the desired module installed in the chassis or the desired channel. Alternatively, hovering over the **MODULES** menu button on the left will bring up a dropdown menu that the BERT module can also be selected from.

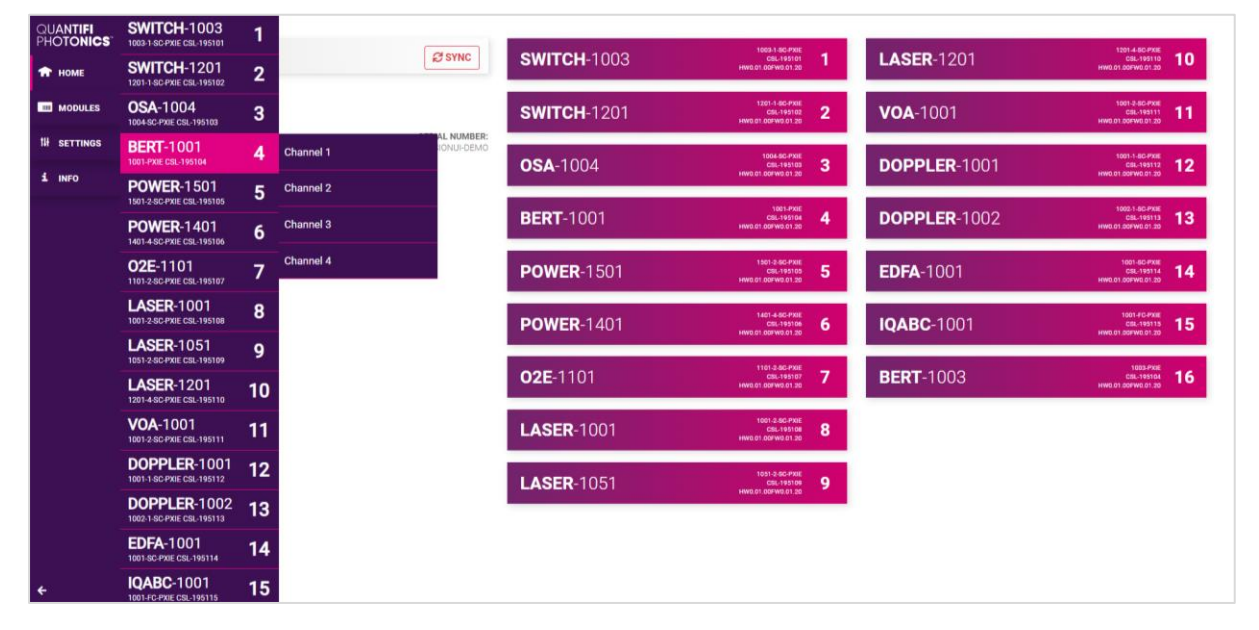

To control the BERT MATRIQ instrument, click **HOME** to display controls for all channels.

After clicking the desired BERT module, its control page is displayed. All information relating to the module such as model number, serial number and firmware versions are displayed in the top right corner of the window.

| • BERT-10                                                                                                    | 03           |                                                                                              | SLOT                                                              | 16             |                                                                                  | 1003-PXIE CSL-195104                                              | HW0.01.00FW0.01.2 |
|----------------------------------------------------------------------------------------------------|--------------|----------------------------------------------------------------------------------------------|-------------------------------------------------------------------|----------------|----------------------------------------------------------------------------------|-------------------------------------------------------------------|-------------------|
| STANDARD DATA RATE                                                                                                    |              | CHANNEL 1                                                                                    |                                                                   |                | CHANNEL 2                                                                        |                                                                   |                   |
| 1.25 Gbps                                                                                                    |              | V INVERT PATTERN                                                                             |                                                                   |                | INVERT PATTERN                                                                   |                                                                   |                   |
|                                                                                                    | DR           | AMPLITUDE                                                                                    | ✓ 200                                                             | mV             | AMPLITUDE                                                                        | ✓ 200                                                             | m                 |
| PPG ARBITRARY DATA F                                                                                                  | CATE G       | DE-EMPHASIS                                                                                  | 0 dB                                                              | ~              | DE-EMPHASIS                                                                      | 0 dB                                                              | ~                 |
| ED ARBITRARY DATA RA                                                                                                  | ATE          | CURSOR                                                                                       | PRE                                                               | ~              | CURSOR                                                                           | PRE                                                               | ~                 |
| • 🗸                                                                                                    | G            | CROSS POINT                                                                                  | 55%                                                               | ~              | CROSS POINT                                                                      | 55%                                                               | ~                 |
| CH 1                                                                                                    | CH 2 CH 3    | CH 4 PATTERN                                                                                 | PRBS9                                                             | ~              | PATTERN                                                                          | PRBS9                                                             | ~                 |
| PPG ENABLE O<br>ED BER -<br>ED LOCK O<br>PPG ED EYE B                                                                 | ATHTUB CLOCK | •                                                                                            |                                                                   |                |                                                                                  |                                                                   |                   |
| PPG ENABLE   PPG ED EYE B ENABLE ALL                                                                                  | ATHTUB CLOCK | Channel 3                                                                                    |                                                                   |                | CHANNEL 4                                                                        |                                                                   |                   |
| PPG ENABLE  ED BER ED LOCK  PPG ED EYE B ENABLE ALL ENABLE CHANNEL 1                                                  | ATHTUB CLOCK | CHANNEL 3                                                                                    |                                                                   |                | CHANNEL 4<br>INVERT PATTERN                                                      |                                                                   |                   |
| PPG ENABLE  PPG ED EYE B ENABLE ALL ENABLE CHANNEL 1 ENABLE CHANNEL 2                                                 | ATHTUB CLOCK | CHANNEL 3<br>NVERT PATTERN<br>AMPLITUDE                                                      | ₩ 200                                                             | mV .           | CHANNEL 4<br>INVERT PATTERN<br>AMPLITUDE                                         | ▼ 200                                                             | m                 |
| PPG ENABLE  PPG ED EVE B PPG ED EVE B ENABLE ALL ENABLE CHANNEL 1 ENABLE CHANNEL 3                                    | ATHTUB CLOCK | CHANNEL 3<br>CHANNEL 3<br>NIVERT PATTERN<br>AMPLITUDE<br>DE-EMPHASIS                         | <ul> <li>✓ 200</li> <li>○ dB</li> </ul>                           | (m)<br>mV      | CHANNEL 4<br>INVERT PATTERN<br>AMPLITUDE<br>DE-EMPHASIS                          | <ul> <li>✓ 200</li> <li>Ø dB</li> </ul>                           | mi<br>v           |
| PPG ENABLE<br>ED LOCK<br>ED LOCK<br>ED LOCK<br>ENABLE ALL<br>ENABLE CHANNEL 1<br>ENABLE CHANNEL 3<br>ENABLE CHANNEL 3 | athtus clock | CHANNEL 3<br>CHANNEL 3<br>NVERT PATTERN<br>AMPLITUDE<br>DE-EMPHASIS<br>CURSOR                | <ul> <li>✓ 200</li> <li>0 dB</li> <li>PRE</li> </ul>              | (m)<br>mV<br>~ | CHANNEL 4<br>INVERT PATTERN<br>AMPLITUDE<br>DE-EMPHASIS<br>CURSOR                | <ul> <li>✓ 200</li> <li>0 dB</li> <li>PRE</li> </ul>              |                   |
| PPG ENABLE<br>ED BER<br>ED LOCK<br>ED LOCK<br>ENABLE ALL<br>ENABLE CHANNEL 2<br>ENABLE CHANNEL 3<br>ENABLE CHANNEL 4  | ATHTUB CLOCK | CHANNEL 3<br>CHANNEL 3<br>NVERT PATTERN<br>AMPLITUDE<br>DE-EMPHASIS<br>CURSOR<br>CROSS POINT | <ul> <li>✓ 200</li> <li>O dB</li> <li>PRE</li> <li>55%</li> </ul> |                | CHANNEL 4<br>INVERT PATTERN<br>AMPLITUDE<br>DE-EMPHASIS<br>CURSOR<br>CROSS POINT | <ul> <li>✓ 200</li> <li>Ø dB</li> <li>PRE</li> <li>55%</li> </ul> |                   |

# 

When the system is busy you cannot use some features. For example, when the system is busy running error detection or eye scan, you cannot change the pattern generation settings.

# 8.1 Module configuration

Before starting to use the BERT product to perform error detection or pattern generation, ensure that the instrument is configured correctly.

#### 8.1.1 Set up the data rate

Each BERT product has an integrated, low noise, fractional clock synthesizer, which can set the relevant frequency based on the data rate that has been set. A list of commonly used data rates has been programmed and stored inside the product, with the relative frequency calibration files for optimal frequency accuracy and lowest RMS clock jitter.

To set the standard data rate, click the **STANDARD DATA RATE** drop-down list and select an appropriate data rate value.

| QUANTIFI<br>PHOTONICS | •BERT-1003                       |                             | SLOT 16 |    |                             | 1003-PXIE CSL-195104 HW0.01.00FW | 0.01.20 |
|-----------------------|----------------------------------|-----------------------------|---------|----|-----------------------------|----------------------------------|---------|
| 🕈 НОМЕ                |                                  |                             |         |    | CLIANING D                  |                                  |         |
| MODULES               | STANDARD DATA RATE     1.25 Gbps | CHANNEL 1<br>INVERT PATTERN | (       |    | CHANNEL 2<br>INVERT PATTERN |                                  |         |
| 14 SETTINGS           | <arbitrary> *</arbitrary>        | AMPLITUDE                   | ✓ 200   | mV | AMPLITUDE                   | ✓ 200                            | mV      |
| 1. INFO               | 2.125 Gbps                       | DE-EMPHASIS                 | 0 dB    | ~  | DE-EMPHASIS                 | 0 dB                             | ~       |
|                       | 4.25 Gbps                        | CURSOR                      | PRE     | ~  | CURSOR                      | PRE                              | ~       |
|                       | 6 Gbps                           | CROSS POINT                 | 55%     | ~  | CROSS POINT                 | 55%                              | ~       |
|                       | 6.25 Gbps                        | PATTERN                     | PRBS9   | ~  | PATTERN                     | PRBS9                            | ~       |
|                       | ED B 8.5 Gbps                    |                             |         |    |                             |                                  |         |
|                       | ED U 9.5 Gbps                    |                             |         |    |                             |                                  |         |
|                       | 9.95328 Gbps                     |                             |         |    |                             |                                  |         |
|                       | ENAI 10.3125 Gbps                | CHANNEL 3                   |         |    | CHANNEL 4                   |                                  |         |
|                       | 10.51784 Gbps                    | INVERT PATTERN              | (       |    | INVERT PATTERN              |                                  |         |
|                       | ENABLE CHANNEL 2                 | AMPLITUDE                   | ✓ 200   | mV | AMPLITUDE                   | ✓ 200                            | mV      |
|                       | ENABLE CHANNEL 3                 | DE-EMPHASIS                 | 0 dB    | ~  | DE-EMPHASIS                 | 0 dB                             | ~       |
|                       | ENABLE CHANNEL 4                 | CURSOR                      | PRE     | ~  | CURSOR                      | PRE                              | ~       |
|                       |                                  | CROSS POINT                 | 55%     | ~  | CROSS POINT                 | 55%                              | ~       |
|                       |                                  | PATTERN                     | PRBS9   | ~  | PATTERN                     | PRBS9                            | ~       |

To set an arbitrary data rate for pattern generation or error detection, type an appropriate value in the **ARBITRARY DATA RATE OF PPG** or the **ARBITRARY DATA RATE OF ED** fields. In this case, the value of the STANDARD DATA RATE field automatically changes to <arbitrary>, as shown below. You can also use the arrows to increase or decrease the value.

| ics <sup>-</sup> | •BERT-1003             |                | SLOT  | 16 |                | 1003-PXIE CSL-195104 | HW0.01.00FW0.01.20 |
|------------------|------------------------|----------------|-------|----|----------------|----------------------|--------------------|
|                  | STANDARD DATA RATE     | CHANNEL 1      |       |    | CHANNEL 2      |                      |                    |
|                  | ARBITRARY> ~           | INVERT PATTERN |       |    | INVERT PATTERN |                      |                    |
|                  |                        | AMPLITUDE      | ✓ 200 | mV | AMPLITUDE      | ✓ 200                | mV                 |
|                  | → 11.48 Cobps          | DE-EMPHASIS    | 0 dB  | ~  | DE-EMPHASIS    | 0 dB                 | ~                  |
|                  | ED ARBITRARY DATA RATE | CURSOR         | PRE   | ~  | CURSOR         | PRE                  | ~                  |
|                  | ✓ 1.25 Gbps            | CROSS POINT    | 55%   | ~  | CROSS POINT    | 55%                  | ~                  |
| 1                | CH 1 CH 2 CH 3 CH 4    | PATTERN        | PRBS9 | ~  | PATTERN        | PRBS9                | ~                  |
|                  | PPG ENABLE             |                |       |    |                |                      |                    |
|                  | ED LOCK O O O          |                |       |    |                |                      |                    |

The arbitrary data rate must be within the valid range. The parameter can also be set to the **MIN** (1.25 Gbps) and **MAX** (14.5 Gbps) value by clicking the dropdown in the name of the parameter.

| QUANTIFI<br>PHOTONICS | •BERT-1003                                    | SLOT 16 | 1003-PXIE CSL-195104 HW0.01.00FW0.01.20 |
|-----------------------|-----------------------------------------------|---------|-----------------------------------------|
| 🕈 НОМЕ                |                                               |         |                                         |
|                       | STANDARD DATA RATE     ARBITRARY>     Y       |         |                                         |
| 14 SETTINGS           | PPG ARBITRARY DATA RATE                       |         |                                         |
| 1 INFO                | Gbps                                          |         |                                         |
|                       | MIN ATE Gbps AAX Gbps AAX Gbps CH 2 CH 3 CH 4 |         |                                         |

Each time the data rate is changed, the clock synthesizer is unlocked for the frequency to change, and then locked once the frequency is set. The lock status is indicated by the **SYNTHESIZER VCO LOCK** indicator on the **CLOCK** tab.

| QUANTIFI<br>PHOTONICS | • BERT-1003                        | SLOT 16 | 1003-PXIE CSL-195104 HW0.01.00FW0.01.20 |
|-----------------------|------------------------------------|---------|-----------------------------------------|
| 🏫 номе                |                                    |         |                                         |
| III MODULES           | STANDARD DATA RATE     ARBITRARY>  |         |                                         |
| 14 SETTINGS           | OR PPG ARBITRARY DATA RATE         |         |                                         |
| 1 INFO                | V 11.48 Gbps                       |         |                                         |
|                       | V 1.25 Gbps                        |         |                                         |
|                       | СН 1 СН 2 СН 3 СН 4                |         |                                         |
|                       | ED BER                             |         |                                         |
|                       | ED LOCK                            |         |                                         |
|                       | PPG ED EYE BATHTUB CLOCK           |         |                                         |
|                       | TRIGGER OUT BAUD RATE DIVIDE RATIO |         |                                         |
|                       | 1/4 ~                              |         |                                         |
|                       | TRIGGER OUT 2.87 GHz               |         |                                         |
|                       | TRIGGER RF OUTPUT POWER 0 dBm      |         |                                         |

After changing the frequency, the lock indicator turns to dark green ( $\bullet$ ), and once the synthesizer is locked to the new frequency it turns to light green ( $\bullet$ ).

### 8.1.2 Configure the trigger out signal

To set the trigger-out frequency for the internal clock synthesizer, set the **TRIGGER-OUT DIVIDE RATIO** according to the following steps:

- 1. Click the CLOCK tab at the lower-left part of the page.
- 2. Select an appropriate value from the **TRIGGER OUT BAUD RATE DIVIDE RATIO** drop-down list. The frequency value in the **TRIGGER OUT** field will change accordingly.

| QUANTIFI<br>PHOTONICS | •BERT-1003                              | SLOT 16 |
|-----------------------|-----------------------------------------|---------|
| 👚 номе                |                                         |         |
| MODULES               | STANDARD DATA RATE     ARBITRARY>     V |         |
| 14 settings           | OR PPG ARBITRARY DATA RATE              |         |
| 1 INFO                | Gbps                                    |         |
|                       | ED ARBITRARY DATA RATE                  |         |
|                       | CH 1 CH 2 CH 3 CH 4                     |         |
|                       |                                         |         |
|                       |                                         |         |
|                       | PPG ED EYE BATHTUB CLOCK                |         |
|                       | SYNTHESIZER VCO LOCK                    |         |
|                       | TRIGGER OUT BAUD RATE DIVIDE RATIO      |         |
|                       | 1/8                                     |         |
|                       | TRIGGER OUT 0.375 GHz                   |         |
|                       | TRIGGER RF OUTPUT POWER                 |         |

 To set the trigger RF output power, select an appropriate value in the TRIGGER RF OUTPUT POWER drop-down list.

# 

Multiple BERT PXIe modules residing in the same PXIe chassis are automatically synchronized using the internal PXIe chassis 10MHz clock.

# 8.2 Check channels status

The operation status of each channel is displayed in the channel status panel.

| QUANTIFI<br>Photonics | •BERT-1003               |                | SLOT 16              |                | 1003-PXIE CSL-195104 HW0.01.00FW | 0.01.20 |
|-----------------------|--------------------------|----------------|----------------------|----------------|----------------------------------|---------|
| 🟫 номе                |                          |                |                      |                |                                  |         |
| MODULES               | STANDARD DATA RATE       | CHANNEL 1      |                      | CHANNEL 2      |                                  |         |
|                       | 0R                       | INVERT PATTERN |                      | INVERT PATTERN |                                  |         |
| 11 SETTINGS           | PPG ARBITRARY DATA RATE  | AMPLITUDE      | 200 m\               | AMPLITUDE      | ✓ 200                            | mV      |
| 1. INFO               | Gbps                     | DE-EMPHASIS    | 0 dB ~               | DE-EMPHASIS    | 0 dB                             | ~       |
|                       | ED ARBITRARY DATA RATE   | CURSOR         | PRE                  | CURSOR         | PRE                              | ~       |
|                       | Gops                     | CROSS POINT    | 55%                  | CROSS POINT    | 55%                              | ~       |
|                       | CH 1 CH 2 CH 3 CH 4      | PATTERN        | PRBS9 ~              | PATTERN        | PRBS9                            | ~       |
|                       | ED BER                   |                |                      |                |                                  |         |
|                       | ED LOCK                  |                |                      |                |                                  |         |
|                       | PPG ED EVE BATHTUB CLOCK | •              |                      |                |                                  |         |
|                       | ENABLE ALL               |                |                      |                |                                  |         |
|                       | OR                       | CHANNEL 3      |                      | CHANNEL 4      |                                  |         |
|                       | ENABLE CHANNEL 1         | INVERT PATTERN |                      | INVERT PATTERN |                                  |         |
|                       | ENABLE CHANNEL 2         | AMPLITUDE      | ✓ 200 m <sup>1</sup> | AMPLITUDE      | ▶ 200                            | mV      |
|                       | ENABLE CHANNEL 3         | DE-EMPHASIS    | 0 dB ~               | DE-EMPHASIS    | 0 dB                             | ~       |
|                       | ENABLE CHANNEL 4         | CURSOR         | PRE ~                | CURSOR         | PRE                              | ~       |
|                       |                          | CROSS POINT    | 55%                  | CROSS POINT    | 55%                              | ~       |
|                       |                          | PATTERN        | PRBS9 ~              | PATTERN        | PRBS9                            | ~       |
|                       |                          |                |                      |                |                                  |         |
|                       |                          |                |                      |                |                                  |         |
| ÷                     |                          |                |                      |                |                                  |         |

The indicators are used to show the operational state of each channel as follows:

- **PPG ENABLE** (Pattern generation):
  - Green Indicates that the pattern generation is **enabled**.
  - Gray Indicates that the pattern generation is **disabled**.
- ED BER (Error detection):
  - o BER value displayed Indicates that the error detection is running.
  - BER value hidden Indicates that the error detection is **stopped**.
- ED LOCK (Error detection PLL lock):
  - Green Indicates that the PLL lock for error detection is **enabled**.
  - Gray-Indicates that the PLL lock for error detection is **disabled**.
  - Orange- Indicates that the PLL lock is **being changed**.

A general status indicator is displayed to the left of the product model number. A green indicator represents that the product is ready to operate, and an orange indicator represents that it is busy.

|                           |               |               | SLUTIO                                                                                                    |                                                              |                                                                                                    |                                                                                                    |                                                                                                    |
|---------------------------|---------------|---------------|----------------------------------------------------------------------------------------------------|--------------------------------------------------------------|----------------------------------------------------------------------------------------------------|----------------------------------------------------------------------------------------------------|----------------------------------------------------------------------------------------------------|
|                           |               |               |                                                                                                    |                                                              |                                                                                                    |                                                                                                    |                                                                                                    |
| DARD DATA RATE<br>25 Gbps |               | CHANNEL 1     | (                                                                                                    |                                                              | CHANNEL 2<br>INVERT PATTERN                                                                                                    | (                                                                                                    |                                                                                                    |
| OR                        | A             | MPLITUDE (    | ✔ 200                                                                                                    | mV                                                           | AMPLITUDE                                                                                                    | ✓ 200                                                                                                    | mV                                                                                                    |
|                           | Gbps          | E-EMPHASIS    | 0 dB                                                                                                    | ~                                                            | DE-EMPHASIS                                                                                                    | 0 dB                                                                                                    | ~                                                                                                    |
| BITRARY DATA RATE         | CI            | URSOR         | PRE                                                                                                    | $\sim$                                                       | CURSOR                                                                                                    | PRE                                                                                                    | ~                                                                                                    |
|                           | Gbps CI       | ROSS POINT    | 55%                                                                                                    | ~                                                            | CROSS POINT                                                                                                    | 55%                                                                                                    | $\sim$                                                                                                    |
| CH 1 CH 2 CH 3            | CH 4 p/       | ATTERN        | PRBS9                                                                                                    | ~                                                            | PATTERN                                                                                                    | PRBS9                                                                                                    | ~                                                                                                    |
|                           | •             |               |                                                                                                    |                                                              |                                                                                                    |                                                                                                    |                                                                                                    |
|                           |               |               |                                                                                                    |                                                              |                                                                                                    |                                                                                                    |                                                                                                    |
| P<br>F                    | ARD DATA RATE | ARD DATA RATE | ARD DATA RATE  G CBps  OR  OR  OR  OR  AMPLITUDE  Gbps  CH1 CH2 CH3 CH4  RTERN  CH1 CH2 CH3 CH4  CH4  CH4  CH4  CH4  CH4  CH4  CH4 | ARD DATA RATE  G Gbps  CR  CR  CR  CR  CR  CR  CR  CR  CR  C | ARD DATA RATE  G CHANNEL 1  INVERT PATTERN  OR  BITRARY DATA RATE  Gbps  CH1 CH2 CH3 CH4  PATTERN  CH1 CH2 CH3 CH4  CH5 CH4  CH5 CH5 CH4  CH5 CH4  CH5 CH4  CH5 CH4  CH5 CH4  CH5 CH4 | ARD DATA RATE     CHANNEL 1     CLANNEL 2       6 Obps     OR     INVERT PATTERN     INVERT PATTERN       OR     AMPLITUDE     200     mV       BITRARY DATA RATE     Gbps     O B     OE-EMPHASIS       ITRARY DATA RATE     CURSOR     PRE     CURSOR       CH1     CH2     CH3     CH4       PATTERN     F55%     OR     PATTERN | ARD DATA RATE     CHANNEL 1       6 Objos     INVERT PATTERN       OR     AMPLITUDE       OR     AMPLITUDE       ITRARY DATA RATE     O B       CHANNEL 2       OR     OB       OR     OB       OR     OB       OR     OB       OR     OB       OR     OB       OR     OB       OR     OB       OR     OB       OR     OB       OR     OB       OR     OB       OR     OB       OR     PRE       CURSOR     PRE       CHANNEL 2     COSS POINT       S5%     OB       OR     PATERN       PRES9     PATERN |

# 8.3 Error detection

The ED channel inputs must be connected to the signal for the error detectors to work properly. Follow the suggested configuration and meet proper torquing requirements for RF cables and bulkheads to guarantee error free operation.

For error analysis, an error rate vs. time plot is displayed, showing the error rate trend. The graph is a strip chart that displays the BER count of the last 20 seconds, with one data point per second. The strip chart can be used to monitor either the total error count (accumulated BER mode) or the instantaneous error count (error rate calculated over the last one second). The time plot tool can be very helpful in isolating repetitive errors that occur at low frequencies, error bursts, and other thermal cycling or changing conditions that can affect digital communications.

## 8.3.1 Error detection indicators

The following indicators are used to indicate the data, error, and operation status:

- **RESULT DISPLAY**: Display the result type of the BER measurement (see section 8.3.7).
- POINT: The current ED point mode status (see section 8.3.8 for more information).
- DATA OK: The presence of valid data at the input of the ED circuits.
  - Green indicator Indicates that data is present at the ED input.
  - Gray indicator Indicates that no data is present at the ED input.
- LOCK: The lock status of the input data of the internal PLL (phase-locked loop). PLL must be locked for the bit counter to start measuring BER.
  - $\circ$   $\,$  Green indicator Indicates that the PLL is locked to the ED input pattern.
  - Red indicator Indicates that the PLL is not locked to the ED input pattern. Check the input pattern and force a re-sync to lock the PLL before attempting to start the BER counter.
- BER (Bit Error Rate): Current BER of the incoming data pattern.
- ERROR: Number of error bits since the start of the ED counter.
- BITS: Number of incoming bits counted since the start of the ED counter.
- ELAPSED TIME: Elapsed time in seconds measured since the start of the ED counter.

| • <b>BERT</b> -1003        |                | SLOT 16          | 1003-        | -PXIE CSL-195104 HW0.01.00FW0.01.20 |
|----------------------------|----------------|------------------|--------------|-------------------------------------|
| STANDARD DATA RATE         | CHANNEL 1      | DATA OK 🕒 LOCK 🔍 | CHANNEL 2    | data ok 🌖 lock 🌖                    |
| 2.125 Gbps                 | BER            | -                | BER          | -                                   |
| PPG ARBITRARY DATA RATE    | 4              |                  | 1            |                                     |
| Gb                         | 2              |                  | 2            |                                     |
| ED ARBITRARY DATA KATE     | s              |                  | 0            |                                     |
| CH 1 CH 2 CH 3 C           | 4              |                  |              |                                     |
| PPG ENABLE                 | ERROR -        | BITS -           | ERROR -      | BITS -                              |
| ED BER                     | ELAPSED TIME - | PATTERN PRBS9 ~  | ELAPSED TIME | PATTERN PRBS9 V                     |
| ED LOCK                    | INVERT         | EQ MODE MANUAL ~ | INVERT       | ) EQ MODE MANUAL V                  |
| PPG ED EYE BATHTUB CLOCK   | INJECT ERROR   | EQ BOOST V 0 dB  | INJECT ERROR | EQ BOOST 🗸 0 dB                     |
| CHANNEL 1: START STO       | CHANNEL 3      | DATA OK 🌖 LOCK 🌖 | CHANNEL 4    | DATA OK 🌖 LOCK 🌖                    |
| RESULT DISPLAY ACCUMULATED | BER            |                  | BER          |                                     |
| POINT AUTO                 | 4              |                  | 4            |                                     |

# **NOTE**

If the ERROR count exceeds the maximum allowable number of errors for the error detector, the error detector will automatically stop, and the ERROR field will turn red. The maximum number of errors for the ED mode is 2<sup>64</sup>-1.

## 8.3.2 Start / Stop error detection

The error detection for a channel can be started or stopped at any time, by clicking the START / STOP buttons under the corresponding channel section.

| QUANTIFI<br>Photonics" | •BERT-1003                    |              | SLOT 16          | 1003-PXIE 0    | CSL-195104 HW0.01.00FW0.01.20 |
|------------------------|-------------------------------|--------------|------------------|----------------|-------------------------------|
| 🕈 НОМЕ                 | STANDARD DATA RATE            | CHANNEL 1    | data ok 🥚 lock 🌖 | CHANNEL 2      | DATA OK 🥚 LOCK 🌖              |
| III MODULES            | ● 2.125 Gbps ~                | BER          |                  | BER            | -                             |
| 14 settings            | OR<br>PPG ARBITRARY DATA RATE | 4            |                  | 4              |                               |
| 1 INFO                 | ED ARBITRARY DATA RATE        | 2            |                  | 2              |                               |
|                        | CH 1 CH 2 CH 3 CH 4           | 0            |                  | 0              |                               |
|                        | PPG ENABLE                    | ERROR -      | BITS -           | ERROR -        | BITS -                        |
|                        | ED BER                        | ELAPSED TIME | PATTERN PRBS9 V  | ELAPSED TIME - | PATTERN PRBS9 ~               |
|                        |                               | INVERT       | EQ MODE MANUAL V | INVERT         | EQ MODE MANUAL V              |
|                        | PPG ED EYE BATHTUB CLOCK      | INJECT ERROR | EQ BOOST V 0 dB  | INJECT ERROR   | EQ BOOST V 0 dB               |
|                        | CHANNEL 1: START STOP         | CHANNEL 3    | DATA OK 🌖 LOCK 🌻 | CHANNEL 4      | DATA OK 🔍 LOCK 🎈              |
|                        | RESULT DISPLAY ACCUMULATED ~  | BER          |                  | BER            | -                             |
|                        | POINT Y                       | 4            |                  | 4              |                               |

# **NOTE**

The receiver of the error detector has a limiting amplifier to protect sensitive electronics. The front-end amplifier may clamp the receiver inputs.

### 8.3.3 Specify the pattern of the input signal

To set the test pattern of the input signal, select the pattern from the **PATTERN** drop-down list. All the PRBS patterns have an odd length of  $2^n-1$  bits, where 'n' = 7,9,10,11,15,23 and 31.

| ANTIFI<br>Dtonics | •BERT-1003                    |                | SLOT 16          | 1003-P.        | XIE CSL-195104 HW0.01.00FW0.01.20 |
|-------------------|-------------------------------|----------------|------------------|----------------|-----------------------------------|
| HOME              | STANDARD DATA RATE            | CHANNEL 1      | DATA OK 🌖 LOCK 🌖 | CHANNEL 2      | DATA OK 🌖 LOCK 🌖                  |
| MODULES           | ● 2.125 Gbps ∨                | BER            | -                | BER            |                                   |
| SETTINGS          | OR OR PPG ARBITRARY DATA RATE | 4              |                  | 4              |                                   |
| INFO              | Gbps                          | 2              |                  | 2              |                                   |
|                   | Gbps                          |                |                  |                |                                   |
|                   | CH 1 CH 2 CH 3 CH 4           | 0              |                  | 0              |                                   |
|                   | PPG ENABLE                    | ERROR -        | BITS -           | ERROR -        | BITS -                            |
|                   | ED BER                        | ELAPSED TIME - | PATTERN PRBS9 ^  | ELAPSED TIME - | PATTERN PRBS9 ~                   |
|                   |                               | INVERT         | EQ MODE PRBS7    | INVERT         | EQ MODE MANUAL V                  |
|                   | PPG ED EYE BATHTUB CLOCK      | INJECT ERROR   | EQ BOOST PRBS10  | INJECT ERROR   | EQ BOOST V 0 dB                   |
|                   | CHANNEL 1: START STOP         | CHANNEL 3      | DATA OK O PRBS11 | CHANNEL 4      | DATA OK 🌔 LOCK 🌔                  |
|                   | RESULT DISPLAY ACCUMULATED ~  | BER            | PRBS15           | BER            | -                                 |
|                   | POINT AUTO ~                  | 4              | PRBS23<br>PRBS31 | 4              |                                   |

## 8.3.4 Invert the polarity of the test pattern

The polarity of the test pattern can be inverted at the ED input level by toggling the INVERT button. Test pattern inversion can only be implemented **before the ED is enabled**. While test pattern inversion is enabled, the color of the toggle button will be green.

| •BERT-1003                              |                | SLOT 16            | 1003-          | PXIE CSL-195104 HW0.01.00FW0.01. |
|-----------------------------------------|----------------|--------------------|----------------|----------------------------------|
| STANDARD DATA RATE                      | CHANNEL 1      | DATA OK 🌖 LOCK 🌖   | CHANNEL 2      | data ok 🌖 lock 🌖                 |
| 2.125 Gbps                              | BER            | -                  | BER            | -                                |
| OR - OR - OR - OR - OR - OR - OR - OR - |                |                    | 4              |                                  |
| PPG ENABLE                              | 4 ERROR -      | BITS -             | ERROR -        | BITS -                           |
|                                         | ELAPSED TIME - | PATTERN PRBS9 V    | ELAPSED TIME - | PATTERN PRBS9 ~                  |
|                                         | INVERT         | ) EQ MODE MANUAL V | INVERT         | ) EQ MODE MANUAL ~               |
| PPG ED EYE BATHTUB CLOCK                | INJECT ERROR   | EQ BOOST V 0 dB    | INJECT ERROR   | EQ BOOST V 0 dB                  |
| CHANNEL 1: START STO                    | CHANNEL 3      | data ok 🌻 lock 🌻   | CHANNEL 4      | data ok 🌖 lock 🄇                 |
| ACCUMULATED                             | BER            | •                  | BER            | -                                |
| POINT AUTO                              | 4              |                    | 4              |                                  |

# 8.3.5 Configure the receiver equalization setting

The input stage for each error detector channel includes a continuous-time linear equalizer (CTLE) providing channel independent adjustable gain control. The ratio of the gain at 14 GHz to the low-frequency gain of the equalization can be adjusted by changing the equalizer (EQ) boost value for a channel. The adjustment range is between 0 dB and 21 dB, where the default setting for the EQ boost is 0 dB for each channel.

There are two modes for the EQ boost: Automatic and Manual. With the automatic mode, the system automatically determines the optimal value of the EQ boost. The manual mode enables the flexibility to specify the EQ boost value.

The response curve of the equalizer for the varying EQ boost values is shown below.

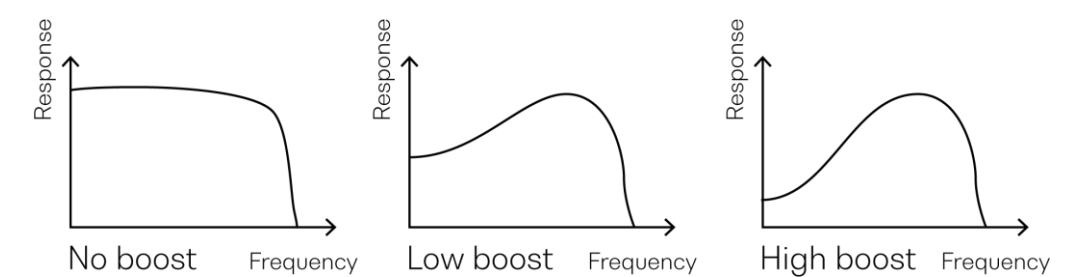

To specify the receiver equalization setting, take the following steps:

- 1. Click the EQ MODE drop-down list and select MANUAL or AUTO mode.
- If MANUAL mode was selected, type a value within the valid rage in the EQ BOOST field. The parameter can also be set to the MIN and MAX value by clicking the dropdown in the EQ BOOST field.

| QUANTIFI<br>Photonics | •BERT-1003                                                         |                     | SLOT 16                                 | 1003-PX             | KIE CSL-195104 HW0.01.00FW0.01.20 |
|-----------------------|--------------------------------------------------------------------|---------------------|-----------------------------------------|---------------------|-----------------------------------|
| 🖈 номе                | STANDARD DATA RATE                                                 | CHANNEL 1           | DATA OK 🌖 LOCK 🌔                        | CHANNEL 2           | DATA OK 🌻 LOCK 🌻                  |
| III MODULES           | 2.125 Gbps V                                                       | BER                 |                                         | BER                 | -                                 |
| 11 SETTINGS           | PPG ARBITRARY DATA RATE<br>Gbps<br>ED ARBITRARY DATA RATE<br>Ghose | 2                   |                                         | 2                   |                                   |
|                       | CH 1 CH 2 CH 3 CH 4                                                | 0                   |                                         | 0                   |                                   |
|                       | ED BER                                                             | ELAPSED TIME -      | PATTERN PRBS9 V                         | ELAPSED TIME -      | PATTERN PRBS9 V                   |
|                       | PPG ED EYE BATHTUB CLOCK                                           | INVERT INJECT ERROR | EQ MODE MANUAL V<br>EQ BOOST V 1.2 C dB | INVERT INJECT ERROR | EQ MODE MANUAL ~<br>EQ BOOST 0 dB |
|                       | CHANNEL 1: START STOP                                              | CHANNEL 3           | DATA OK 🌻 LOCK 🎈                        | CHANNEL 4           | DATA OK 🎈 LOCK 🌻                  |
|                       | RESULT DISPLAY ACCUMULATED V<br>POINT AUTO V                       | BER                 |                                         | BER                 | -                                 |

## 8.3.6 Inject errors

A burst of errors can be injected on each channel to test the functionality of the error detector circuitry. To inject errors, click the **INJECT ERROR** button. Each time the button is clicked, the pattern being generated by the pattern generator inverts its polarity temporarily to force errors in the error detector.

# 

INJECT ERROR functionality is disabled when running in ED point mode.

#### 8.3.7 Specify the result display type

The BER measurement can be displayed either by the accumulated BER information or by the instantaneous BER information.

- ACCUMULATED BER Indicates that the BER value is calculated from the beginning of the measurement. The BER value is equal to the ratio between the error counter and the bit counter since the beginning of the measurement.
- **INSTANTANEOUS BER** Indicates that the BER value is calculated from the last point of the data reading. The BER value is equal to the ratio between the error counter and the bit counter since the last point of reading. The counters are reset after each reading.

To set the result display type, click the **RESULT DISPLAY** drop-down list and select the display mode.

|             | BERT-1003                  |              | SLOT 16           | 1003-PX          | IE CSL-195104 HW0.01.00FW0.01.20 |
|-------------|----------------------------|--------------|-------------------|------------------|----------------------------------|
| IOME        | STANDARD DATA BATE         | CHANNEL 1    |                   | CHANNEL 2        |                                  |
| NODULES     | 2.125 Gbps V               | BER          |                   | BER              |                                  |
| ETTINGS     | OR PPG ARBITRARY DATA RATE | 4.           |                   | 4                |                                  |
| •           | ED ARBITRARY DATA RATE     | 2            |                   | 2                |                                  |
| PPG<br>ED B | S ENABLE                   |              | BITS -            | ERROR -          | BITS -                           |
| ED L        |                            | INVERT       | EQ MODE MANUAL V  | INVERT           | EQ MODE MANUAL V                 |
| PP          | PG ED EYE BATHTUB CLOCK    | INJECT ERROR | EQ BOOST V 1.2 dB | INJECT ERROR     | EQ BOOST V 0 dB                  |
| RESU        | ULT DISPLAY ACCUMULATED ^  | BER          | DATA OK 🌒 LOCK 🄶  | CHANNEL 4<br>BER | DATA OK 🌒 LOCK 🌲                 |
| CHA         | UNEL 2: STARE STOP         | 2            |                   | 2                |                                  |
| POIN        | AUTO ~                     | 0            |                   | 0                |                                  |

#### 8.3.8 ED point mode

The ED point mode of the error detector can be enabled by changing the mode to **MANUAL** using the drop-down list. When operating in manual ED point mode, the voltage and phase decision levels for the error detector can be modified.

| • <b>BERT</b> -1003        |              | SLOT 16           | 1003-6       | PXIE CSL-195104 HW0.01.00FW0.01.20 |
|----------------------------|--------------|-------------------|--------------|------------------------------------|
|                            |              |                   |              |                                    |
| STANDARD DATA RATE         | CHANNEL 1    | data ok 🗢 lock 🌻  | CHANNEL 2    | data ok 🌔 lock 😑                   |
| 2.125 Gbps                 | BER          |                   | BER          | -                                  |
| OR                         | 4            |                   | 4            |                                    |
| PPG ARBITRARY DATA RATE    |              |                   |              |                                    |
| ED ARRITRARY DATA RATE     | 2            |                   | 2            |                                    |
| Gb                         | s            |                   |              |                                    |
| aut aut aut a              | 0            |                   | 0            |                                    |
|                            | ERROR        | RITS              | ERROR ERROR  | RITS                               |
| ED BER                     |              |                   |              |                                    |
|                            | EDAPSED TIME | PATTERN PRBS9 V   |              | PATTERN PRBS9 V                    |
|                            |              | EQ MODE MANUAL V  |              | EQ MODE MANUAL V                   |
| PPG ED ETE BAIHTOB CLOCK   | INJECT ERROR | EQ BOOST V 1.2 dB | INJECT ERROR | EQ BOOST 🗸 0 dB                    |
| CHANNEL 1: START STO       | CHANNEL 3    | data ok 🔍 lock 🌖  | CHANNEL 4    | DATA OK 🌔 LOCK 🌔                   |
| RESULT DISPLAY ACCUMULATED | BER          |                   | BER          |                                    |
| POINT AUTO                 | 4,           |                   | 4            |                                    |
| Αυτο                       |              |                   |              |                                    |
| CHANNEL 2: MANUAL          | 2            |                   | 2            |                                    |
| RESULT DISPLAY ACCUMULATED |              |                   |              |                                    |
| POINT AUTO                 | 0            |                   | 0            |                                    |

# **NOTE**

When operating in manual mode, the maximum ERROR count is 2<sup>16</sup>-1.

## 8.3.9 Eye scan

An eye scan is used for diagnostic testing and validation. The horizontal axis of the eye represents the clock phase alignment of the error detector to the received bit, and the vertical axis represents the decision threshold voltage level, also referred to as the slicer level. At each point on this two-dimensional matrix of clock phase alignment and slicer level, the counted bit error rate is represented on a logarithmic color map.

The bit error rate tester (BERT) eye scan differs from the traditional oscilloscope eye pattern, mainly in the sampling rate. The BERT samples all bits as they are received during testing, whereas a traditional equivalent-time sampling scope only takes one sample per trigger (such that it is only sampling for a small fraction of the time). Therefore, for error rates that are very low, the BERT method of the eye pattern testing is much more precise in showing where the thresholds in the contour are.

### 8.3.9.1 Configure eye scan settings

To configure the eye scan settings for a channel, click the **EYE** tab and configure the following settings:

- VERTICAL RESOLUTION: The voltage step-size that is used as the vertical resolution of the eye diagram.
- HORIZONTAL RESOLUTION: The phase step-size that is used as the horizontal resolution of the eye diagram.
- PATTERN: The data pattern that the ED is expecting to receive.

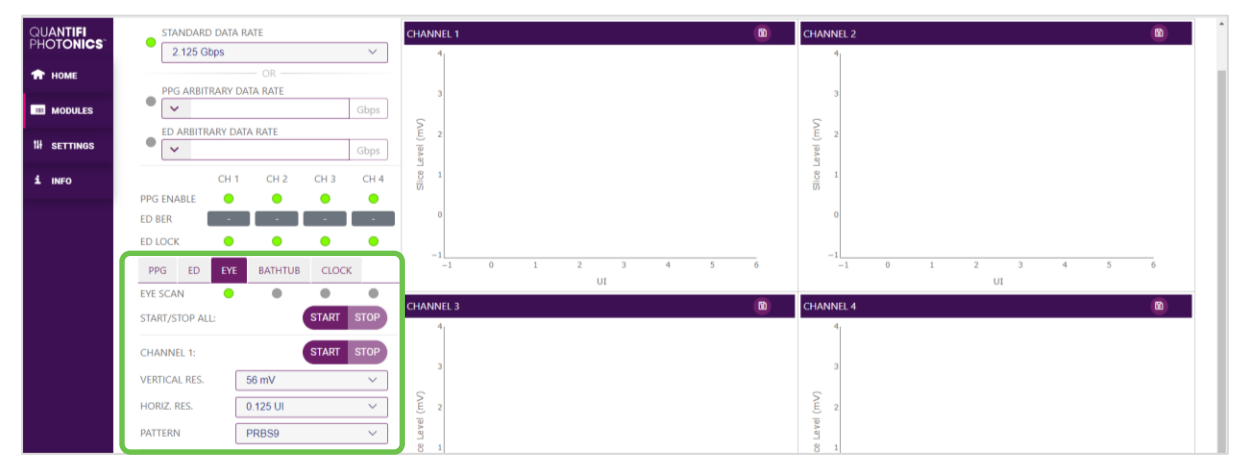

## 8.3.9.2 Start / Stop eye scan

The eye scan for a channel can be started or stopped by clicking the **START** / **STOP** buttons under the corresponding channel. To apply the function on all channels, use the top **START** / **STOP** ALL buttons.

|             | STANDARD DATA RATE         | CHANNEL 1 🔯       | CHANNEL 2 🔯      |
|-------------|----------------------------|-------------------|------------------|
| PHOTONICS   | 2.125 Gbps 🗸               | 4                 | 4                |
| 🕈 НОМЕ      | OR OR                      |                   |                  |
| III MODULES | Gbps                       | 5                 | 5                |
| 14 SETTINGS | ED ARBITRARY DATA RATE     | (LL) 2<br>[9:4 m] | EL 2<br>194 9    |
| 1 INFO      | CH 1 CH 2 CH 3 CH 4        |                   |                  |
| _           | PPG ENABLE 😑 😑 😑           |                   |                  |
|             | ED BER                     | 0                 | 0                |
|             | ED LOCK 🕘 🕘 😐              |                   |                  |
|             | PPG ED EYE BATHTUB CLOCK   |                   | -1 0 1 2 3 4 5 6 |
|             | EVESCAN                    | - 01              | 01               |
|             | START/STOP ALL: START STOP | CHANNEL 3         | CHANNEL 4        |
|             |                            | 4                 | 4                |

## **NOTE**

- Eye scan can only be run for **one channel at a time**. If you start or stop the eye scan for all channels, it will be started or stopped for each channel sequentially.
- Eye scan cannot be started for a channel if error detection is in progress for the same channel.

#### 8.3.9.3 Eye scan status

The eye scan status of each channel is represented by indicators in the EYE tab as follows:

- Green Indicates that the eye scan operation has been completed successfully.
- Gray Indicates that the eye scan operation is not started or has been stopped.
- Orange Indicates that the operation is currently in progress.

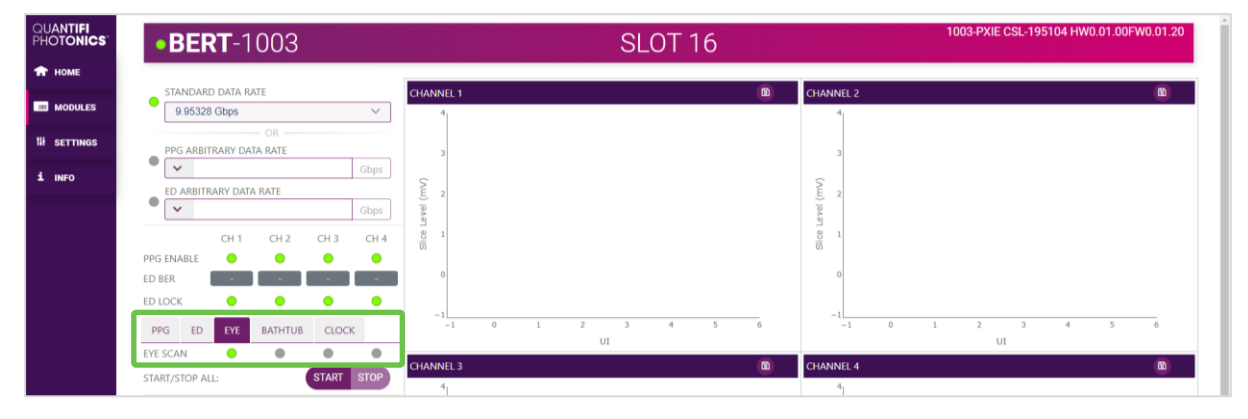

### 8.3.10 Bathtub scan

The bathtub scan is used to measure the jitter of a data signal. The horizontal axis of the bathtub represents the clock phase alignment of the error detector to the received bit, and the vertical axis represents the bit error rate at a set voltage decision point. The bathtub plot is a one-dimensional representation of the information taken from a horizontal slice of an eye diagram. The bit error rate decreases as you move into the center of the eye, which gives the bathtub plot its distinctive shape.

A bathtub scan starts by measuring the BER at sampling points outside the eye width, on both the left and the right sides of the eye. The clock phase alignment is then increased for the left side of the plot or decreased for the right side of the plot so that the scan progresses towards the center of the eye. The BER will continue to be measured at each point until the number of errors drops below a set value. When the measured number of errors fails to meet this threshold, the BERT will dynamically increase the time spent at that point to accurately measure the BER for the set sampling point. An estimated time is given for the measurement of the next data point, which may reset if the number of errors is less than the threshold at the end of the wait time.

Due to the long waiting time associated with low values of BER, the bathtub scan provides extrapolation of the BER values. This allows users to easily determine the total jitter at BER levels associated with J2, J9 and J12.

The terms J2, J9, and J12 are terms defined by the IEEE 802.3 standards referring to the various portions of jitter that are comprised of a systems total jitter.

- J2 The time interval that contains all but 10<sup>(-2)</sup> bit error rate of the total jitter. Contains most of the jitter due to the inter-symbol interference (also referred to as Data Dependent Jitter or DDJ).
- $J9 Indicates the time interval of the outer one-billionth of the distribution, from BER = <math>2.5 \times 10^{-10}$  and lower. J9 is dominated by the Gaussian tails of the random jitter distribution.
- J12 A common pass/fail point for an error rate in BER =  $2.5 \times 10^{-13}$  and lower.

The well-known Dual Dirac jitter model has been used to decompose the total jitter into deterministic jitter and random jitter.

#### 8.3.10.1 Configure bathtub scan settings

To configure the bathtub scan, click the **BATHTUB** tab and configure the following settings:

- **Minimum error threshold**: The minimum number of errors to measure for each point. To set the minimum error threshold, select an appropriate value from the **MIN ERRORS** drop-down list.
- Voltage decision point: The voltage that is used as the decision point of the bathtub scan. This usually shows the most useful information at the centre of the eye. To set the voltage decision point, select an appropriate value from the VOLTAGE drop-down list.

The parameter can also be set to the MIN and MAX value by clicking the dropdown lists in the fields.

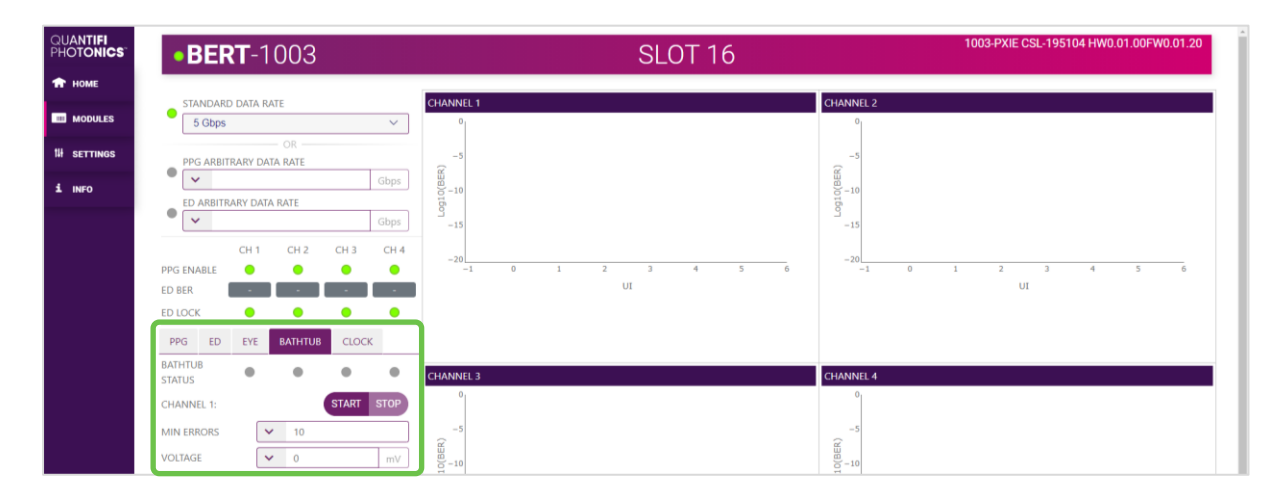

## 8.3.10.2 Start / Stop bathtub scan

The bathtub scan for a channel can be started or stopped by clicking the **START** / **STOP** buttons under the corresponding channel section.

## **NOTE**

The bathtub scan can be run for multiple channels at the same time by clicking on the **START** / **STOP ALL** buttons.

#### 8.3.10.3 Bathtub scan status

The bathtub scan status of each channel is represented by indicators in the BATHTUB tab as follows:

- Green Indicates that the bathtub scan operation has been run and completed.
- Gray Indicates that the bathtub scan operation has not been started.
- **Orange** Indicates that the operation is currently **in progress**.

| QUANTIFI<br>Photonics | •BERT-1003                                    | SLOT 16              | 1003-PXIE CSL-195104 HW0.01.00FW0.01.20 |
|-----------------------|-----------------------------------------------|----------------------|-----------------------------------------|
| 🕈 НОМЕ                | STANDARD DATA RATE                            | CHANNEL 1            | CHANNEL 2                               |
| MODULES               | 5 Gbps V                                      | 0                    | 0                                       |
| 14 SETTINGS           | OR PPG ARBITRARY DATA RATE                    | -5                   | -5                                      |
| 1 INFO                | Gbps ED ARBITRARY DATA RATE Gbos Gbos         | 10<br>10<br>10<br>10 | 88 - 10<br>10 - 10<br>10 - 10           |
|                       | CH 1 CH 2 CH 3 CH 4                           |                      | -20<br>-10 1 2 3 4 5 6                  |
|                       | ED BER                                        | IU                   | UI                                      |
|                       | ED LOCK                                       | 1                    |                                         |
|                       | PPG ED EYE BATHTUB CLOCK<br>BATHTUB<br>STATUS | CHANNEL 3            | CHANNEL 4                               |

#### 8.3.10.4 Bathtub scan plot window

The bathtub scan plot window shows the **measured** (black curve) and **extrapolated** (blue curve) bit error rates at each sampling point. The table below the plot window shows the total jitter values at each J level, the random and deterministic jitter as calculated by the Dual Dirac method, the total time elapsed to run the scan, and the estimated time to measure the next point.

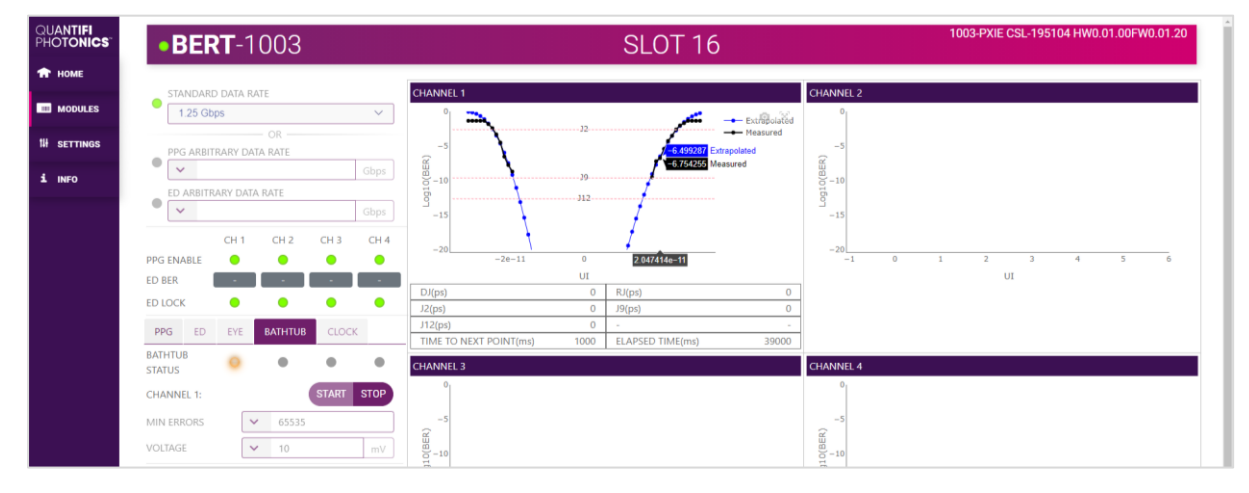

# 8.4 Chart operations

Useful functionalities such as downloading screenshots or zooming in / out on the graph are available for the error detection strip charts, the eye scan plot, and the bathtub plot. To see these options, hover over the plot window, and a toolbar will be displayed.

To download the plot window as a .png image click the camera button.

| STANDARD DATA RATE  STANDARD DATA RATE  CHANNEL 1  CHANNEL 2  CHANNEL 2  CHAN | STANDARD DATA RATE     CHANNEL 1     CHANNEL 2       5 Gbps     v     0       OR     -5       PPG ARBITRARY DATA RATE     0       ED ARBITRARY DATA RATE     0       CH 1     CH 2       CH 1     CH 2       CH 1     CH 2                                                                                                    | •BERT-1003            | SLOT 16                        | 1003-PXIE CSL-195104 HW0.01.00FW0.01.2 |
|----------------------------------------------------------------------------------------------------|----------------------------------------------------------------------------------------------------|-----------------------|--------------------------------|----------------------------------------|
| 5 Gbps     0       OR     -5       PPG ARBITRARY DATA RATE     0       O     -5       ED ARBITRARY DATA RATE     0                                                                                                    | 5 Gbps         0         0         0         0         0         0         0         0         0         0         0         0         0         0         0         0         0         0         0         0         0         0         0         0         0         0         0         0         0         0         0         0         0         0         0         0         0         0         0         0         0         0         0         0         0         0         0         0         0         0         0         0         0         0         0         0         0         0         0         0         0         0         0         0         0         0         0         0         0         0         0         0         0         0         0         0         0         0         0         0         0         0         0         0         0         0         0         0         0         0         0         0         0         0         0         0         0         0         0         0         0         0         0         0         0         0 <th>STANDARD DATA RATE</th> <th>CHANNEL 1 CHANN</th> <th>VEL 2</th>                                                                                          | STANDARD DATA RATE    | CHANNEL 1 CHANN                | VEL 2                                  |
| Chops Chops  | Chi         Chi         Chi <th>5 Gbps V</th> <th>0<br/>Download plot as a proj</th> <th>5</th> | 5 Gbps V              | 0<br>Download plot as a proj   | 5                                      |
|                                                                                                    | CH1 CH2 CH3 CH4 -20 -20                                                                                                    | C ARBITRARY DATA RATE | (838)0100<br>100<br>100<br>100 | 0                                      |

To scale the plot automatically to include all the viewable data click the scaling button.

| 🕈 НОМЕ      |                                          |                      |                         |
|-------------|------------------------------------------|----------------------|-------------------------|
| -           | STANDARD DATA RATE                       | CHANNEL1 CHAN        | NNEL 2                  |
| MODULES     | 5 Gbps V                                 | 0 G 💥<br>Autoscale   | 0                       |
| 14 SETTINGS | PPG ARBITRARY DATA RATE                  |                      | -5                      |
| 1 INFO      | ED ARBITRARY DATA RATE                   | B)-10<br>1501<br>-15 | -10                     |
| PP          | CH 1 CH 2 CH 3 CH 4<br>PG ENABLE • • • • | -20 -1 0 1 2 3 4 5 6 | -20<br>-1 0 1 2 3 4 5 6 |

To zoom in/out, click and drag the cursor on the plot. Double-click to reset to the default zoom settings.

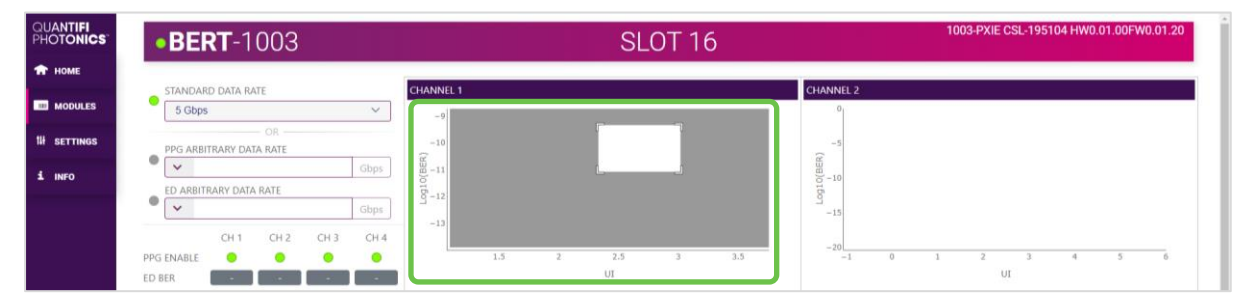

# 8.5 Pulse pattern generation

The Pulse Pattern Generator (PPG) generates signals with different patterns, such as PRBS9 or DIV8. The output voltage, de-emphasis levels, cursor, and cross point values can be set independently for each PPG channel, and can be also inverted to a digital NRZ format pattern at the pattern generator output.

The BERT PXIe takes advantage of the common 10MHz and 100MHz clocks on the PXIe chassis backplane, which allows the user to install multiple BERT PXIe modules on the same chassis to have a **common clock reference**. Therefore, all the PPG channels in the chassis synchronize to each other. This ability is useful when testing **more than four channels**.

# **NOTE**

All PPG channels are linked to the same pattern. The amplitude, de-emphasis, cursor, and cross-point are not linked and can be independently controlled on a per-channel basis.

To configure the pattern generation settings, click the **PPG** tab.

| HOTONICS     | •BERT-1003             |                | SLOT 16  |                  | 1003-PXIE CSL-195104 HW0.01.00PW0.01.20 |
|--------------|------------------------|----------------|----------|------------------|-----------------------------------------|
| 🔒 номе       | STANDARD DATA RATE     | CHANNEL 1      |          | CHANNEL 2        |                                         |
| III MODULES  | ● 1.25 Gbps ~          | INVERT PATTERN |          | ) INVERT PATTERN |                                         |
| 114 SETTINGS | OR                     | AMPLITUDE      | ✓ 200 mV | AMPLITUDE        | ✓ 200 mV                                |
|              | Gbps                   | DE-EMPHASIS    | 0 dB ~   | DE-EMPHASIS      | 0 dB ~                                  |
| . INFO       | ED ARBITRARY DATA RATE | CURSOR         | PRE 🗸    | CURSOR           | PRE V                                   |
|              | Gbps                   | CROSS POINT    | 55%      | CROSS POINT      | 55%                                     |
|              | CH 1 CH 2 CH 3 CH 4    | PATTERN        | PRBS9 V  | PATTERN          | PRBS9 V                                 |
|              | PPG ENABLE             | _              |          |                  |                                         |
|              | ED IOCK                | •              |          |                  |                                         |
|              |                        | ר              |          |                  |                                         |
|              | ENABLE ALL             |                |          |                  |                                         |
|              | OR                     | CHANNEL 3      |          | CHANNEL 4        |                                         |
|              | ENABLE CHANNEL 1       | INVERT PATTERN |          | ) INVERT PATTERN |                                         |
|              | ENABLE CHANNEL 2       | AMPLITUDE      | ✓ 200 mV | AMPLITUDE        | ✓ 200 mV                                |
|              | ENABLE CHANNEL 3       | DE-EMPHASIS    | 0 dB 🗸   | DE-EMPHASIS      | 0 dB ~                                  |
|              | ENABLE CHANNEL 4       | CURSOR         | PRE      | CURSOR           | PRE ~                                   |
|              |                        | CROSS POINT    | 55% ~    | CROSS POINT      | 55% ~                                   |
|              |                        | DATTERN        | DDD20    | DATTERN          | DDB60                                   |

# **NOTE**

To reduce crosstalk between channels, ensure 50ohm loads are used to terminate unused PPG channels.

#### 8.5.1 Set up the transmitter de-emphasis

The pattern generator features adjustable two-tap clocked/ unclocked output de-emphasis, to respectively compensate for the pre-cursor or the post-cursor inter-symbol interference in the transmission medium. The generator can be programmed to enable either the pre-cursor de-emphasis or post-cursor de-emphasis, but not both simultaneously.

De-emphasis on the output channels boosts the high frequency content by the selected amount. This type of adjustment can be useful for counter-balancing the loss of higher frequency components in the signal as it travels down a length of coaxial cable.

The PLL must be enabled and locked for the pre-cursor or post-cursor de-emphasis to operate. De-emphasis of the output waveform is realized by summation of the contributions of a main tap and the pre-cursor tap. By default, there is no de-emphasis applied upon power-on.

The control of the post-cursor de-emphasis is available at any data rate; however, the control of the precursor is only available for input data rates between 6.25Gbps to 7.25Gbps, 12.5Gbps to 14.5Gbps, or 25Gbps to 29Gbps. When both the pre-cursor and the post cursor de-emphasis are available, they are mutually exclusive. 8.5.1.1 Set the cursor and de-emphasis

To set the pre-cursor or post-cursor de-emphasis, follow the steps bellow:

- 1. Select an appropriate value from the DE-EMPHASIS drop-down list.
- 2. Select PRE or POST from the CURSOR drop-down list.

| QUANTIFI<br>Photonics | •BERT-1003                        |                  | SLOT 16 |                | 1003-PXIE CSL-195104 HW0.01.00FW0.0 | 01.20 |
|-----------------------|-----------------------------------|------------------|---------|----------------|-------------------------------------|-------|
| 🕈 номе                | STANDARD DATA RATE                | CHANNEL 1        |         | CHANNEL 2      |                                     |       |
| III MODULES           | ● 1.25 Gbps ~                     | INVERT PATTERN   |         | INVERT PATTERN | (                                   |       |
|                       | OR                                | AMPLITUDE 🖌      | 200 mV  | AMPLITUDE      | ✓ 200                               | mV    |
|                       | PPG ARBITRARY DATA RATE Gbps Gbps | DE-EMPHASIS 0 dB | ×       | DE-EMPHASIS    | 0 dB                                | ~     |
| 1 INFO                | ED ARBITRARY DATA RATE            | CURSOR           | × ``    | CURSOR         | PRE                                 | ~     |
|                       | Gbps                              | CROSS POINT 55%  | Ŷ       | CROSS POINT    | 55%                                 | ~     |
|                       | CH 1 CH 2 CH 3 CH 4               | PATTERN PRB      | 59 ~    | PATTERN        | PRBS9                               | ~     |
|                       | PPG ENABLE 🔘 🧿 🧕                  |                  |         |                | •                                   |       |

8.5.1.2 Example of setting the pre-cursor and post-cursor de-emphasis Consider the following pre-cursor and post-cursor example:

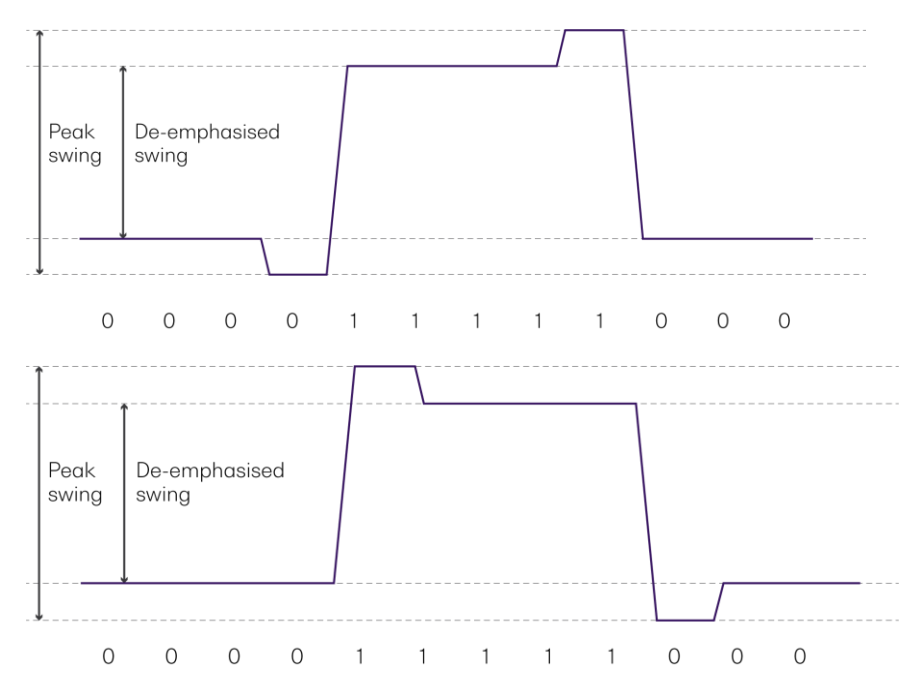

Pre-De-emphasis is set to a lower number while it is x for the post-De-emphasis

The Peak Swing is set by the **AMPLITUDE** field. The de-emphasis control leaves the Peak Swing unchanged, but it reduces the De-emphasized Swing, to provide the desired level of de-emphasis.

The De-emphasis swing is calculated as  $d = 20 \times \log(\frac{m}{n})$ , where < d > represents the de-emphasis, < m > represents the Peak Swing, and < n > represents the De-emphasized Swing.

For example, if the value of the **AMPLITUDE** field (Peak Swing) is set to 800 mV, and the value of Deemphasized Swing is 505 mV, it can be calculated that the value of the **DE-EMPHASIS** field must be set to 4 dB.

The amplitude of the 0 and 1 levels can be calculated by dividing the **AMPLITUDE** (Peak Swing) by 10 to the power of the **DE-EMPHASIS** divided by 20. The difference between the 0 and 1 levels for the above example would be:  $n = \left(\frac{800\text{mV}}{10\frac{4dB}{20}}\right) = 505mV$ 

#### 8.5.1.3 Set the amplitude

The amplitude of the output voltage can be set for each PPG channel. The value must be within the valid range of 200 mV to 1100 mV.

To set the amplitude for a channel, type an appropriate value in the **AMPLITUDE** field. The value can also be set to the **MIN** and **MAX** value by clicking the dropdown lists in the AMPLITUDE field, or by clicking the up and down arrows to increase or decrease the value.

| QUANTIFI<br>Photonics | •BERT-1003               |                | SLOT 16  |                | 1003-PXIE CSL-195104 HW0.01.00FW0.01.20 |
|-----------------------|--------------------------|----------------|----------|----------------|-----------------------------------------|
| 🕈 НОМЕ                |                          |                |          | ii             |                                         |
|                       | STANDARD DATA RATE       | CHANNEL 1      |          | CHANNEL 2      |                                         |
| MODULES               | 1.25 Gbps 🗸              | INVERT PATTERN |          | INVERT PATTERN |                                         |
| 14 SETTINGS           | OR                       | AMPLITUDE      | ✓ 200 mV | AMPLITUDE      | ✓ 200 mV                                |
| 1                     | Gbps                     | DE-EMPHASIS    | MIN Y    | DE-EMPHASIS    | 0 dB ~                                  |
| 1 INFO                | ED ARBITRARY DATA RATE   | CURSOR         | MAX ~    | CURSOR         | PRE V                                   |
|                       | Gbps                     | CROCC POINT    | PEAU     | CROSS POINT    | 55%                                     |
|                       | CH 1 CH 2 CH 3 CH 4      | PATTERN        | PRBS9 ~  | PATTERN        | PRBS9 ~                                 |
|                       | PPG ENABLE 🌒 😑 😑         |                |          |                |                                         |
|                       | ED BER                   |                |          |                |                                         |
|                       | ED LOCK                  |                |          |                |                                         |
|                       | PPG ED EYE BATHTUB CLOCK | _              |          |                |                                         |

## 8.5.2 Set the cross-point level

The pattern generator has a cross-point adjust function to set the output waveform crossing point as shown below. The output crossing point range is programmable from 35% to 55%.

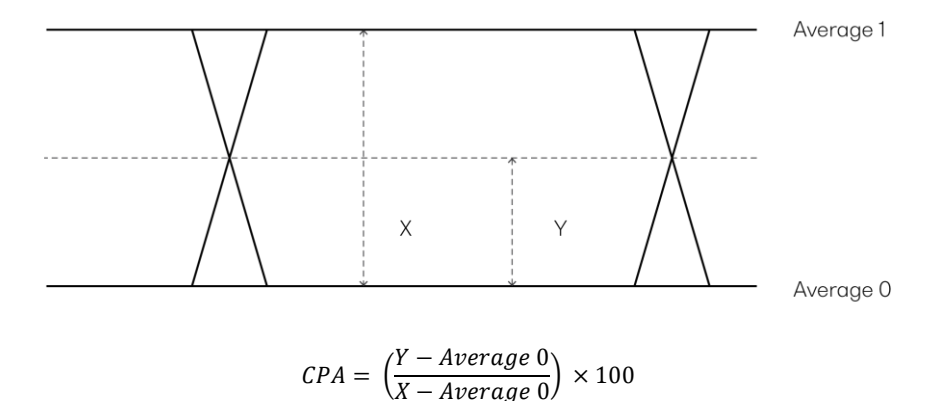

The crossing point percentage represents the amplitude of the crossing point relative to the distance between the Average zero (0) and one (1) levels. For this measurement, the average zero and one level amplitudes are measured at the center of the eye, within the middle 20% of the bit period. The crossing point amplitude is measured relative to the Average 0 level. The crossing point percentage is calculated as the crossing point amplitude (Y) divided by the distance between the average zero and one levels (X).

To the set the cross-point level for a channel, select an appropriate value from the **CROSS POINT** dropdown list.

| UANTIFI<br>IOT <b>ONICS</b> T | •BERT-1003               |                                       | SLOT 16  |                | 1003-PXIE CSL-195104 HW0.01.00FW0.01.20 |
|-------------------------------|--------------------------|---------------------------------------|----------|----------------|-----------------------------------------|
| НОМЕ                          |                          |                                       |          |                |                                         |
|                               | STANDARD DATA RATE       | CHANNEL 1                             |          | CHANNEL 2      |                                         |
| MODULES                       | 1.25 Gbps ~              | INVERT PATTERN                        |          | INVERT PATTERN |                                         |
| SETTINGS                      | OR                       | AMPLITUDE                             | ✓ 200 mV | AMPLITUDE      | ✓ 200 mV                                |
|                               | Gbps                     | DE-EMPHASIS                           | 0 dB 🗸 🗸 | DE-EMPHASIS    | 0 dB 🗸 🗸                                |
| INFO                          | ED ARBITRARY DATA RATE   | CURSOR                                | PRE ~    | CURSOR         | PRE ~                                   |
|                               | Gbps                     | CROSS POINT                           | 55% ^    | CROSS POINT    | 55%                                     |
|                               | CH 1 CH 2 CH 3 CH 4      | PATTERN                               | 35%      | PATTERN        | PR8S9 ~                                 |
|                               | PPG ENABLE 🕘 😑 😑         |                                       | 40%      |                |                                         |
|                               | ED BER                   |                                       | 45%      |                |                                         |
|                               |                          |                                       | 50%      |                |                                         |
|                               | 60 60 GB                 |                                       | 55%      |                |                                         |
|                               | PPG ED EYE BATHTUB CLOCK | · · · · · · · · · · · · · · · · · · · |          |                |                                         |

#### 8.5.3 Invert the generated pattern

The digital NRZ format pattern can be inverted at the pattern generator output, by clicking the INVERT PATTERN toggle button.

The pattern inversion status is represented by different colors of the buttons as follows:

- Green Indicates that the pattern is inverted.
- Gray Indicates that the pattern inversion is disabled.
- Orange Indicates that the inversion operation is currently in progress.

| QUANTIFI<br>Photonics | •BERT-1003               |                | SLOT 16 |        |             | 1003-PXIE CSL-195104 HW0.01.00FW0. | 01.20 |
|-----------------------|--------------------------|----------------|---------|--------|-------------|------------------------------------|-------|
| 🕈 НОМЕ                |                          |                |         |        |             |                                    |       |
| III MODULES           | STANDARD DATA RATE       | INVERT PATTERN |         |        | CHANNEL 2   | (                                  |       |
| 14 SETTINGS           | OR                       | AMPLITUDE      | ✓ 200   | mV     | AMPLITUDE   | ▶ 200                              | mV    |
| 1 11150               |                          | DE-EMPHASIS    | 0 dB    | $\sim$ | DE-EMPHASIS | 0 dB                               | ~     |
|                       | ED ARBITRARY DATA RATE   | CURSOR         | PRE     | ~      | CURSOR      | PRE                                | ~     |
|                       | Gbps                     | CROSS POINT    | 55%     | $\sim$ | CROSS POINT | 55%                                | ~     |
|                       | CH 1 CH 2 CH 3 CH 4      | PATTERN        | PRBS9   | $\sim$ | PATTERN     | PRBS9                              | ~     |
|                       | PPG ENABLE               |                |         |        |             | ~                                  |       |
|                       | ED BER                   |                |         |        |             |                                    |       |
|                       | ED LOCK                  |                |         |        |             |                                    |       |
|                       | PPG ED EYE BATHTUB CLOCK | _              |         |        |             |                                    |       |

#### 8.5.4 Enable / Disable pattern generation

The pattern generation for a channel can be started or stopped by clicking the **ENABLE** toggle buttons under the corresponding channel section in the PPG tab. To apply the function on all channels, use the **ENABLE ALL** button.

The channel enabling status of each channel is represented by different colors of the buttons as follows:

- Green Indicates that the pattern generation is enabled.
- Gray Indicates that the pattern generation is disabled.
- Orange Indicates that the operation is currently in progress.

| •BERT-1003                                                                                                    |                                                                                        | SLOT                                                              | 16    |                                                                                  | 1003-PXIE CSL-195104                                              | HW0.01.00FW0.0 |
|----------------------------------------------------------------------------------------------------|----------------------------------------------------------------------------------------|-------------------------------------------------------------------|-------|----------------------------------------------------------------------------------|-------------------------------------------------------------------|----------------|
| STANDARD DATA RATE                                                                                                    | CHANNEL 1                                                                              |                                                                   |       | CHANNEL 2                                                                        |                                                                   |                |
| 1.25 Gbps                                                                                                    | V INVERT PATTERN                                                                       |                                                                   |       | INVERT PATTERN                                                                   |                                                                   | (              |
| OR                                                                                                    | AMPLITUDE                                                                              | 200                                                               | mV    | AMPLITUDE                                                                        | ✓ 200                                                             |                |
| PPG ARBITRARY DATA RATE                                                                                                    | Gbos DE-EMPHASIS                                                                       | 0 dB                                                              | ~     | DE-EMPHASIS                                                                      | 0 dB                                                              |                |
| ED ARBITRARY DATA RATE                                                                                                    | CURSOR                                                                                 | PRE                                                               | ~     | CURSOR                                                                           | PRE                                                               |                |
| •                                                                                                    | Gbps CROSS POINT                                                                       | 55%                                                               | ~     | CROSS POINT                                                                      | 55%                                                               |                |
| CH 1 CH 2 CH 3                                                                                                    | CH 4 PATTERN                                                                           | PRBS9                                                             | ~     | PATTERN                                                                          | PRBS9                                                             |                |
| PPG ENABLE  ED BER  ED LOCK  ENABLE ALL ENABLE ALL ENABLE ALL                                                                                                    |                                                                                        |                                                                   |       |                                                                                  |                                                                   |                |
| PPG ENABLE  ED BER ED LOCK  PPG ED EYE BATHTUB CLC ENABLE ALL                                                                                                    |                                                                                        |                                                                   |       | CHANNEL 4                                                                        |                                                                   |                |
| PPG ENABLE         •         •         •         •         •         •         •         •         •         •         •         •         •         •         •         •         •         •         •         •         •         •         •         •         •         •         •         •         •         •         •         •         •         •         •         •         •         •         •         •         •         •         •         •         •         •         •         •         •         •         •         •         •         •         •         •         •         •         •         •         •         •         •         •         •         •         •         •         •         •         •         •         •         •         •         •         •         •         •         •         •         •         •         •         •         •         •         •         •         •         •         •         •         •         •         •         •         •         •         •         •         •         •         •         • | CHANNEL 3<br>INVERT PATTERN                                                            |                                                                   |       | CHANNEL 4<br>INVERT PATTERN                                                      |                                                                   |                |
| PPG ENABLE         •         •         •         •         •         •         •         •         •         •         •         •         •         •         •         •         •         •         •         •         •         •         •         •         •         •         •         •         •         •         •         •         •         •         •         •         •         •         •         •         •         •         •         •         •         •         •         •         •         •         •         •         •         •         •         •         •         •         •         •         •         •         •         •         •         •         •         •         •         •         •         •         •         •         •         •         •         •         •         •         •         •         •         •         •         •         •         •         •         •         •         •         •         •         •         •         •         •         •         •         •         •         •         •         • | CHANNEL 3<br>INVERT PATTERN<br>AMPLITUDE                                               | ✓ 200                                                             | miV . | CHANNEL 4<br>INVERT PATTERN<br>AMPLITUDE                                         | ▼ 200                                                             |                |
| PPG ENABLE  ED BER ED LOCK  PPG ED EYE BATHTUB CLC ENABLE ALL  ENABLE CHANNEL 1 ENABLE CHANNEL 2 ENABLE CHANNEL 3                                                                                                    | CHANNEL 3<br>INVERT PATTERN<br>AMPLITUDE<br>DE-EMPHASIS                                | <ul> <li>✓ 200</li> <li>O dB</li> </ul>                           |       | CHANNEL 4<br>INVERT PATTERN<br>AMPLITUDE<br>DE-EMPHASIS                          | <ul> <li>✓ 200</li> <li>0 dB</li> </ul>                           |                |
| PPG ENABLE                                                                                                    | CK<br>CHANNEL3<br>INVERT PATTERN<br>AMPLITUDE<br>DE-EMPHASIS<br>CURSOR                 | <ul> <li>✓ 200</li> <li>O dB</li> <li>PRE</li> </ul>              |       | CHANNEL 4<br>INVERT PATTERN<br>AMPLITUDE<br>DE-EMPHASIS<br>CURSOR                | <ul> <li>✓ 200</li> <li>0 dB</li> <li>PRE</li> </ul>              |                |
| PPG ENABLE CLC<br>ED BER CLC<br>ED LOCK CLC<br>ENABLE ALL<br>ENABLE CHANNEL 1<br>ENABLE CHANNEL 2<br>ENABLE CHANNEL 3<br>ENABLE CHANNEL 4                                                                                                    | CK<br>CHANNEL J<br>INVERT PATTERN<br>AMPLITUDE<br>DE-EMPHASIS<br>CURSOR<br>CROSS POINT | <ul> <li>✓ 200</li> <li>○ dB</li> <li>PRE</li> <li>55%</li> </ul> |       | CHANNEL 4<br>INVERT PATTERN<br>AMPLITUDE<br>DE-EMPHASIS<br>CURSOR<br>CROSS POINT | <ul> <li>✓ 200</li> <li>0 dB</li> <li>PRE</li> <li>55%</li> </ul> |                |

## **▲ IMPORTANT**

Most functions are locked when the BERT is running the ED, bathtub scan, or eye scan. It is only enabled to turn off the PPG or to stop the ED and the scans.

# 9 Programming guide

## Introduction

Remote communication with the CohesionSCPI service is achieved through the Standard Commands for Programmable Instruments (SCPI). Support for VISA I/O API over TCP/IP is provided by the VXI-11 compliant CohesionSCPI service. With VISA communication drivers installed on the client, the implementation of VISA programming within environments such as MATLAB becomes available.

This guide provides general information on the commands available to communicate with the CohesionSCPI service remotely using the VISA I/O.

On PXIe modules you can use the SCPI Command Console in CohesionUI (refer 7.6 SCPI Command Console (available on PXIe modules)).

On MATRIQ instruments you can use the SCPI Command Console that you can access from the Cohesion Operator (refer 9.7 SCPI Command Console (available on MATRIQ instruments)).

# **▲ IMPORTANT**

In NI-MAX a RIO interface will show up, however there are no communication methods available or implemented on this interface. Quantifi Photonics products are **ONLY** accessible through the **VISA TCPIP INSTR** interface provided by the CohesionSCPI service installed on the system.

## 9.1 Programming conventions

This section details the programming and measurement conventions to follow while executing the commands for the CohesionSCPI service.

| Parameter      | Default Unit | Alternative Units  |
|----------------|--------------|--------------------|
| Power          | DBM          | DBM                |
| Frequency      | HZ           | THZ, GHZ, MHZ, KHZ |
| Frequency Fine | HZ           | THZ, GHZ, MHZ, KHZ |
| Wavelength     | Μ            | NM, PM             |

| Argument        | Data Format                                                                                                  |
|-----------------|----------------------------------------------------------------------------------------------------|
| <wsp></wsp>     | Specifies whitespace character (01 <sub>16</sub> – 09 <sub>16</sub> , 0B <sub>16</sub> – 20 <sub>16</sub> ). |
| <value></value> | Is numerical data, an integer, a decimal, exponential (10e-9 or 5.8e6) or string                             |
| [VALUE1 VALUE2] | A parameter choice. The ' ' separates the unique parameters available, only one                              |
|                 | of the choices can be used. In the example, either the input parameter [VALUE1]                              |
|                 | or [VALUE2] can be used, but not both. Some commands may have more than                                      |
|                 | two choices available.                                                                                       |
|                 | This parameter can be omitted where the command has a default defined in the                                 |
|                 | command description.                                                                                         |

#### 9.1.1 Index addressing of modules (slot, source) and units (channel)

When executing commands, it is almost always necessary to provide the index of a specific BERT module or an index of a specific installed unit.

#### For the commands that require index values:

- <c>: is the chassis index in which the specific blade module is installed; this is an integer, inclusive of 0.
- $\bullet$  <n>: is the slot (or source) index of the specific blade module, this is an integer, <1 to 18>
- <m>: is the channel index of a specific unit in the module, this is an integer, <1 to 4>.

#### Message queues

Information is exchanged in the form of messages. These messages are held in input and output queues. The output queue stores responses to query commands. The CohesionSCPI service transmits any data in the output queue when a read request is received. Unless explicitly specified otherwise in the command description, all output response data is transmitted in ASCII format.

#### 9.2 Common system command summary

| Common Commands | Description                                            |
|-----------------|--------------------------------------------------------|
| *CLS            | -Clear Status command                                  |
| *IDN?           | -Query the chassis identification                      |
| *OPC?           | -Query the Operation Complete Status                   |
| *OPT?           | -Query the modules managed by the CohesionSCPI service |
| *ESR?           | -Query the Standard Event Status Register              |

#### 9.3 Common system command descriptions

| Command     | *CLS                 |
|-------------|----------------------|
| Syntax      | *CLS                 |
| Description | Clear Status command |
| Parameters  | No parameters        |
| Response    | No response          |
| Example     | *CLS                 |

| Command     | *ESR?           |                                              |               |  |  |
|-------------|-----------------|----------------------------------------------|---------------|--|--|
| Syntax      | *ESR?           |                                              |               |  |  |
| Description | Query the Stand | lard Event Status Register                   |               |  |  |
| Parameters  | No parameters   |                                              |               |  |  |
|             | Unsigned intege | r 8 bit value for the register <0 to 255>, c | is a string.  |  |  |
|             | Bit             | Description                                  | Decimal Value |  |  |
|             | 7 (MSB)         | Not used                                     | 0             |  |  |
|             | 6               | Not used                                     | 0             |  |  |
| Pooponoo    | 5               | Command Error                                | 32            |  |  |
| Response    | 4               | Execution Error                              | 16            |  |  |
|             | 3               | Device dependent Error                       | 8             |  |  |
|             | 2               | Not used                                     | 0             |  |  |
|             | 1               | Not used                                     | 0             |  |  |
|             | 0 (LSB)         | Not used                                     | 0             |  |  |
| Evapolo     | *ESR? -> 8      |                                              |               |  |  |
|             | *ESR? -> 32     |                                              |               |  |  |

# **▲ IMPORTANT**

It is recommended to use the \*ESR? command query after every command that is sent to the device. The \*ESR? query will be able to catch:

- Device dependent Error the device is reporting an error in operation
- Execution Error SCPI was unable to execute the given command
- Command Error SCPI was unable to parse the given command, likely due to an incorrect command

| Command     | *IDN?                                                                                                    |
|-------------|----------------------------------------------------------------------------------------------------|
| Syntax      | *IDN?                                                                                                    |
| Description | Query the chassis identification                                                                                    |
| Parameters  | No parameters                                                                                                    |
| Paspapa     | Comma separated string with the <manufacturer>,<server name="">,<chassis< th=""></chassis<></server></manufacturer> |
| Response    | controller name>, <server version=""></server>                                                                      |
| Example     | *IDN? -> Quantifi Photonics Ltd,CohesionSCPI,PXIE-8133,SW3.00.08                                                    |

| Command     | *OPC?                                                                                   |
|-------------|-----------------------------------------------------------------------------------------|
| Syntax      | *OPC?                                                                                   |
| Description | Query the Operation Complete Status                                                     |
| Parameters  | No parameters                                                                           |
| Response    | 1 is returned if all the modules installed in the chassis are ready to execute commands |
|             | 0 is returned if any module in the chassis has a command to execute in the input queue  |
| Example     | *OPC? -> 1                                                                              |

| Command     | *OPT?                                                                             |
|-------------|-----------------------------------------------------------------------------------|
| Syntax      | *OPT?                                                                             |
| Description | Query the modules managed by the CohesionSCPI service                             |
| Parameters  | No parameters                                                                     |
| Response    | Response will be a comma separated string of the installed modules in the chassis |
| Evample     | *OPT? -> ,LaserPXIe-1002-2-FA,SwitchPXIe-1003-1-FC,,VOAPXIe-1001-2-               |
| Lxumple     | FA,,,,02EPXIe-1001-1-FC,,,,,,,                                                    |

# 9.4 Specific command summary

| Slot commands                                                                                                    | Description                                                                                                    |
|----------------------------------------------------------------------------------------------------|----------------------------------------------------------------------------------------------------|
| :SLOT <n><br/>:OPC?<br/>:TeST?<br/>:OPTions?<br/>:IDN?<br/>:GRouP?<br/>:PPG?<br/>:ED?<br/>:TEMPerature?</n>                    | <ul> <li>Query the status of the Operation Complete bit</li> <li>Perform a self-test of the module</li> <li>Query the modules installed on the slot</li> <li>Query the Identifier for the slot; returns the manufacturer, part number, serial number, hardware and firmware versions</li> <li>Query the PPG channels within the specified group</li> <li>Query the ED channels within the specified group</li> <li>Query the temperature of all groups of channels</li> </ul> |
| Configuration commands                                                                                                    | Description                                                                                                    |
| :CALCulate <n><br/>:DATA<m><br/>:EALarm?<br/>:ELAPsed?<br/>:EDIagram?<br/>:STATus?</m></n>                                     | <ul> <li>Query the ED error measurement</li> <li>Query the running time for the ED measurement</li> <li>Query the eye scan measurement data</li> <li>Query the eye scan measurement status</li> </ul>                                                                                                    |
| :BATHtub?<br>:STATus?<br>:ELAPsed?<br>:Q?<br>:BERFloor?<br>:CENTer?<br>:JITTer?                                                | <ul> <li>Query the BER values from the bathtub measurement</li> <li>Query the status of the bathtub measurement</li> <li>Query the elapsed time of the bathtub measurement and the time to next point</li> <li>Query the Q values from the bathtub measurement</li> <li>Query the BER floor value from the bathtub measurement</li> <li>Query the center of the eye from the bathtub measurement</li> <li>Query the Jitter values from the bathtub measurement</li> </ul>     |
| :OUTPut <n><br/>:CLOCk<br/>:VCOLock?<br/>:DIVIde?<br/>:DIVIde<br/>:FREQuency<br/>:ARBitrary?<br/>:ARBitrary<br/>:STanDard?</n> | <ul> <li>Query the stability of the clock synthesizer</li> <li>Query the clock synthesizer divide ratio</li> <li>Set the clock synthesizer divide ratio</li> <li>Query the current synthesizer frequency arbitrary settings</li> <li>Set the current synthesizer frequency to an arbitrary value within the valid operating range</li> <li>Query the current synthesizer frequency standard settings</li> </ul>                                                               |
| :STanDard                                                                                                    | - Set the current synthesizer frequency to a standard value                                                                                                    |

| Slot commands | Description                                        |
|---------------|----------------------------------------------------|
| :POWer?       | - Query the power of the RF output clock           |
| :POWer        | - Set the power for the RF output clock            |
| :DATA <m></m> |                                                    |
| :AMPlitude?   | - Query the current amplitude of the output signal |
| :AMPlitude    | - Set the amplitude of the output signal           |
| :CPOint?      | - Query the pattern cross point (%)                |
| :CPOint       | - Set the pattern cross point (%)                  |
| :OUTPut?      | - Query the state of the pattern generator output  |
| :OUTPut       | - Set the state of the pattern generator output    |

| Configuration commands | Description                                                            |
|------------------------|------------------------------------------------------------------------|
| :SENSe <n></n>         |                                                                        |
| :CLOCk                 |                                                                        |
| :FREQuency             |                                                                        |
| :ARBitrary?            | - Query the current ED frequency arbitrary settings                    |
| :ARBitrary             | - Set the current ED frequency to an arbitrary value within the valid  |
|                        | operating range                                                        |
| :STanDard?             | - Query the current ED frequency standard settings                     |
| :STanDard              | - Set the current ED frequency to a standard value                     |
| :MEASure <m></m>       |                                                                        |
| :BATHtub               |                                                                        |
| :STARt                 | - Start the bathtub measurement                                        |
| :STOP                  | - Stop a running bathtub measurement                                   |
| :MINErrors?            | - Query the threshold number of errors for the bathtub measurement     |
| :MINErrors             | - Set the threshold number of errors for the bathtub measurement       |
| :VOLTage?              | - Query the bathtub voltage level                                      |
| :VOLTage               | - Set the bathtub voltage level                                        |
| :EALarm                |                                                                        |
| : MODE?                | - Query the mode of ED measurement                                     |
| :MODE                  | - Set the mode of ED measurement                                       |
| :POINt?                | - Query the ED point mode                                              |
| :POINt                 | - Set the ED point mode                                                |
| :VOLTage?              | - Query the ED point voltage level                                     |
| :VOLTage               | - Set the ED point voltage level                                       |
| :PHASe?                | - Query the ED point phase                                             |
| :PHASe                 | - Set the ED point phase                                               |
| :STARt                 | - Starts the ED measurement                                            |
| :STOP                  | - Stops the ED measurement                                             |
| :ENABle?               | - Query the enabled state of the ED                                    |
| :EDIagram              |                                                                        |
| :HORIzontal?           | - Query the horizontal (x) resolution step size of the eye measurement |
| :HORIzontal            | - Set the horizontal (x) resolution step size of the eye measurement   |
| :PatternLENgth?        | - Query the resolution of eye measurement pattern length (2^n bits)    |
| :PatternLENgth         | - Set the resolution of eye measurement pattern length (2^n bits)      |
| :STARt                 | - Starts the eye scan measurement                                      |
| :STOP                  | - Stops the eye scan measurement                                       |
| :VERTical?             | - Query the vertical (y) resolution step size of the eye measurement   |
| :VERTical              | - Set the vertical (y) resolution step size of the eye measurement     |
| :PATTern <m></m>       |                                                                        |
| :EQBoost?              | - Query the ED equalizer boost                                         |
| :EQBoost               | - Set the ED equalizer boost                                           |
| : MODE ?               | - Query the ED equalizer boost mode                                    |
| :MODE                  | - Set the ED equalizer boost mode                                      |
| :LOGic?                | - Query the ED pattern digital level logic                             |
| :LOGic                 | - Set the ED pattern digital level logic                               |

| :TYPE?           | - Query the ED pattern type                                   |
|------------------|---------------------------------------------------------------|
| :TYPE            | - Set the ED pattern type                                     |
| :EINJect         | - Adds a small random burst of errors into the ED measurement |
| :SOURce <n></n>  |                                                               |
| :PATTern <m></m> |                                                               |
| :DEEMphasis?     | - Query the pattern de-emphasis                               |
| :DEEMphasis      | - Set the pattern de-emphasis                                 |
| :CURSor?         | - Query the pattern de-emphasis cursor                        |
| :CURSor          | - Set the pattern de-emphasis cursor                          |
| :LOGic?          | - Query the data pattern level logic                          |
| :LOGic           | - Set the data pattern digital logic level                    |
| :TYPE?           | - Query the pattern type                                      |
| :TYPE            | - Set the pattern type                                        |

# 9.5 Specific command descriptions

## 9.5.1 Slot commands

| Command     | :SLOT <n>:OPC?</n>                                              |  |
|-------------|-----------------------------------------------------------------|--|
| Syntax      | :SLOT <n>:OPC?</n>                                              |  |
| Description | Query the status of the Operation Complete bit                  |  |
| Parameters  | s No parameters                                                 |  |
| Deenenee    | 1 is returned if the module is ready to execute a new operation |  |
| Response    | 0 is returned if the module is busy                             |  |
| Example     | SLOT2:OPC? -> 1                                                 |  |

| Command     | :SLOT <n>:TeST?</n>                                         |  |
|-------------|-------------------------------------------------------------|--|
| Syntax      | :SLOT <n>:TeST?</n>                                         |  |
| Description | Perform a self-test of the module                           |  |
| Parameters  | No parameters                                               |  |
| Response    | 1 is returned if self-test reports an error with the module |  |
|             | 0 is returned if self-test passed for the module            |  |
| Example     | SLOT1:TST? -> 0                                             |  |

| Command     | :SLOT <n>:OPTions?</n>                                                             |
|-------------|------------------------------------------------------------------------------------|
| Syntax      | :SLOT <n>:OPTions?<wsp><ppg ed></ppg ed></wsp></n>                                 |
| Description | Query the modules installed on the slot                                            |
|             | PPG: Only Query the available PPG channels of the module                           |
| Parameters  | ED: Only Query the available ED channels of the module                             |
|             | By default, the command Query all the available PPG and ED channels on the module. |
| Response    | A comma separated array, or a single integer value based on the arguments given.   |
| Evampla     | :SLOT3:OPTions? PPG -> 4                                                           |
| Lxumple     | :SLOT3:OPTions? ED -> 2                                                            |

| Command     | :SLOT <n>:IDN?</n>                                                                                                    |
|-------------|----------------------------------------------------------------------------------------------------|
| Syntax      | :SLOT <n>:IDN?</n>                                                                                                    |
| Description | Query the Identifier for the slot; returns the manufacturer, part number, serial number,                                  |
|             | hardware and firmware versions                                                                                            |
| Parameters  | No parameters                                                                                                    |
| Response    | A comma separated string containing the <manufacturer>, <part number="">, <serial< th=""></serial<></part></manufacturer> |
|             | number>, <hardware version=""><firmware version=""></firmware></hardware>                                                 |
| Example     | SLOT2:IDN? -> Quantifi Photonics, BERTPXIe-1003-2-FA, QP-192001,                                                          |
|             | HW1.0FW1.02                                                                                                    |

| Syntax :SLOT <n>:GROUP:PPG?</n>                                 |
|-----------------------------------------------------------------|
| Description Query the DDC sharped swithin the specifical every  |
| Description   Query the PPG channels within the specified group |
| Parameters No parameters                                        |
| Response A value or string.                                     |
| Example :SLOT5:GROUP:PPG? -> 1                                  |

Command :SLOT<n>:GROUP:ED?

| Syntax      | :SLOT <n>:GROUP:ED?</n>                          |
|-------------|--------------------------------------------------|
| Description | Query the ED channels within the specified group |
| Parameters  | No parameters                                    |
| Response    | A value or string.                               |
| Example     | :SLOT5:GROUP:ED? -> 1                            |

| Command     | :SLOT <n>:GRouP:TEMPerature?</n>                                                        |
|-------------|-----------------------------------------------------------------------------------------|
| Syntax      | :SLOT <n>:GRouP:TEMPerature? ALL</n>                                                    |
| Description | Query the temperature of all groups of channels                                         |
| Parameters  | MIN: Returns the minimum temperature of the module                                      |
|             | MAX: Returns the maximum temperature of the module                                      |
|             | ACT: Returns the actual temperature of the module                                       |
|             | ALL: Returns all the above values in a comma separated string                           |
| Response    | Depending on the parameters, the response will be a string, or a comma separated string |
|             | of values                                                                               |
| Example     | :SLOT5:GROUP:TEMPERATURE? ALL -> 46.97                                                  |

# 9.5.2 Configuration commands

| Command     | :CALCulate <n>:DATA<m>:EALarm?</m></n>                                                                                                    |
|-------------|----------------------------------------------------------------------------------------------------|
| Syntax      | :CALCulate <n>:DATA<m>:EALarm?<wsp><state data lock error count bits b<br>ER FULL INFO&gt;</state data lock error count bits b<br></wsp></m></n>                                                                                                    |
| Description | Query the ED error measurement.                                                                                                    |
| Parameters  | STATE: Query the state of the ED measurement.DATA: Query the presence of the data pattern.LOCK: Query the frequency lock status.COUNt ERROR: Query the total error count.BITS: Query the total number of bits.BER: Query the bit error rate.FULL: Query the information specified by all the parameters.INFO: Provides a description of what the return values represent.By default, the command Query the total error count.                                                                                                    |
| Response    | <ul> <li>The requested value, or a comma separated array. When FULL is requested, the format is "<state>, <data>, <lock>, <count error=""  ="">, <bits>, <ber>".</ber></bits></count></lock></data></state></li> <li>The STATE parameter returns an integer response corresponding to the following:</li> <li>-1: The ED has not been run by the user.</li> <li>O: The ED has been stopped by the user.</li> <li>1: The ED is currently running.</li> <li>2: The ED has reached the error overflow.</li> <li>3: The ED has been stopped automatically, data is no longer recognizable by the ED.</li> <li>4: The ED cannot start as the data is not recognized by the ED.</li> </ul> |
| Example     | :CALCulate3:DATA2:EALarm? FULL 1-><br>1,1,1,5.035849e+11,7.522210e+03,6.694641e+07<br>:CALCulate3:DATA2:EALARM? INFO -><br>-1:INVALID<br>0:STOPPED (USER)<br>1:RUNNING<br>2:OVERFLOW<br>3:STOPPED (AUTO)<br>4:INVALID SIGNAL                                                                                                    |

| Command     | :CALCulate <n>:DATA<m>:EALarm:ELAPsed?</m></n>             |
|-------------|------------------------------------------------------------|
| Syntax      | :CALCulate <n>:DATA<m>:EALarm:ELAPsed?</m></n>             |
| Description | Query the running time for the ED measurement.             |
| Parameters  | No parameters                                              |
| Response    | The number of seconds the ED measurement has been running. |
| Example     | :CALCulate3:DATA2:EALarm:ELAPsed? -> 7917.7923             |

Command :CALCulate<n>:DATA<m>:EDIagram?

Quantifi Photonics Ltd.

| Syntax      | :CALCulate <n>:DATA<m>:EDIagram?</m></n>                                                                                                    |
|-------------|----------------------------------------------------------------------------------------------------|
| Description | Query the eye scan measurement data.<br>This command can only be run after :CALCulate <n>:DATA<m>:EDIagram:STATus?<br/>command has returned COMPLETE.</m></n>                                                                                                    |
| Parameters  | No parameters                                                                                                    |
| Response    | The eye scan data points in a comma separated array. The format of the data is<br><number_of_rows>,<number_of_columns>,<points[0][0]>, , <points[number_of_rows-<br>1][number_of_columns-1]&gt;"<br/>The number of rows and columns depends on your eye scan settings.</points[number_of_rows-<br></points[0][0]></number_of_columns></number_of_rows> |
| Example     | :CALCulate3:DATA2:EDIagram? -> "63,63, <array 63*63="" of="" points="">"</array>                                                                                                    |

| Command     | :CALCulate <n>:DATA<m>:EDIagram:STATus?</m></n>                                                                                                    |
|-------------|----------------------------------------------------------------------------------------------------|
| Syntax      | :CALCulate <n>:DATA<m>:EDIagram:STATus?[<wsp><info>]</info></wsp></m></n>                                                                                                    |
| Description | Query the eye scan measurement status.                                                                                                    |
| Parameters  | INFO: Provides a description of what the return values represent                                                                                                    |
| Response    | The current status of the eye scan measurement.<br>-1   STOPPED: There is no data as the scan has been cancelled or is not started<br>0   RUNNING: The scan has been started and is still sampling data<br>1   COMPLETE: The scan is complete, and all data is available |
| Example     | :CALCulate3:DATA2:EDIagram:STATus? -> -1<br>:CALCulate3:DATA2:EDIagram:STATus? INFO -><br>-1:STOPPED<br>0:RUNNING<br>1:COMPLETE                                                                                                    |

| Command     | :CALCulate <n>:DATA<m>:BATHtub?</m></n>                                                                                                    |
|-------------|----------------------------------------------------------------------------------------------------|
| Syntax      | :CALCulate <n>:DATA<m>:BATHtub?</m></n>                                                                                                    |
| Description | Query the BER values from the bathtub measurement                                                                                                    |
| Parameters  | No parameters                                                                                                    |
| Response    | A comma separated string of values, in the format <number of="" points="">, <phase set<br="">points&gt;, <measured ber="">, <extrapolated ber=""><br/>The first value in the comma separated string of values is the number of points, the<br/>next <number of="" points=""> values are the phase set points, the next <number of="" points=""><br/>values are the measured BER, and the final <number of="" points=""> values are the<br/>extrapolated BER.</number></number></number></extrapolated></measured></phase></number> |
| Example     | :CALCulate3:DATA2:BATHtub? -> 317,-4.9375000e-01,-4.9062500e-01,-<br>4.8750000e-01,-4.8437500e-01,-4.8125000e-01,-4.7812500e-01, -<br>4.7500000e-01                                                                                                    |

| Command     | :CALCulate <n>:DATA<m>:BATHtub:STATus?</m></n>                                                                                                    |
|-------------|----------------------------------------------------------------------------------------------------|
| Syntax      | :CALCulate <n>:DATA<m>:BATHtub:STATus?[<wsp><info>]</info></wsp></m></n>                                                                                                    |
| Description | Query the status of the bathtub measurement.                                                                                                    |
| Parameters  | INFO: Provides a description of what the return values represent                                                                                                    |
| Response    | The current status of the bathtub measurement.<br>-1   INVALID: The bathtub measurement has not been run.<br>0   RUNNING: The scan has been started and is currently sampling data.<br>1   STOPPED (USER): The scan was stopped by the user and all data is available<br>2   STOPPED (AUTO): The scan detected a loss of data and exited the bathtub scan.<br>3   INVALID SIGNAL: The input data is not recognized. The bathtub cannot start. |
| Example     | :CALCulate3:DATA2:BATHtub:STATus? -> -1<br>:CALCulate3:DATA2:BATHtub:STATus? INFO -><br>-1:INVALID<br>0:RUNNING<br>1:STOPPED (USER)<br>2:STOPPED (AUTO)<br>3:INVALID SIGNAL                                                                                                    |

| Command |  |
|---------|--|
| Communu |  |

d :CALCulate<n>:DATA<m>:BATHtub:ELAPsed?

| Syntax      | :CALCulate <n>:DATA<m>:BATHtub:ELAPsed?[<wsp><total next unit>]</total next unit></wsp></m></n>                                                                                                    |
|-------------|----------------------------------------------------------------------------------------------------|
| Description | Query the elapsed time of the bathtub measurement and the time to next point.                                                                                                    |
| Parameters  | TOTAL: Query the total amount of time the bathtub measurement has been running<br>NEXT: Query the estimated time to collect the next data point<br>UNIT: Query the unit of time<br>By default, TOTAL is returned. |
| Response    | A value or string.                                                                                                    |
| Example     | :CALCulate3:DATA2:BATHtub:ELAPsed? -> 350<br>:CALCulate3:DATA2:BATHtub:ELAPsed? TOTAL -> 350<br>:CALCulate3:DATA2:BATHtub:ELAPsed? NEXT -> 27<br>:CALCulate3:DATA2:BATHtub:ELAPsed? UNIT -> s                     |

| Command     | :CALCulate <n>:DATA<m>:BATHtub:Q?</m></n>                                                                                                    |
|-------------|----------------------------------------------------------------------------------------------------|
| Syntax      | :CALCulate <n>:DATA<m>:BATHtub:Q?</m></n>                                                                                                    |
| Description | Query the Q values from the bathtub measurement.                                                                                                    |
| Parameters  | No parameters.                                                                                                    |
| Response    | A comma separated string of values, in the format <number of="" points="">, <measured q="">,<br/><extrapolated q="">.<br/>The first value in the comma separated string of values is the number of points, the<br/>next <number of="" points=""> values are the measured Q values, and the final <number of<br="">points&gt; values are the extrapolated Q values.</number></number></extrapolated></measured></number> |
| Example     | :CALCulate3:DATA2:BATHtub:Q? -> 317,1.6217541e+00,1.6217541e+00,<br>1.6217541e+00,1.6217541e+00,1.6217541e+00                                                                                                    |

| Command     | :CALCulate <n>:DATA<m>:BATHtub:BERFloor?</m></n>            |
|-------------|-------------------------------------------------------------|
| Syntax      | :CALCulate <n>:DATA<m>:BATHtub:BERFloor?</m></n>            |
| Description | Query the BER floor value from the bathtub measurement.     |
| Parameters  | No parameters                                               |
| Response    | A value representing the BER value at the center of the eye |
| Example     | :CALCulate3:DATA2:BATHtub:BERFloor? -> 1.2662386e-47        |
|             |                                                             |

| Command     | :CALCulate <n>:DATA<m>:BATHtub:CENTer?</m></n>                                                      |  |
|-------------|----------------------------------------------------------------------------------------------------|--|
| Syntax      | :CALCulate <n>:DATA<m>:BATHtub:CENTer?[<wsp><unit>]</unit></wsp></m></n>                            |  |
| Description | Query the center of the eye from the bathtub measurement                                            |  |
| Parameters  | UNIT: Query the unit of the measurement                                                             |  |
| Response    | A value representing the center of the eye calculated from the bathtub measurement                  |  |
| Example     | :CALCulate3:DATA2:BATHtub:CENTer? -> -1.5985557e-01<br>:CALCulate3:DATA2:BATHtub:CENTer? UNIT -> UI |  |

| Command     | :CALCulate <n>:DATA<m>:JITTer?</m></n>                                                                                                    |
|-------------|----------------------------------------------------------------------------------------------------|
| Syntax      | :CALCulate <n>:DATA<m>:JITTer?[<wsp><dj rj j2 j9 j12 unit>]</dj rj j2 j9 j12 unit></wsp></m></n>                                                                                                    |
| Description | Query the jitter values from the bathtub measurement.                                                                                                    |
| Parameters  | DJ: Query the deterministic jitter<br>RJ: Query the random jitter<br>J2: Query the total jitter at J2<br>J9: Query the total jitter at J9<br>J12: Query the total jitter at J12<br>UNIT: Query the unit of jitter                                                                           |
| Response    | A comma separated list of values, or a single value. The total jitter for J2,J9, and J12<br>are calculated through two methods, the Dual Dirac and the total eye opening. The<br>format of the return is <dual dirac="">, <eye opening="">.<br/>By default, the DJ is returned</eye></dual> |
| Example     | :CALCulate3:DATA2:JITTer? -> 2.319684<br>:CALCulate3:DATA2:JITTer? DJ -> 2.319684<br>:CALCulate3:DATA2:JITTer? J2 -> 15.69358, 15.69358<br>:CALCulate3:DATA2:JITTer? UNIT -> ps                                                                                                    |
| Command     | :OUTPut <n>:CLOCk:VCOLock?</n>                                                                                                    |

| Syntax      | :OUTPut <n>:CLOCk:VCOLock?[<wsp>INF0]</wsp></n>                                                  |
|-------------|--------------------------------------------------------------------------------------------------|
| Description | Query the stability of the clock synthesizer.                                                    |
| Parameters  | INFO: Describes what the return values represent                                                 |
| Response    | The status of the clock stability, 1 for a locked state and 0 when there is no lock established. |
| Example     | :OUTPut5:CLOCk:VCOLock? ->1<br>:OUTPut5:CLOCk:VCOLock? INFO -> 0: NO LOCK 1: LOCKED              |

| Command     | :OUTPut <n>:CLOCk:DIVIde?</n>                                                                                                    |
|-------------|----------------------------------------------------------------------------------------------------|
| Syntax      | :OUTPut <n>:CLOCk:DIVIde?[<wsp><min max def set list all>]</min max def set list all></wsp></n>                                                                                                    |
| Description | Query the clock synthesizer divide ratio.                                                                                                    |
| Parameters  | MIN: Query the minimum configurable value<br>MAX: Query the maximum configurable value<br>DEF: Query the default power-on value<br>SET: Query the current SET value<br>LIST: Query the LIST of discrete options for configurable values (if available)<br>ALL: Query the values specified by all parameters<br>By default, the command Query the current SET value. |
| Response    | A single value or a comma separated string of values. For ALL, the format is<br>" <min>,<max>,<def>,<set>,<list>".</list></set></def></max></min>                                                                                                    |
| Example     | :OUTPut3:CLOCk:DIVIde? -> 2                                                                                                    |

| Command     | :OUTPut <n>:CLOCk:DIVIde</n>                                                                                                    |
|-------------|----------------------------------------------------------------------------------------------------|
| Syntax      | :OUTPut <n>:CLOCk:DIVIde<wsp><value min max def></value min max def></wsp></n>                                                                  |
| Description | Set the clock synthesizer divide ratio.                                                                                                    |
| Parameters  | value: Set to the desired new set point<br>MIN: Set to the minimum value<br>MAX: Set to the maximum value<br>DEF: Restores to the default value |
| Response    | No response                                                                                                    |
| Example     | :OUTPut3:CLOCk:DIVIde 4                                                                                                    |

| Command     | :OUTPut <n>:CLOCk:FREQuency:ARBitrary?</n>                                                                                                    |
|-------------|----------------------------------------------------------------------------------------------------|
| Syntax      | :OUTPut <n>:CLOCk:FREQuency:ARBitrary?[<wsp><min max def set all step <br>UNIT&gt;]</min max def set all step <br></wsp></n>                                                                                                    |
| Description | Query the synthesizer frequency arbitrary settings.                                                                                                    |
| Parameters  | MIN: Query the minimum configurable value<br>MAX: Query the maximum configurable value<br>DEF: Query the default power-on value<br>SET: Query the current SET value<br>ALL: Query all the values specified by the MIN, MAX, DEF, and SET parameters<br>STEP: Query the minimum resolution of the frequency value<br>UNIT: Query the default unit for the frequency value<br>By default, this command Query the current SET value. |
| Response    | A single value or a comma separated string of values. For ALL, the format of the response is " <min>,<max>,<def>,<set>".<br/>If the frequency is set to a standard value, the SET value in the response is NAN.</set></def></max></min>                                                                                                    |
| Example     | ARBITRARY MODE:<br>:OUTP3:CLOC:FREQ:ARB? -> 7.96<br>STANDARD MODE:<br>:OUTF3:CLOC:FREQ:ARB?-> NAN                                                                                                    |

| Command | :OUTPut <n>:CLOCk:FREQuency:ARBitrary</n>                                         |
|---------|-----------------------------------------------------------------------------------|
| Syntax  | :OUTPut <n>:CLOCk:FREQuency<wsp><value min max def></value min max def></wsp></n> |

| Description | Set the synthesizer frequency to an arbitrary value within the valid operating range.                                             |
|-------------|----------------------------------------------------------------------------------------------------|
| Parameters  | value: The desired new value<br>MIN: Set to the minimum value<br>MAX: Set to the maximum value<br>DEF: Restores the default value |
| Response    | No response                                                                                                    |
| Example     | :OUTP3:CLOC:FREQ:ARB 7.96                                                                                                    |

| Command     | :OUTPut <n>:CLOCk:FREQuency:STanDard?</n>                                                                                                    |
|-------------|----------------------------------------------------------------------------------------------------|
| Syntax      | :OUTPut <n>:CLOCk:FREQuency:STanDard?[<wsp><min max def set list all <br>STEP UNIT&gt;]</min max def set list all <br></wsp></n>                                                                                                    |
| Description | Query the current synthesizer frequency standard settings.                                                                                                    |
| Parameters  | MIN: Query the minimum configurable value<br>MAX: Query the maximum configurable value<br>DEF: Query the default power-on value<br>SET: Query the current SET value<br>LIST: Query the list of discrete options for configurable values (if available)<br>ALL: Query all the values specified by MIN, MAX, DEF, SET, and LIST<br>STEP: Query the minimum resolution of the frequency value<br>UNIT: Query the default unit for the frequency value<br>By default, this command Query the current SET value. |
| Response    | A single value or a comma separated string of values. For ALL, the format of the response is " <min>,<max>,<def>,<set>,<list>".<br/>If the frequency is set to an arbitrary value, the SET value in the response is NAN.</list></set></def></max></min>                                                                                                    |
| Example     | STANDARD MODE:<br>:outp3:cloc:freq:std? -> 14.5<br>ARBITRARY MODE:<br>:outp3:cloc:freq:std? -> NAN                                                                                                    |

| Command     | :OUTPut <n>:CLOCk:FREQuency:STanDard</n>                                                                                          |
|-------------|----------------------------------------------------------------------------------------------------|
| Syntax      | :OUTPut <n>:CLOCk:FREQuency:STanDard<wsp><value min max def></value min max def></wsp></n>                                        |
| Description | Set the current synthesizer frequency to a standard value.                                                                        |
| Parameters  | value: The desired new value<br>MIN: Set to the minimum value<br>MAX: Set to the maximum value<br>DEF: Restores the default value |
| Response    | No response                                                                                                    |
| Example     | :OUTP3:CLOC:FREQ:STD 14.5                                                                                                    |

| Command     | :OUTPut <n>:CLOCk:POWer?</n>                                                                                                    |
|-------------|----------------------------------------------------------------------------------------------------|
| Syntax      | :OUTPut <n>:CLOCk:POWer?[<wsp><min max def set list all step unit>]</min max def set list all step unit></wsp></n>                                                                                                    |
| Description | Query the power of the RF output clock                                                                                                    |
| Parameters  | MIN: Query the minimum configurable value<br>MAX: Query the maximum configurable value<br>DEF: Query the default power-on value<br>SET: Query the current SET value<br>LIST: Query the list of discrete options for configurable values (if available)<br>ALL: Query all the values specified by MIN, MAX, DEF, SET, and LIST<br>STEP: Query the minimum resolution of the power value<br>UNIT: Query the default unit for the power value<br>By default, the command Query the current SET value. |
| Response    | A single value or a comma separated string of values. For ALL, the format of the response is " <min>,<max>,<def>,<set>,<list>".</list></set></def></max></min>                                                                                                    |
| Example     | :OUTPut3:CLOCk:POWer? -> 0                                                                                                    |

| Command | :OUTPut <n>:CLOCk:POWer</n>                                                   |
|---------|-------------------------------------------------------------------------------|
| Syntax  | :OUTPut <n>:CLOCk:POWer<wsp><value min max def></value min max def></wsp></n> |

| Description | Set the power for the RF output clock.                                                                                                |
|-------------|----------------------------------------------------------------------------------------------------|
| Parameters  | value: The desired new set point<br>MIN: Set to the minimum value<br>MAX: Set to the maximum value<br>DEF: Restores the default value |
| Response    | No response                                                                                                    |
| Example     | :OUTPut <n>:CLOCk:POWer 0.0</n>                                                                                                    |

| Command     | :OUTPut <n>:DATA<m>:AMPlitude?</m></n>                                                                                                    |
|-------------|----------------------------------------------------------------------------------------------------|
| Syntax      | :OUTPut <n>:DATA<m>:AMPlitude?[<wsp><min max def set all list step <br>UNIT LINKED&gt;]</min max def set all list step <br></wsp></m></n>                                                                                                    |
| Description | Query the voltage amplitude of the output signal.                                                                                                    |
| Parameters  | MIN: Query the minimum configurable value<br>MAX: Query the maximum configurable value<br>DEF: Query the default power-on value<br>SET: Query the current SET value<br>LIST: Query the list of discrete options for configurable values (if available)<br>ALL: Query the values specified by MIN, MAX, DEF, SET, and LIST<br>STEP: Query the minimum resolution of the amplitude value<br>UNIT: Query the default unit for the amplitude value<br>LINKED: Query the linked channels.<br>By default, this command Query the current SET value. |
| Response    | A single value, or a comma separated array. When ALL is requested, the format is<br>" <min>,<max>,<def>,<set>,<list>"</list></set></def></max></min>                                                                                                    |
| Example     | :OUTPut3:DATA2:AMPlitude? ALL ->200,1100,200,200,NAN<br>This command does not have a discrete LIST.                                                                                                    |

| Command     | :OUTPut <n>:DATA<m>:AMPlitude</m></n>                                                                                                 |
|-------------|----------------------------------------------------------------------------------------------------|
| Syntax      | :OUTPut <n>:DATA<m>:AMPlitude<wsp><value min max def></value min max def></wsp></m></n>                                               |
| Description | Set the amplitude of the output signal.                                                                                               |
| Parameters  | value: The desired new set point<br>MIN: Set to the minimum value<br>MAX: Set to the maximum value<br>DEF: Restores the default value |
| Response    | No response                                                                                                    |
| Example     | :OUTPut3:DATA2:AMPlitude 0.60                                                                                                    |

| Command     | :OUTPut <n>:DATA<m>:CPOint?</m></n>                                                                                                    |
|-------------|----------------------------------------------------------------------------------------------------|
| Syntax      | :OUTPut <n>:DATA<m>:CPOint?[<wsp><min max def set list all>]</min max def set list all></wsp></m></n>                                                                                                    |
| Description | Query the pattern cross point (%).                                                                                                    |
| Parameters  | <ul> <li>MIN: Query the minimum configurable value</li> <li>MAX: Query the maximum configurable value</li> <li>DEF: Query the default power on value</li> <li>SET: Query the current SET value</li> <li>LIST: Query the list of discrete options for configurable values (if available)</li> <li>ALL: Query the values specified by MIN, MAX, DEF, SET, and LIST.</li> <li>By default, the command Query the current SET value.</li> </ul> |
| Response    | A single value, or a comma separated array. When ALL is requested, the format is " <min>,<max>,<def>,<set>,<list>".</list></set></def></max></min>                                                                                                    |
| Example     | :OUTPut <n>:DATA<m>:CPOint? LIST -&gt; 35,40,45,50,55</m></n>                                                                                                    |

| Command | :OUTPut <n>:DATA<m>:CPOint</m></n>                                                   |
|---------|--------------------------------------------------------------------------------------|
| Syntax  | :OUTPut <n>:DATA<m>:CPOint<wsp><value min max def></value min max def></wsp></m></n> |

| Description | Set the pattern cross point (%).                                                                                                    |
|-------------|----------------------------------------------------------------------------------------------------|
| Parameters  | value: The desired new set point<br>MIN: Set to the minimum value<br>MAX: Set to the maximum value<br>DEF: Restores the default value |
| Response    | No response                                                                                                    |
| Example     | :OUTPut <n>:DATA<m>:CPOint 25</m></n>                                                                                                 |

| Command     | :OUTPut <n>:DATA<m>:OUTPut?</m></n>                                                                                                    |
|-------------|----------------------------------------------------------------------------------------------------|
| Syntax      | :OUTPut <n>:DATA<m>:OUTPut?[<wsp><def set info>]</def set info></wsp></m></n>                                                                                                    |
| Description | Query the state of the pattern generator output.                                                                                                    |
| Parameters  | DEF: Query the default power-on value<br>SET: Query the current SET value<br>INFO: Provides a description of what the return values represent<br>By default, the command returns the current SET value. |
| Response    | An integer indicating the state of the pattern generator output.                                                                                                    |
| Example     | :OUTPut3:DATA2:OUTPut? -> 1<br>:OUTPut3:DATA2:OUTPut? INFO -> 0:OFF 1:ON                                                                                                    |

| Command     | :OUTPut <n>:DATA<m>:OUTPut</m></n>                                                                                                    |
|-------------|----------------------------------------------------------------------------------------------------|
| Syntax      | :OUTPut <n>:DATA<m>:OUTPut<wsp>&lt;0 OFF 1 ON DEF &gt;<br/>:OUTPut<n>:DATA:OUTPut<wsp><on_all off_all></on_all off_all></wsp></n></wsp></m></n>                                                                             |
| Description | Set the state of the pattern generator output.                                                                                                    |
| Parameters  | 1 ON: Set the output to the ON state<br>0 OFF: Set the output to the OFF state<br>DEF: Restores the default state<br>ON_ALL: Set the output of all PPG channels to ON<br>OFF_ALL: Set the output of all PPG channels to OFF |
| Response    | No response                                                                                                    |
| Example     | :OUTPut3:DATA2:OUTPut 1<br>:OUTPut3:DATA:OUTPut ON_ALL                                                                                                    |

| Command     | :SENSe <n>:CLOCk:FREQuency:ARBitrary?</n>                                                                                                    |
|-------------|----------------------------------------------------------------------------------------------------|
| Syntax      | :SENSe <n>:CLOCk:FREQuency:ARBitrary?[<wsp><min max def set all step un<br>IT&gt;]</min max def set all step un<br></wsp></n>                                                                                                    |
| Description | Query the current ED frequency arbitrary settings.                                                                                                    |
| Parameters  | MIN: Query the minimum configurable value<br>MAX: Query the maximum configurable value<br>DEF: Query the default power-on value<br>SET: Query the current SET value<br>ALL: Query all the values specified by MIN, MAX, DEF, and SET<br>STEP: Query the minimum resolution of the frequency value<br>UNIT: Query the default unit for the frequency value<br>By default, this command Query the current SET value. |
| Response    | A single value or a comma separated string of values. For ALL, the format of the response is " <min>,<max>,<def>,<set>".<br/>If the frequency is set to a standard value, the SET value in the response is NAN.</set></def></max></min>                                                                                                    |
| Example     | ARBITRARY MODE:<br>:sens3:cloc:freq:arb? -> 7.96<br>STANDARD MODE:<br>:sens3:cloc:freq:arb? -> NAN                                                                                                    |

| Command | :SENSe <n>:CLOCk:FREQuency:ARBitrary</n>                                         |
|---------|----------------------------------------------------------------------------------|
| Syntax  | :SENSe <n>:CLOCk:FREQuency<wsp><value min max def></value min max def></wsp></n> |

| Description | Set the current ED frequency to an arbitrary value within the valid operating range.                                              |
|-------------|----------------------------------------------------------------------------------------------------|
| Parameters  | value: The desired new value<br>MIN: Set to the minimum value<br>MAX: Set to the maximum value<br>DEF: Restores the default value |
| Response    | No response                                                                                                    |
| Example     | :SENS3:CLOC:FREQ:ARB 7.96                                                                                                    |

| Command     | :SENSe <n>:CLOCk:FREQuency:STanDard?</n>                                                                                                    |
|-------------|----------------------------------------------------------------------------------------------------|
| Syntax      | :SENSe <n>:CLOCk:FREQuency:STanDard?[<wsp><min max def set list all st<br>EP UNIT&gt;]</min max def set list all st<br></wsp></n>                                                                                                    |
| Description | Query the current ED frequency standard settings.                                                                                                    |
| Parameters  | MIN: Query the minimum configurable value<br>MAX: Query the maximum configurable value<br>DEF: Query the default power-on value<br>SET: Query the current SET value<br>LIST: Query the LIST of discrete options for configurable values (if available)<br>ALL: Query the values specified by MIN, MAX, DEF, SET, and LIST<br>STEP: Query the minimum resolution of the frequency value<br>UNIT: Query the default unit for the frequency value<br>By default, the command Query the current SET value. |
| Response    | A single value or a comma separated string of values. For ALL, the format of the response is " <min>,<max>,<def>,<set>,<list>".<br/>If the frequency is set to an arbitrary value, the SET value in the response is NAN.</list></set></def></max></min>                                                                                                    |
| Example     | STANDARD MODE:<br>:SENS3:CLOC:FREQ:STD?<br>-> 14.5<br>ARBITRARY MODE:<br>:SENS3:CLOC:FREQ:STD?<br>-> NAN                                                                                                    |

| Command     | :SENSe <n>:CLOCk:FREQuency:STanDard</n>                                                                                           |
|-------------|----------------------------------------------------------------------------------------------------|
| Syntax      | :SENSe <n>:CLOCk:FREQuency:STanDard<wsp><value min max def></value min max def></wsp></n>                                         |
| Description | Set the current ED frequency to a standard value.                                                                                 |
| Parameters  | value: The desired new value<br>MIN: Set to the minimum value<br>MAX: Set to the maximum value<br>DEF: Restores the default value |
| Response    | No response                                                                                                    |
| Example     | :SENS3:CLOC:FREQ:STD 14.5                                                                                                    |

| Command     | :SENSe <n>:MEASure<m>:BATHtub:STARt</m></n> |
|-------------|---------------------------------------------|
| Syntax      | :SENSe <n>:MEASure<m>:BATHtub:STARt</m></n> |
| Description | Starts the bathtub measurement              |
| Parameters  | No parameters                               |
| Response    | No response                                 |
| Example     | :SENSe3:MEASure2:BATHtub:STARt              |
|             |                                             |

| Command     | :SENSe <n>:MEASure<m>:BATHtub:STOP</m></n>       |
|-------------|--------------------------------------------------|
| Syntax      | :SENSe <n>:MEASure<m>:BATHtub:STOP</m></n>       |
| Description | Stops the bathtub measurement                    |
| Parameters  | No parameters                                    |
| Response    | No response                                      |
| Example     | :SENSe3:MEASure2:BATHtub:STOP                    |
| Command     | :SENSe <n>:MEASure<m>:BATHtub:MINErrors?</m></n> |

| Syntax      | :SENSe <n>:MEASure<m>:BATHtub:MINErrors?[<wsp><min max def set all ste<br>P UNIT LINKED&gt;]</min max def set all ste<br></wsp></m></n>                                                                                                    |
|-------------|----------------------------------------------------------------------------------------------------|
| Description | Query the minimum error threshold for the bathtub measurement                                                                                                    |
| Parameters  | MIN: Query the minimum threshold<br>MAX: Query the maximum threshold<br>DEF: Query the default threshold<br>SET: Query the set threshold<br>ALL: Query a comma separated string in the format [MIN, MAX, DEF, SET]<br>STEP: Query the minimum step between thresholds<br>UNIT: Returns the unit of the threshold<br>LINKED: Returns the linked channels                                                                                                    |
| Response    | A single integer value, or a comma separated integer array.                                                                                                    |
| Example     | <pre>:SENSe3:MEASure2:BATHtub:MINErrors? -&gt; 10<br/>:SENSe3:MEASure2:BATHtub:MINErrors? MIN -&gt; 0<br/>:SENSe3:MEASure2:BATHtub:MINErrors? MAX -&gt; 65535<br/>:SENSe3:MEASure2:BATHtub:MINErrors? DEF -&gt; 10<br/>:SENSe3:MEASure2:BATHtub:MINErrors? SET -&gt; 10<br/>:SENSe3:MEASure2:BATHtub:MINErrors? ALL -&gt; 0, 65535, 10, 10<br/>:SENSe3:MEASure2:BATHtub:MINErrors? UNIT -&gt; bits<br/>:SENSe3:MEASure2:BATHtub:MINErrors? LINKED -&gt; 1</pre> |

| Command     | :SENSe <n>:MEASure<m>:BATHtub:MINErrors</m></n>                                   |
|-------------|-----------------------------------------------------------------------------------|
| Syntax      | :SENSe <n>:MEASure<m>:BATHtub:MINErrors<wsp><value def></value def></wsp></m></n> |
| Description | Set the current ED frequency to a standard value.                                 |
| Parameters  | <b>value</b> : The desired new value<br><b>DEF</b> : Restores the default value   |
| Response    | No response                                                                       |
| Example     | :SENSe15:MEASure1:BATHtub:MINErrors 5<br>:SENSe15:MEASure1:BATHtub:MINErrors DEF  |

| Command     | :SENSe <n>:MEASure<m>:BATHtub:VOLTage?</m></n>                                                                                                    |
|-------------|----------------------------------------------------------------------------------------------------|
| Syntax      | :SENSe <m>:MEASure<n>:BATHtub:VOLTage?[<wsp><min max def set all step <br>UNIT LINKED&gt;]</min max def set all step <br></wsp></n></m>                                                                                                    |
| Description | Query the bathtub voltage                                                                                                    |
| Parameters  | MIN: Query the minimum bathtub voltage<br>MAX: Query the maximum bathtub voltage<br>DEF: Query the default bathtub voltage<br>SET: Query the set bathtub voltage<br>ALL: Query a comma separated string in the format [MIN, MAX, DEF, SET]<br>STEP: Query the minimum step between bathtub voltages<br>UNIT: Query the unit of the bathtub voltage<br>LINKED: Query the linked channels<br>By default, the command Query the current SET value.                                                                                                    |
| Response    | A single integer value, or a comma separated integer array.                                                                                                    |
| Example     | <pre>:SENSe3:MEASure2:BATHtub:VOLTage? -&gt;0.000000<br/>:SENSe3:MEASure2:BATHtub:VOLTage? MIN -&gt;-217.000000<br/>:SENSe3:MEASure2:BATHtub:VOLTage? MAX -&gt;217.000000<br/>:SENSe3:MEASure2:BATHtub:VOLTage? DEF -&gt;0.0000000<br/>:SENSe3:MEASure2:BATHtub:VOLTage? SET -&gt;0.0000000<br/>:SENSe3:MEASure2:BATHtub:VOLTage? ALL -&gt;-<br/>217.000000,217.000000,0.0000000,0.0000000<br/>:SENSe3:MEASure2:BATHtub:VOLTage? STEP -&gt;7.0000000<br/>:SENSe3:MEASure2:BATHtub:VOLTage? UNIT -&gt;mV<br/>:SENSe3:MEASure2:BATHtub:VOLTage? LINKED -&gt; 1</pre> |

| Syntax      | :SENSe <n>:MEASure<m>:BATHtub:VOLTage<wsp><value def></value def></wsp></m></n> |
|-------------|---------------------------------------------------------------------------------|
| Description | Set the bathtub voltage                                                         |
| Parameters  | <b>value</b> : The desired new value<br><b>DEF</b> : Restores the default value |
| Response    | No response                                                                     |
| Example     | :SENSe3:MEASure2:BATHtub:VOLTage 7                                              |

| Command     | :SENSe <n>:MEASure<m>:EALarm:MODE?</m></n>                                                                                                    |
|-------------|----------------------------------------------------------------------------------------------------|
| Syntax      | :SENSe <n>:MEASure<m>:EALarm:MODE?[<wsp><def set list all info>]</def set list all info></wsp></m></n>                                                                                                    |
| Description | Query the mode of ED measurement.                                                                                                    |
| Parameters  | DEF: Query the default power-on value<br>SET: Query the current SET value<br>LIST: Query the LIST of discrete options for configurable values<br>ALL: Query the values specified by DEF, SET, and LIST<br>INFO: Provides a description of what the return values represent<br>By default, the command Query the current SET value. |
| Response    | A single integer value, or a comma separated integer array. When ALL is requested, the format is " <def>,<set>,<list>".</list></set></def>                                                                                                    |
| Example     | :SENSe3:MEASure2:EALarm:MODE? -> 0<br>:SENSe3:MEASure2:EALarm:MODE? INFO -><br>0:ACCUMULATED<br>1:INSTANTANEOUS                                                                                                    |

| Command     | :SENSe <n>:MEASure<m>:EALarm:MODE</m></n>                                                                                                    |
|-------------|----------------------------------------------------------------------------------------------------|
| Syntax      | :SENSe <n>:MEASure<m>:EALarm:MODE<wsp>&lt;1 INSTantaneous 0 ACCUmulated <br/>DEF&gt;</wsp></m></n>                                                                                                    |
| Description | Set the mode of the ED measurement.                                                                                                    |
| Parameters  | value: The desired new set point<br>INSTantaneous: Set the mode to one second intervals<br>ACCUmulated: Set the mode to continually record data until it is stopped<br>DEF: Restores the default value |
| Response    | No response                                                                                                    |
| Example     | :SENSe3:MEASure2:EALarm:MODE INST                                                                                                    |

| Command     | :SENSe <n>:MEASure<m>:EALarm:POINt?</m></n>                                                                                                    |
|-------------|----------------------------------------------------------------------------------------------------|
| Syntax      | :SENSe <n>:MEASure<m>:EALarm:POINt?[<wsp><def set info linked>]</def set info linked></wsp></m></n>                                                                                                    |
| Description | Query the mode of the ED point measurement.                                                                                                    |
| Parameters  | DEF: Query the default value<br>SET: Query the set value<br>INFO: Provides a description of what the return values represent<br>LINKED: Query the linked channels<br>By default, the command Query the current SET value.                 |
| Response    | A single integer value, or a string.                                                                                                    |
| Example     | :SENSe3:MEASure2:EALarm:POINt? ->0<br>:SENSe3:MEASure2:EALarm:POINt? DEF ->0<br>:SENSe3:MEASure2:EALarm:POINt? SET ->0<br>:SENSe3:MEASure2:EALarm:POINt? LINKED ->1,2,3,4<br>:SENSe3:MEASure2:EALarm:POINt? INFO -><br>0:AUTO<br>1:MANUAL |

# Command :SENSe<n>:MEASure<m>:EALarm:POINt

| Syntax      | :SENSe <n>:MEASure<m>:EALarm:POINt<wsp><value 0 auto 1 manual def></value 0 auto 1 manual def></wsp></m></n>                                                                                                    |
|-------------|----------------------------------------------------------------------------------------------------|
| Description | Set the mode of the ED point measurement.                                                                                                    |
| Parameters  | <ul> <li>value: The desired new set point</li> <li>O: Set the point mode to automatic</li> <li>AUTO: Set the point mode to automatic</li> <li>1: Set the point mode to manual</li> <li>MANUAL: Set the point mode to manual</li> <li>DEF: Restores the default value</li> </ul> |
| Response    | No response                                                                                                    |
| Example     | :SENSe15:MEASure1:EALarm:POINt MANUAL                                                                                                    |

| Command     | :SENSe <n>:MEASure<m>:EALarm:VOLTage?</m></n>                                                                                                    |
|-------------|----------------------------------------------------------------------------------------------------|
| Syntax      | :SENSe <n>:MEASure<m>:EALarm:VOLTage?[<wsp><min max def set all step <br>UNIT LINKED&gt;]</min max def set all step <br></wsp></m></n>                                                                                                    |
| Description | Query the voltage of the ED point measurement                                                                                                    |
| Parameters  | MIN: Query the minimum ED point voltage<br>MAX: Query the maximum ED point voltage<br>DEF: Query the default ED point voltage<br>SET: Query the set ED point voltage<br>ALL: Query a comma separated string in the format [MIN,MAX,DEF,SET]<br>STEP: Query the minimum step between ED point voltages<br>UNIT: Query the unit of the ED point voltage<br>LINKED: Query the linked channels |
| Response    | A single integer value, or a list of comma separated values.                                                                                                    |
| Example     | :SENSe3:MEASure2:EALarm:VOLTage? ->0.000000<br>:SENSe3:MEASure2:EALarm:VOLTage? ALL -><br>-217.000000,217.000000,0.0000000,0.0000000<br>:SENSe3:MEASure2:EALarm:VOLTage? STEP ->7.000000<br>:SENSe3:MEASure2:EALarm:VOLTage? UNIT ->mV<br>:SENSe3:MEASure2:EALarm:VOLTage? LINKED ->1                                                                                                    |

| Command     | :SENSe <n>:MEASure<m>:EALarm:VOLTage</m></n>                                        |
|-------------|-------------------------------------------------------------------------------------|
| Syntax      | :SENSe <n>:MEASure<m>:EALarm:MODE<wsp><value def></value def></wsp></m></n>         |
| Description | Set the ED point voltage                                                            |
| Parameters  | <b>value</b> : The desired new set point<br><b>DEF</b> : Restores the default value |
| Response    | No response                                                                         |
| Example     | :SENSe3:MEASure2:EALarm:VOLTage 7                                                   |

| Command     | :SENSe <n>:MEASure<m>:EALarm:PHASe?</m></n>                                                                                                    |
|-------------|----------------------------------------------------------------------------------------------------|
| Syntax      | :SENSe <n>:MEASure<m>:EALarm:PHASe?<wsp><min max def set all step unit<br>LINKED&gt;</min max def set all step unit<br></wsp></m></n>                                                                                                    |
| Description | Query the phase of the ED point measurement.                                                                                                    |
| Parameters  | MIN: Query the minimum ED point phase<br>MAX: Query the maximum ED point phase<br>DEF: Query the default ED point phase<br>SET: Query the set ED point phase<br>ALL: Query a comma separated string in the format [MIN,MAX,DEF,SET]<br>STEP: Query the minimum step between ED point phases<br>UNIT: Query the unit of the ED point phase<br>LINKED: Query the linked channels |
| Response    | A single value, or a comma separated array. When ALL is requested, the format is " <min>,<max>,<def>,<set>".</set></def></max></min>                                                                                                    |
| Example     | :SENSe3:MEASure2:EALarm:PHASe? ->0.000000<br>:SENSe3:MEASure2:EALarm:PHASe? ALL -><br>-2.468750,2.468750,0.000000,0.000000<br>:SENSe3:MEASure2:EALarm:PHASe? STEP ->0.015625<br>:SENSe3:MEASure2:EALarm:PHASe? UNIT ->UI<br>:SENSe3:MEASure2:EALarm:PHASe? LINKED ->1                                                                                                    |
| Command     | :SENSe <n>:MEASure<m>:EALarm:PHASe</m></n>                                                                                                    |

| Description | Set the phase of the ED point measurement.                                          |
|-------------|-------------------------------------------------------------------------------------|
| Syntax      | :SENSe15:MEASure1:EALarm:PHASe <wsp><value def></value def></wsp>                   |
| Parameters  | <b>value</b> : The desired new set point<br><b>DEF</b> : Restores the default value |
| Response    | No response                                                                         |
| Example     | :SENSe3:MEASure2:EALarm:PHASE 0.25<br>:SENSe3:MEASure2:EALarm:PHASE DEF             |

| Command     | :SENSe <n>:MEASure<m>:STARt</m></n> |
|-------------|-------------------------------------|
| Syntax      | :SENSe <n>:MEASure<m>:STARt</m></n> |
| Description | Starts the ED measurement.          |
| Parameters  | No parameters                       |
| Response    | No response                         |
| Example     | :SENSe3:MEASure2:STARt              |

| Command     | :SENSe <n>:MEASure<m>:STOP</m></n> |
|-------------|------------------------------------|
| Syntax      | :SENSe <n>:MEASure<m>:STOP</m></n> |
| Description | Stops the ED measurement.          |
| Parameters  | No parameters                      |
| Response    | No response                        |
| Example     | :SENSe3:MEASure2:STOP              |

| Command     | :SENSe <n>:MEASure<m>:ENABle?</m></n>                                                                                                  |
|-------------|----------------------------------------------------------------------------------------------------|
| Syntax      | :SENSe <n>:MEASure<m>:ENABle?[<wsp><info>]</info></wsp></m></n>                                                                        |
| Description | Query the enabled state of the ED.                                                                                                    |
| Parameters  | INFO: Provides a description of what the return values represent                                                                       |
| Response    | An integer indicating the state of the ED.<br>By default, the command returns the current state of the ED.                             |
| Example     | :SENSe3:MEASure2:ENABle? -> 0<br>:SENSe3:MEASure2:ENABle? INFO -><br>0:OFF<br>1:ON<br>2:ERROR OVERFLOW<br>3:OFF (AUTO)<br>4:OFF (FAIL) |

| Command     | :SENSe <n>:MEASure<m>:EDIagram:HORIzontal?</m></n>                                                                                                    |
|-------------|----------------------------------------------------------------------------------------------------|
| Syntax      | :SENSe <n>:MEASure<m>:EDIagram:HORIzontal?[<wsp><min max def set list <br>ALL LINKED&gt;]</min max def set list <br></wsp></m></n>                                                                                                    |
| Description | Query the horizontal (x) resolution step size of the eye measurement.                                                                                                    |
| Parameters  | MIN: Query the minimum configurable value<br>MAX: Query the maximum configurable value<br>DEF: Query the default power-on value<br>SET: Query the current SET value<br>LIST: Query the list of discrete options for configurable values (if available)<br>ALL: Query the values specified by MIN, MAX, DEF, SET, and LIST<br>LINKED: Query the linked channels<br>By default, the command Query the current SET value. |
| Response    | A single value, or a comma separated array. When ALL is requested, the format is<br>" <min>,<max>,<def>,<set>,<list>".</list></set></def></max></min>                                                                                                    |
| Example     | :SENSe3:MEASure2:EDIagram:HORIzontal? -> 1                                                                                                    |

Command :SENSe<n>:MEASure<m>:EDIagram:HORIzontal
| Syntax      | :SENSe <n>:MEASure<m>:EDIagram:HORIzontal<wsp><value min max def></value min max def></wsp></m></n>                                   |
|-------------|----------------------------------------------------------------------------------------------------|
| Description | Set the horizontal (x) resolution step size of the eye measurement.                                                                   |
| Parameters  | value: The desired new set point<br>MIN: Set to the minimum value<br>MAX: Set to the maximum value<br>DEF: Restores the default value |
| Response    | No response                                                                                                    |
| Example     | :SENSe3:MEASure2:EDIagram:HORIzontalstep 4                                                                                            |

| Command     | :SENSe <n>:MEASure<m>:EDIagram:PatternLENgth?</m></n>                                                                                                    |
|-------------|----------------------------------------------------------------------------------------------------|
| Syntax      | :SENSe <n>:MEASure<m>:EDIagram:PatternLENgth?[<wsp><min max def set <br>LIST ALL LINKED&gt;]</min max def set <br></wsp></m></n>                                                                                                    |
| Description | Query the eye measurement pattern length (2 <sup>n</sup> bits) resolution.                                                                                                    |
| Parameters  | MIN: Query the minimum configurable value<br>MAX: Query the maximum configurable value<br>DEF: Query the default power-on value<br>SET: Query the current SET value<br>LIST: Query the list of discrete options for configurable values (if available)<br>ALL: Query the values specified by MIN, MAX, DEF, SET, and LIST<br>LINKED: Query the linked channels<br>By default, the command Query the current SET value. |
| Response    | A single value, or a comma separated array. When ALL is requested, the format is<br>" <min>,<max>,<def>,<set>,<list>".</list></set></def></max></min>                                                                                                    |
| Example     | :SENSe3:MEASure2:EDIagram:PatternLENgth? MAX -> 16                                                                                                    |

| Command     | :SENSe <n>:MEASure<m>:EDIagram:PatternLENgth</m></n>                                                                                  |
|-------------|----------------------------------------------------------------------------------------------------|
| Syntax      | :SENSe <n>:MEASure<m>:EDIagram:PatternLENgth<wsp><value min max def></value min max def></wsp></m></n>                                |
| Description | Set the eye measurement pattern length (2 <sup>n</sup> bits) resolution.                                                              |
| Parameters  | value: The desired new set point<br>MIN: Set to the minimum value<br>MAX: Set to the maximum value<br>DEF: Restores the default value |
| Response    | No response                                                                                                    |
| Example     | :SENSe3:MEASure2:EDIagram:PatternLENgth 16                                                                                            |

| Command     | :SENSe <n>:MEASure<m>:EDIagram:STARt</m></n>                                                                                                    |
|-------------|----------------------------------------------------------------------------------------------------|
| Syntax      | :SENSe <n>:MEASure<m>:EDIagram:STARt</m></n>                                                                                                    |
| Description | Starts the eye scan measurement. This command must always be used in conjunction with the :CALCulate <n>:DATA<m>:EDIagram:STATus? query to ensure that the ED measurements are not running.</m></n> |
| Parameters  | No parameters                                                                                                    |
| Response    | No response                                                                                                    |
| Example     | :SENSe3:MEASure2:EDIagram:STARt                                                                                                    |

| Command     | :SENSe <n>:MEASure<m>:EDIagram:STOP</m></n> |
|-------------|---------------------------------------------|
| Syntax      | :SENSe <n>:MEASure<m>:EDIagram:STOP</m></n> |
| Description | Stops a running eye scan measurement.       |
| Parameters  | No parameters                               |
| Response    | No response                                 |
| Example     | :SENSe <n>:MEASure2:EDIagram:STOP</n>       |
|             |                                             |

Command :SENSe<n>:MEASure<m>:EDIagram:VERTical?

| Syntax      | :SENSe <n>:MEASure<m>:EDIagram:VERTical?[<wsp><min max def set list <br>ALL LINKED&gt;]</min max def set list <br></wsp></m></n>                                                                                                    |
|-------------|----------------------------------------------------------------------------------------------------|
| Description | Query the vertical (y) resolution step size of the eye measurement.                                                                                                    |
| Parameters  | MIN: Query the minimum configurable value<br>MAX: Query the maximum configurable value<br>DEF: Query the default power-on value<br>SET: Query the current SET value<br>LIST: Query the list of discrete options for configurable values (if available)<br>ALL: Query the values specified by MIN, MAX, DEF, SET, and LIST<br>LINKED: Query the linked channels<br>By default, the command Query the current SET value. |
| Response    | A single value, or a comma separated array. When ALL is requested, the format is<br>" <min>,<max>,<def>,<set>,<list>"</list></set></def></max></min>                                                                                                    |
| Example     | :SENSe3:MEASure2:EDIagram:VERTical? DEF -> 14.000000                                                                                                    |

| Command     | :SENSe <n>:MEASure<m>:EDIagram:VERTical</m></n>                                                                                       |
|-------------|----------------------------------------------------------------------------------------------------|
| Syntax      | :SENSe <n>:MEASure<m>:EDIagram:VERTical<wsp><value min max def></value min max def></wsp></m></n>                                     |
| Description | Set the vertical (y) resolution step size of the eye measurement                                                                      |
| Parameters  | value: The desired new set point<br>MIN: Set to the minimum value<br>MAX: Set to the maximum value<br>DEF: Restores the default value |
| Response    | No response                                                                                                    |
| Example     | :SENSe3:MEASure2:EDIagram:VERTical 2                                                                                                  |

| Command     | :SENSe <n>:PATTern<m>:EQBoost?</m></n>                                                                                                    |
|-------------|----------------------------------------------------------------------------------------------------|
| Syntax      | :SENSe <n>:PATTern<m>:EQBoost?[<wsp><min max def set list all step <br>UNIT LINKED&gt;]</min max def set list all step <br></wsp></m></n>                                                                                                    |
| Description | Query the ED equalizer boost.                                                                                                    |
| Parameters  | MIN: Query the minimum configurable value<br>MAX: Query the maximum configurable value<br>DEF: Query the default power-on value<br>SET: Query the current SET value<br>LIST: Query the list of discrete options for configurable values (if available)<br>ALL: Query the values specified by MIN, MAX, DEF, SET, and LIST<br>STEP: Query the minimum resolution of the equalizer boost value<br>UNIT: Query the default unit for the equalizer boost value<br>LINKED: Query the linked channels<br>By default, this command Query the current SET value. |
| Response    | A single value, or a comma separated array. When ALL is requested, the format is<br>" <min>,<max>,<def>,<set>,<list>".</list></set></def></max></min>                                                                                                    |
| Example     | :SENSe3:PATTern2:EQBoost? ALL -> 0.0,21.0,0.0,0.0,NAN                                                                                                    |

| Command     | :SENSe <n>:PATTern<m>:EQBoost</m></n>                                                                                                 |
|-------------|----------------------------------------------------------------------------------------------------|
| Syntax      | :SENSe <n>:PATTern<m>:EQBoost<wsp><value min max def></value min max def></wsp></m></n>                                               |
| Description | Set the ED equalizer boost.                                                                                                    |
| Parameters  | value: The desired new set point<br>MIN: Set to the minimum value<br>MAX: Set to the maximum value<br>DEF: Restores the default value |
| Response    | No response                                                                                                    |
| Example     | :SENSe3:PATTern2:EQBoost 2.4                                                                                                    |

| Command :SENSe <n>:PATTern<m>:EQBoost:MODI</m></n> |
|----------------------------------------------------|
|----------------------------------------------------|

| Syntax      | :SENSe <n>:PATTern<m>:EQBoost:MODE?[<wsp><def set info>]</def set info></wsp></m></n>                                                                                                    |
|-------------|----------------------------------------------------------------------------------------------------|
| Description | Query the ED equalizer boost mode.                                                                                                    |
| Parameters  | DEF: Query the default power-on value<br>SET: Query the current SET value<br>INFO: Provides a description of what the return values represent<br>By default, this command Query the current SET value. |
| Response    | An integer indicating the ED equalizer boost mode.                                                                                                    |
| Example     | :SENSe3:PATTern2:EQBoost:MODE? -> 0                                                                                                    |

| Command     | :SENSe <n>:PATTern<m>:EQBoost:MODE</m></n>                                       |
|-------------|----------------------------------------------------------------------------------|
| Syntax      | :SENSe <n>:PATTern<m>:EQBoost:MODE<wsp><value def></value def></wsp></m></n>     |
| Description | Set the ED equilizer boost mode.                                                 |
| Parameters  | <b>value</b> : The desired boost mode<br><b>DEF</b> : Restores the default value |
| Response    | No response                                                                      |
| Example     | :SENSe3:PATTern2:EQBoost:MODE 0                                                  |

| Command     | :SENSe <n>:PATTern<m>:LOGic?</m></n>                                                                                                    |
|-------------|----------------------------------------------------------------------------------------------------|
| Syntax      | :SENSe <n>:PATTern<m>:LOGic?[<wsp><def set inf0>]</def set inf0></wsp></m></n>                                                                                                    |
| Description | Query the ED pattern digital level logic.                                                                                                    |
| Parameters  | DEF: Query the default power-on value<br>SET: Query the current SET value<br>INFO: Provides a description of what the return values represent<br>By default, the command Query the current SET value. |
| Response    | An integer indicating the current set digital level logic.                                                                                                    |
| Example     | :SENSe5:PATTern1:LOGic? INFO -> 0:LOW,NEGATIVE 1:HIGH,POSITIVE                                                                                                    |

| Command     | :SENSe <n>:PATTern<m>:LOGic</m></n>                                                                                    |
|-------------|----------------------------------------------------------------------------------------------------|
| Syntax      | :SENSe <n>:PATTern<m>:LOGic<wsp>&lt;0 NEGative LOW 1 POSitive HIGH DEF&gt;</wsp></m></n>                               |
| Description | Set the ED pattern digital level logic.                                                                                |
| Parameters  | NEGative LOW: Set to the positive logic<br>POSitive HIGH: Set to the negative logic<br>DEF: Restores the default value |
| Response    | No response                                                                                                    |
| Example     | :SENSe3:PATTern2:LOGic NEG                                                                                             |

| Command     | :SENSe <n>:PATTern<m>:TYPE?</m></n>                                                                                                    |
|-------------|----------------------------------------------------------------------------------------------------|
| Syntax      | :SENSe <n>:PATTern<m>:TYPE?<wsp><def set list all info linked></def set list all info linked></wsp></m></n>                                                                                                    |
| Description | Query the ED pattern type                                                                                                    |
| Parameters  | DEF: Query the default power-on value<br>SET: Query the current SET value<br>LIST: Query the list of discrete options for configurable values<br>ALL: Query the values specified by DEF, SET, and LIST<br>INFO: Provides a description of what the return values represent<br>LINKED: Query the linked channels<br>By default, the command Query the current SET value. |
| Response    | A single integer value, or a comma separated integer array. When ALL is requested, the format is " <def>,<set>,<list>".</list></set></def>                                                                                                    |
| Example     | :SENSe3:PATTern2:TYPE? LIST -> 0,1,2,3,4,5,6                                                                                                    |

| Command :SENSe <n>:PATTern<m>:TYPE</m></n> |
|--------------------------------------------|
|--------------------------------------------|

| Syntax      | :SENSe <n>:PATTern<m>:TYPE<wsp><value def></value def></wsp></m></n>             |
|-------------|----------------------------------------------------------------------------------|
| Description | Set the ED pattern type                                                          |
| Parameters  | <b>value</b> : Set to desired pattern<br><b>DEF</b> : Restores the default value |
| Response    | No response                                                                      |
| Example     | :SENSe3:PATTern2:TYPE 0                                                          |

| Command     | :SENSe <n>:PATTern<m>:EINJect</m></n>                                          |
|-------------|--------------------------------------------------------------------------------|
| Syntax      | :SENSe <n>:PATTern<m>:EINJect</m></n>                                          |
| Description | Adds a small random burst of errors into the ED measurement (Error injection). |
| Parameters  | No parameters                                                                  |
| Response    | No response                                                                    |
| Example     | :SOURce3:PATTern2:EINJect                                                      |

| Command     | :SOURce <n>:PATTern<m>:DEEMphasis?</m></n>                                                                                                    |
|-------------|----------------------------------------------------------------------------------------------------|
| Syntax      | :SOURce <n>:PATTern<m>:DEEMphasis?[<wsp><min max def set list all unit>]</min max def set list all unit></wsp></m></n>                                                                                                    |
| Description | Query the pattern de-emphasis.                                                                                                    |
| Parameters  | MIN: Query the minimum configurable value<br>MAX: Query the maximum configurable value<br>DEF: Query the default power-on value<br>SET: Query the current SET value<br>LIST: Query the list of discrete options for configurable values (if available)<br>ALL: Query the values specified by MIN, MAX, DEF, SET, and LIST<br>UNIT: Query the default unit for this value<br>By default, the command Query the current SET value. |
| Response    | A single value, or a comma separated array. When ALL is requested, the format is<br>" <min>,<max>,<def>,<set>,<list>".</list></set></def></max></min>                                                                                                    |
| Example     | :SOURce3:PATTern2:DEEMphasis? -> 0.9                                                                                                    |

| Command     | :SOURce <n>:PATTern<m>:DEEMphasis</m></n>                                                                                             |
|-------------|----------------------------------------------------------------------------------------------------|
| Syntax      | :SOURce <n>:PATTern<m>:DEEMphasis<wsp><value min max def></value min max def></wsp></m></n>                                           |
| Description | Set the pattern de-emphasis.                                                                                                    |
| Parameters  | value: The desired new set point<br>MIN: Set to the minimum value<br>MAX: Set to the maximum value<br>DEF: Restores the default value |
| Response    | No response                                                                                                    |
| Example     | :SOURce3:PATTern2:DEEMphasis 1.9                                                                                                    |

| Command     | :SOURce <n>:PATTern<m>:DEEMphasis:CURSor?</m></n>                                                                                                    |
|-------------|----------------------------------------------------------------------------------------------------|
| Syntax      | :SOURce <n>:PATTern<m>:DEEMphasis:CURSor?[<wsp><def set list all info>]</def set list all info></wsp></m></n>                                                                                                    |
| Description | Query the pattern de-emphassis cursor.                                                                                                    |
| Parameters  | DEF: Query the default power-on value<br>SET: Query the current SET value<br>LIST: Query the LIST of discrete options for configurable values<br>ALL: Query the values specified by DEF, SET, and LIST<br>INFO: Provides a description of what the return values represent<br>By default, the command Query the current SET value. |
| Response    | A single integer value, or a comma separated integer array. When ALL is requested, the format is " <def>,<set>,<list>".</list></set></def>                                                                                                    |
| Example     | :SOURce5:PATTern1:DEEMphasis:CURSor? ->0<br>:SOURce5:PATTern1:DEEMphasis:CURSor? INFO -><br>0:POST<br>1:PRE                                                                                                    |

| Command | :SOURce <n>:PATTern<m>:</m></n> |
|---------|---------------------------------|
|---------|---------------------------------|

| Syntax      | :SOURce <n>:PATTern<m>:DEEMphasis:CURSor<wsp>&lt;0 POST 1 PRE DEF&gt;</wsp></m></n>   |
|-------------|---------------------------------------------------------------------------------------|
| Description | Set the pattern de-emphasis cursor.                                                   |
| Parameters  | PRE: Set to pre-cursor<br>POST: Set to post-cursor<br>DEF: Restores the default value |
| Response    | No response                                                                           |
| Example     | :SOURce3:PATTern2:DEEMphasis:CURSor POST                                              |

| Command     | :SOURce <n>:PATTern<m>:LOGic?</m></n>                                                                                                    |
|-------------|----------------------------------------------------------------------------------------------------|
| Syntax      | :SOURce <n>:PATTern<m>:LOGic?[<wsp><def set all list info>]</def set all list info></wsp></m></n>                                                                                                    |
| Description | Query the data pattern level logic                                                                                                    |
| Parameters  | DEF: Query the default power-on value<br>SET: Query the current SET value<br>LIST: Query the list of discrete options for configurable values<br>ALL: Query the values specified by DEF, SET, and LIST<br>INFO: Provides a description of what the return values represent<br>By default, the command Query the current SET value. |
| Response    | An integer indicating the pattern level logic.                                                                                                    |
| Example     | :SOURce5:PATTern1:LOGic? ->1<br>:SOURce5:PATTern1:LOGic? INFO -><br>0:LOW,NEGATIVE<br>1:HIGH,POSITIVE                                                                                                    |

| Command     | :SOURce <n>:PATTern<m>:LOGic</m></n>                                                      |
|-------------|-------------------------------------------------------------------------------------------|
| Syntax      | :SOURce <n>:PATTern<m>:LOGic<wsp>&lt;0 NEGative LOW 1 POSitive HIGH DEF&gt;</wsp></m></n> |
| Description | Set the data pattern digital logic level.                                                 |
| Parameters  | <b>value</b> : The desired new set point<br><b>DEF</b> : Restores the default value       |
| Response    | No response                                                                               |
| Example     | :SOURce3:DATA2:LOGIC POSITIVE                                                             |

| Command     | :SOURce <n>:PATTern<m>:TYPE?</m></n>                                                                                                    |
|-------------|----------------------------------------------------------------------------------------------------|
| Syntax      | :SOURce <n>:PATTern<m>:TYPE?<wsp><min max def set list all info linked></min max def set list all info linked></wsp></m></n>                                                                                                    |
| Description | Query the pattern type.                                                                                                    |
| Parameters  | DEF: Query the default power-on value<br>SET: Query the current SET value<br>LIST: Query the list of discrete options for configurable values<br>ALL: Query the values specified by DEF, SET, and LIST<br>INFO: Provides a description of what the return values represent<br>LINKED: Query the linked channels<br>By default, the command Query the current SET value. |
| Response    | A single integer value, or a comma separated integer array. When ALL is requested, the format is " <def>,<set>,<list>".</list></set></def>                                                                                                    |
| Example     | :SOURce3:PATTern2:TYPE? -> 6                                                                                                    |

| Command     | :SOURce <n>:PATTern<m>:TYPE</m></n>                                                                                                   |
|-------------|----------------------------------------------------------------------------------------------------|
| Syntax      | :SOURce <n>:PATTern<m>:TYPE<wsp><value min max def></value min max def></wsp></m></n>                                                 |
| Description | Set the pattern type.                                                                                                    |
| Parameters  | value: The desired new set point<br>MIN: Set to the minimum value<br>MAX: Set to the maximum value<br>DEF: Restores the default value |
| Response    | No response                                                                                                    |
| Example     | :SOURce3:PATTern2:TYPE PRBS9                                                                                                    |

## 9.6 BERT 1005 PXIe Multi Chassis mode operation

Multiple chassis can be connected to operate in **Multi Chassis Mode**. To operate in Multi Chassis Mode, **CohesionSCPI service must be version 1.02.06** or later.

#### 9.6.1 NI-MAX application Multi Chassis mode

## **▲ IMPORTANT**

The CohesionSCPI service does not manage the chassis numbers. These are controlled by the NI Platform Services (and through NI-MAX).

Even if the CohesionSCPI service is in Multi Chassis mode, if a chassis is connected but has no installed modules, it will not show up when **\*OPT?** is run.

In the example shown below, there are two chassis connected via the PXIe-8384 to PXIe-8381 connection. Chassis #2 has the controller running CohesionSCPI service, and Chassis #3 is the 'extended' chassis.

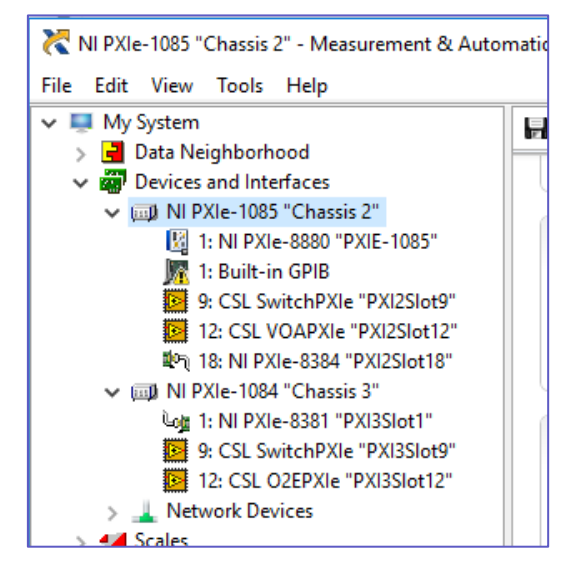

#### 9.6.2 SCPI Multi Chassis commands

## **▲ IMPORTANT**

Changing the CohesionSCPI service Chassis Mode will rediscover all Chassis and installed modules.

| Command     | :SYSTEM:CHASSIS?                                                                  |  |  |  |  |
|-------------|-----------------------------------------------------------------------------------|--|--|--|--|
| Syntax      | :SYSTEM:CHASSIS? <wsp>[LIST MODE]</wsp>                                           |  |  |  |  |
| Description | Query the Chassis Mode configuration                                              |  |  |  |  |
| Parameters  | No parameters                                                                     |  |  |  |  |
|             | LIST: Returns a comma separated list of valid chassis index numbers discovered by |  |  |  |  |
|             | the CohesionSCPI service. These are chassis that have modules installed           |  |  |  |  |
| Deepense    | MODE: Returns the current Chassis Mode the CohesionSCPI service is operating in   |  |  |  |  |
| Response    | (SINGLE OF MULTI)                                                                 |  |  |  |  |
|             | None: Returns the number of chassis managed by the CohesionSCPI service. If       |  |  |  |  |
|             | operating in SINGLE mode, this will always return 1                               |  |  |  |  |
|             | In Single chassis mode:                                                           |  |  |  |  |
|             | SYSTEM:CHASSIS? -> 1                                                              |  |  |  |  |
|             | SYSTEM:CHASSIS? LIST -> 0                                                         |  |  |  |  |
| Example     | SYSTEM:CHASSIS? MODE -> SINGLE                                                    |  |  |  |  |
| Example     | In Multi chassis mode:                                                            |  |  |  |  |
|             | SYSTEM:CHASSIS? -> 2                                                              |  |  |  |  |
|             | SYSTEM:CHASSIS? LIST -> 2,3                                                       |  |  |  |  |
|             | SYSTEM:CHASSIS? MODE -> MULTI                                                     |  |  |  |  |
| Command     | :SYSTEM:CHASSIS                                                                   |  |  |  |  |
| Syntax      | :SYSTEM:CHASSIS <wsp>[SINGLE MULTI]</wsp>                                         |  |  |  |  |
| Description | Set the Chassis Mode configuration                                                |  |  |  |  |
| Paramotoro  | SINGLE: Set CohesionSCPI service to operate in SINGLE Chassis Mode                |  |  |  |  |
| i urumeters | MULTI: Set CohesionSCPI service to operate in MULTI Chassis Mode                  |  |  |  |  |
| Response    | No response                                                                       |  |  |  |  |
| Example     | SYSTEM:CHASSIS SINGLE                                                             |  |  |  |  |

In Multi chassis mode, all the commands given above in the Specific Command Summary will still work, but they must be prefixed with :CHASSIS<c>.

#### Common command example:

| Single Chassis Mode | SLOT2:IDN?          |
|---------------------|---------------------|
| Multi Chassis Mode  | CHASSIS1:SLOT2:IDN? |

#### Specific command example:

| Single Chassis Mode | SOUR2:CHAN2:POW? MAX          |
|---------------------|-------------------------------|
| Multi Chassis Mode  | CHASSIS1 SOUR2:CHAN2:POW? MAX |

## 9.7 SCPI Command Console (available on MATRIQ instruments)

The SCPI Command Console enables you to communicate with Quantifi Photonics devices via SCPI commands. You can easily test commands and verify their syntax.

## **NOTE**

For available SCPI commands, refer to the user manual of the Quantifi Photonics device you are communicating with.

## **NOTE**

The two most common error codes are:

- 17: IO write error: the command was invalid or not accepted by the instrument.
- 15: IO timeout: there was no response available before expiry of the reading wait time.

To open the SCPI Command Console:

- Open the Cohesion Operator, for example by double-clicking the **Cohesion Operator** desktop icon.
- Select the instrument by entering its IP address or by selecting it from the Discovery drop down list.
- Click Open SCPI Command Console.

| C:\Program Files (x86)\Quantifi Photonics\Cohesion Operator\scpicommandconsole.exe                                         | - | × |
|----------------------------------------------------------------------------------------------------|---|---|
| Attempting connection to SCPI server at 10.10.11.59<br>Enter "q" to exit, or enter "ip" to connect to another SCPI server. |   | ^ |
| scpiconsole\$                                                                                                    |   |   |
|                                                                                                    |   |   |
|                                                                                                    |   |   |
|                                                                                                    |   |   |
|                                                                                                    |   |   |
|                                                                                                    |   |   |
|                                                                                                    |   |   |
|                                                                                                    |   |   |
|                                                                                                    |   |   |
|                                                                                                    |   |   |
|                                                                                                    |   |   |
|                                                                                                    |   |   |
|                                                                                                    |   | ~ |

1. To verify that you are communicating with the right device:

• Enter **\*idn?** and press <ENTER>.

• The device will return identification details.

2. To switch to another Quantifi Photonics device:

- Enter ip and press <ENTER>.
- Enter the IP address of the Quantifi Photonics product you would like to switch to and press <ENTER>.
- Confirm you are communicating with the right product: Enter \*idn? and press <ENTER>.
   The device will return identification details.

3. To send a command or query to a Quantifi Photonics device:

• Enter a command and press <ENTER>.

• The device will execute the command and return an action response to the console if applicable.

4. To exit the SCPI Command Console:

• Enter **q** and press <ENTER>.

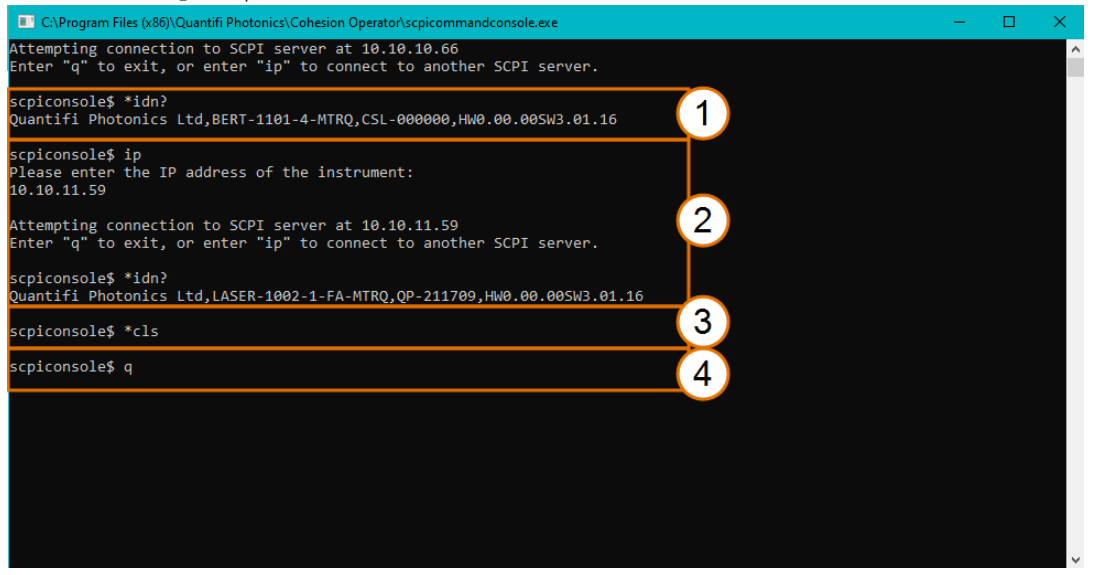

Example: Send instrument identification query \*idn?

- 5. Enter the command: **\*idn?** The instrument returns the requested information.
- If you enter the command incorrectly, for example: \*ind? The instrument returns error code 32. For details on error codes, please refer to the \*ESR? Command.

| scpiconsole\$ *idn?<br>Quantifi Photonics Ltd,BERT-1101-4-MTRQ,CSL-000000,HW0.00.005W3.01.16 | 5 |  |
|----------------------------------------------------------------------------------------------|---|--|
| scpiconsole\$ *ind?<br>*ESR? -> 32                                                           | 6 |  |
| scpiconsole\$                                                                                |   |  |

#### Example: Send a WRITE only command

- Enter a command correctly, for example: \*cls
   The instrument executes the command, there will be no action response.
- 8. Enter the command incorrectly: **\*cs1** The instrument returns **error code 17: IO write error**.

| scpiconsole\$ *cls                       | 7 |
|------------------------------------------|---|
| scpiconsole\$ *csl<br>17: IO write error | 8 |
| scpiconsole\$                            |   |

# 10 Example: Control of the BERT 1005 with SCPI

The following is a simple example of how to control the BERT 1005 using SCPI commands. See the previous section for specific details and extra parameters that the listed commands accept.

After any command, it is recommended to query the \*ESR? command. This will allow debugging of unreceived or incorrect commands that were sent to the product.

#### Identifying the BERT product:

- Query to confirm the correct instrument/PXIe chassis is setup :\*IDN?
- Query the available instrument module configuration :\*OPT?
- 3. Query the identification information for a specific slot module :SLOT3:IDN?

#### Using slot 10 as an example, take the following steps to make sure that the instrument is ready:

- Check that all modules are ready to run commands: \*OPC?
- Check the operational status of the module installed on slot 10: :SLOT10:OPC?
- 3. Check the standard event status register to make sure the commands have been run with no errors:

\*ESR?

- Start error detection: :SENS10:MEAS2:STARt
- 5. Check the total error count::CALCulate10:DATA2:EALARM? ERROR
- Check the total number of bits transferred:
   :CALCulate10:DATA2:EALARM? BITS
- 7. Check the bit error rate::CALCulate10:DATA2:EALARM? BER
- Check all the error-detection measurement information: :CALCulate10:DATA2:EALARM? FULL
- Stop error detection::SENSe10:MEASure2:STOP

#### Take the following steps to acquire eye scan measurement:

- 1. Set the vertical resolution step size of the eye measurement to the maximum value: :SENSe10:MEASure2:EDIagram:VERTical MAX
- 2. Start the eye scan measurement: :SENSe10:MEASure2:EDIagram:STARt
- 3. Check the eye scan measurement status: :CALCulate10:DATA2:EDIagram:STATus?
- 4. Check the vertical resolution step size of the eye measurement: :SENSe3:MEASure2:EDIagram:VERTical?
- Check the eye scan measurement data: :CALCulate10:DATA2:EDIAGram?
- Stop the eye scan measurement:
   :SENSe10:MEASure2:EDIagram:STOP

#### Take the following steps to configure and control pattern generation:

- Set the pattern type to PRBS9: :SOURce10:PATTern2:TYPE PRBS9
- Set the pattern de-emphasis cursor to pre-cursor: :SOURce10:PATTern2:DEEMphasis:CURSor PRE
- Set the pattern de-emphasis to 1.9 dB:
   :SOURce10:PATTern2:DEEMphasis 1.9
- Start pattern generation:
   :OUTPut10:DATA2:OUTPut 1
- Check the current SET state of the pattern generation output: :OUTPut10:DATA2:OUTPut? SET
- 6. Stop pattern generation::OUTPut10:DATA2:OUTPut 0

## **▲ IMPORTANT**

The following section details the various methods that a user may send these commands to an BERT 1005 product via **SCPI** commands.

#### 10.1 NI-MAX application

To communicate with any Quantifi Photonics PXIe or MATRIQ product, the chassis / instrument must first be setup as a TCP/IP instrument.

- 1. After installing NI-MAX, launch the application. In the left side panel of the window, click the **Devices and Interfaces** option. A drop down of available instruments detected will show up.
- 2. Click on Network Devices, then click Add Network Devices and select VISA TCP/IP Resource.

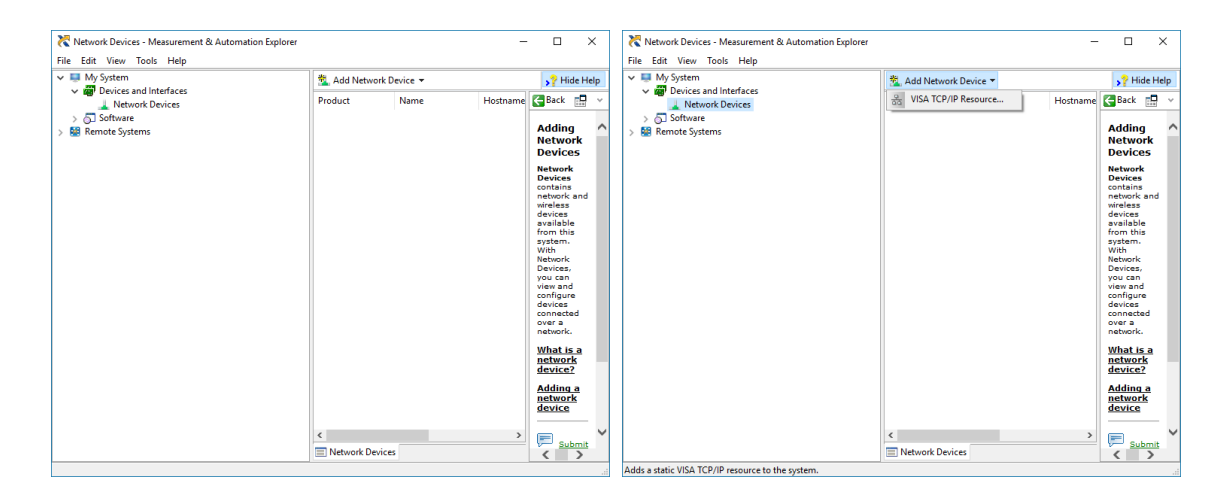

3. Select **Manual Entry of LAN Instrument**. Enter in the Hostname or IP Address. The top image is an example of operating remotely, the bottom image is an example of operating locally. Note when operating locally, enter in the localhost IP address of **127.0.0.1**. Click **Finish** to end the setup process.

| 🔀 Create New                                                                                                  | ? ×                                                                                                    | 🔀 Create New               | ? ×                                                                                                    |
|----------------------------------------------------------------------------------------------------|----------------------------------------------------------------------------------------------------|----------------------------|----------------------------------------------------------------------------------------------------|
| Enter the LAN resource details.                                                                               |                                                                                                    | Enter the LAN resource det | ails.                                                                                                    |
| Erter the II<br>more two<br>computing<br>the second second second second second<br>III 10 10 11<br>LAN Device | CP/IP address of your VISA network resource in the<br>accesses, the hostname of the device, or a<br>gene domain. The LAN device name is often "inst0"<br><br>or IP address<br>77<br>e Name<br>Validate |                            | Enter the TCP/IP address of your VISA network resource in the<br>form of wax wax area, the hostname of the device, or a<br>computed@commendument. The LAN device name is often "inst0"<br>of "gold0.1".<br>Hostname or IP address<br>[22:00.1<br>LAN Device Name<br>Validate |
|                                                                                                    | < Back Next > Finish Cancel                                                                                                    |                            | < Back Next > Finish Cancel                                                                                                    |

## 10.2 NI-VISA application

NI-VISA is used to communicate with the PXIe chassis or installed modules / instruments. The above steps must be completed before attempting to communicate using NI-VISA.

1. Launch NI-MAX. In the left-hand side menu, select an Instrument from the Network Devices list.

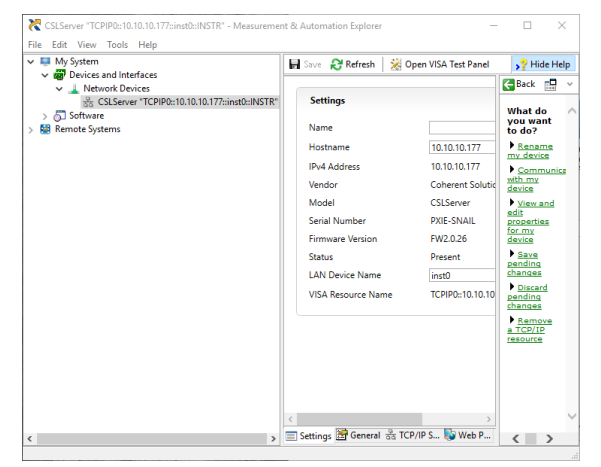

2. On the righthand side panel, select **Open VISA Test Panel**. A new window will popup. Click the **Input / Output** button from the window menu.

Valid chassis and module commands can be entered in, and their returns queried.

| KTCPIP0::10.10.10.177::inst0::INSTR - VISA Test Panel |                        | -    |       | ×           |
|-------------------------------------------------------|------------------------|------|-------|-------------|
| Configuration Input/Output 🙀 Advanced NI I/O Trace    | Help                   | M    | ATION | AL<br>IENTS |
| Basic I/O                                             | Return Data            |      |       |             |
| Select or Enter Command *IDN?\n                       | Read Opera<br>No Error | tion |       |             |
| *IDN7\n Bytes to Read                                 |                        |      |       |             |
| Write Query Read Read Status Byte Clear               |                        |      |       |             |
| View mixed ASCII/hexadecimal                          |                        |      |       |             |
| 1: Write Operation (*IDN?\n)                          |                        |      |       |             |
| Return Count: 6 bytes                                 |                        |      |       |             |
| 2: Read Operation<br>Return Count: 49 bytes           |                        |      |       |             |
| Coherent\sSolutions,CSLServer,PXIE-SNAIL,FW2.0.26\n   |                        |      |       |             |
| Copy to Clipboard Clear Buffer                        |                        |      |       |             |
|                                                       |                        |      |       |             |

## 10.3 Python<sup>®</sup> 2.7 code example

The following example shows how to communicate with a BERT product using Python code. For a list of supported and valid SCPI commands, refer to the **Programming Guide**.

```
# You can get VXI11 from pip:
# pip install python-vxi11==0.9
import vxi11
from vxill.vxill import VxillException
# replace this with the IP of your device
ip = "127.0.0.1"
try:
      print("connecting to " + ip + " ... ")
      instrument = vxill.Instrument(ip)
      print("connected")
      print("checking IDN...")
      command = "*IDN?"
      data = instrument.ask(command)
      print("IDN: " + data)
      print("checking OPT...")
      command = "*OPT?"
      data = instrument.ask(command)
      print("OPT: " + data)
      # replace this with a valid command for your device (read # the
      programming guide section for examples)
      command = ""
      print("writing a specific command")
      instrument.write (command)
      print("checking ESR")
      command = "*ESR?"
      data = instrument.ask(command)
      print("*ESR?: " + data)
except VxillException as e:
      # pass
      print("ERROR" + str(e) + ", command: " + str(command))
```

### 10.4 MATLAB<sup>®</sup> code example

To communicate with a BERT product in MATLAB<sup>®</sup> the installation of a VISA IO driver is required. These drivers enable the creation of the Interface Object for instrument communication.

If developing locally on the BERT Platform, then these will already be installed. However, if development is on a remotely connected system the VISA Libraries, e.g. National Instruments NI-VISA will have to be installed.

## **▲ IMPORTANT**

MATLAB 2010x or later with the Instrument Control Toolbox is required to execute the code detailed in this section.

The following example shows how to communicate with a BERT product using MATLAB code. For a list of supported and valid SCPI commands, refer to the **Programming Guide**.

```
% Find a VISA-TCPIP object. This is if the VISA object has already been
% created with tmtool or has been removed from the workspace without
% first being closed (cleanly disconnected).
PXIE Chassis = instrfind('Type', 'visa-tcpip', ...
       'RsrcName', 'TCPIP0::10.10.10.89::inst0::INSTR', 'Tag', '');
% Create the 'agilent' VISA-TCPIP object if it does not exist
% otherwise use the object that was found.
if isempty(PXIE Chassis)
      PXIE Chassis = visa('agilent', 'TCPIP0::10.10.10.89::inst0::INSTR');
else
      fclose(PXIE Chassis);
      PXIE Chassis = PXIE Chassis (1);
end
% Open the connection to the VISA object.
fopen(PXIE Chassis);
% Query the PXIE Chassis.
response = query(PXIE Chassis, '*IDN?');
disp('The *IDN query response:');
disp(response);
response = query(PXIE Chassis, '*OPT?');
disp('The *OPT query response:');
disp(response);
% Replace this with a valid command for your device (read the programming
% guide section for examples)
command = ''
% Close the connection to the object.
fclose(PXIE Chassis);
% Clean up all objects.
delete(PXIE Chassis);
```

## 10.5 LabVIEW<sup>™</sup> application

#### 10.5.1 Soft Panels

To control the BERT product with a LabVIEW<sup>™</sup> Soft Panel, you will need to have setup the chassis / instrument as a TCP/IP Resource as shown in Section 10.1.

 Download the LabVIEW zip file from the Quantifi Photonics <u>website</u>. This contains all the Soft Panels and Virtual Instruments (VIs) for Quantifi Photonics PXIe modules.

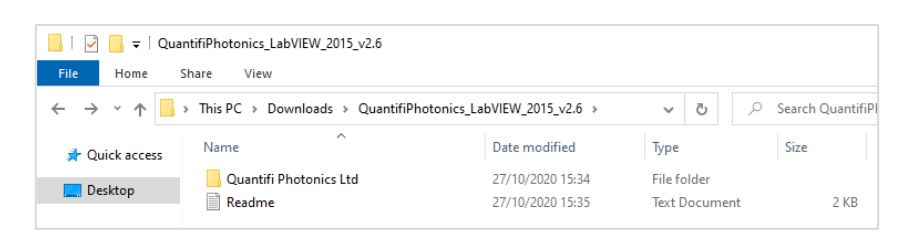

 Open the Control Panels folder and select the corresponding Soft Panel for the desired PXIe module / MATRIQ instrument. Because these are executables, they will need LabVIEW Runtime Engine 2015 to run.

| I     I     I     I     I     Con       File     Home     S | trol Panels<br>Share View                |                  |             |                     |
|-------------------------------------------------------------|------------------------------------------|------------------|-------------|---------------------|
| ← → • ↑ <mark>.</mark>                                      | ≪ Quantifi Photonics Ltd → Control Panel | s                | ر 5         | Search Control Pane |
| 🖈 Quick access                                              | Name                                     | Date modified    | Туре        | Size                |
| Dealters                                                    | 🖪 LaserPXIe                              | 27/10/2020 15:34 | Application | 789 KB              |
| Desktop                                                     | 😰 O2EPXIe                                | 27/10/2020 15:34 | Application | 806 KB              |
|                                                             | 📴 OSAPXIe                                | 27/10/2020 15:34 | Application | 754 KB              |
|                                                             | 😰 PowerPXIe                              | 27/10/2020 15:34 | Application | 818 KB              |
|                                                             | 😰 SwitchPXIe                             | 27/10/2020 15:34 | Application | 1,269 KB            |
|                                                             | 😰 VOAPXIe                                | 27/10/2020 15:34 | Application | 940 KB              |

## **▲ IMPORTANT**

If LabVIEW Runtime Engine 2015 is not present, a system dialog will pop up. To proceed download the Runtime Engine (more information on LabVIEW <u>website</u>).

3. Once the desired executable has been run, select the VISA Resource corresponding to the intended instrument.

| Chassis VISA Resource Name | × | QUANTIFI<br>PHOTONICS" |
|----------------------------|---|------------------------|
|                            |   | ▼                      |

Note this step depends on the setup process shown in Section 10.1. If the instrument has not been setup, then the Soft Panel cannot be used.

#### 10.5.2 LabVIEW<sup>™</sup> Virtual Instruments (VIs)

Instead of using the Soft Panels, the Virtual Instruments can also be used to control the BERT product from within LabVIEW. These VIs are provided for customers who want to develop custom applications using the PXIe modules / MATRIQ instruments.

Copy the QuantifiPhotonics\_LabVIEW\_2015\_v2.6 > Quantifi Photonics Ltd folder to the following path:
 C) Program Files) National Jostrumonts) Lab/(E)/(2022) instralib)

C:\Program Files\National Instruments\LabVIEW 20XX\instr.lib\

Within the Quantifi Photonics Ltd folder, navigate to the intended module's sub folder.
 e.g. Quantifi Photonics Ltd > O2E > O2E > VXI

This VI Tree can then be added into the desired development project, therefor the Soft Panel can be rebuilt and used by other LabVIEW Runtime Engine.

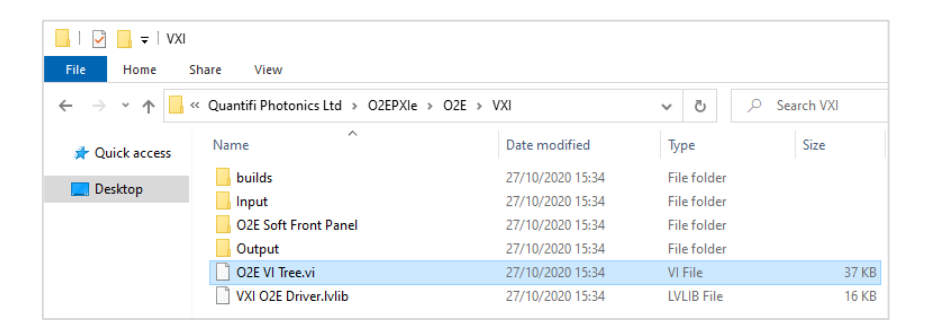

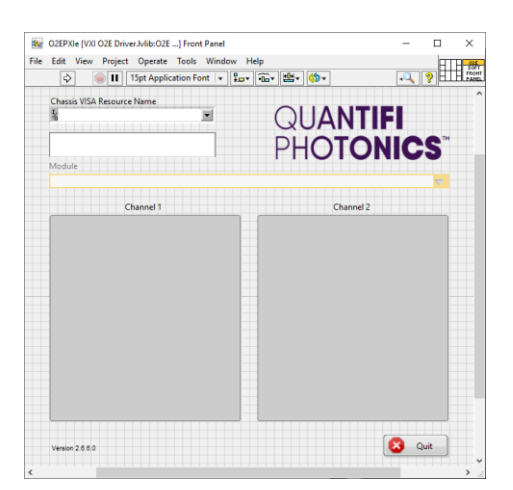

## 11 Maintenance

To help ensure long, trouble-free operation:

- Always inspect connectors before using them and clean them if necessary.
- Keep the product free of dust.
- Store product at room temperature in a clean and dry area. Keep the unit out of direct sunlight.
- Avoid high humidity or significant temperature fluctuations.
- Avoid unnecessary shocks and vibrations.
- If any liquids are spilled on or into the product, power off the chassis or the MATRIQ instrument immediately. Remove the product and allow to dry completely.

#### **WARNING**

The use of controls, adjustments, and procedures other than those specified herein may result in exposure to hazardous situations or impair the protection provided by this unit.

#### 11.1 Annual calibration schedule

To ensure that the BERT product is performing as expected, it is recommended that the product be sent in for annual re-calibration.

All Quantifi Photonics products are calibrated during manufacture, and each product is shipped to the customer with a Calibration Certificate. On this certificate, the calibration date, as well as the next calibration due date are mentioned.

We recommend your product is returned for re-calibration before the listed due date, to ensure continued performance of the product. For re-calibration service information, or to send in a product for re-calibration service, email <a href="mailto:support@quantifiphotonics.com">support@quantifiphotonics.com</a>.

If the Calibration Certificate has been misplaced, or the calibration due date is not known, email <a href="mailto:support@quantifiphotonics.com">support@quantifiphotonics.com</a>.

## 12 Technical support

## 12.1 Contacting the Technical Support Group

To obtain after-sales service or technical support for this product, contact Quantifi Photonics. The Technical Support Group is available to take your calls from Monday to Friday, 9:00 a.m. to 5:00 p.m. (New Zealand Time).

## Technical Support Group

Tel.: +64 9 478 4849

support@quantifiphotonics.com

To accelerate the process, please have information such as the name and the serial number (see the product identification label), as well as a description of your problem, close at hand.

## 12.2 Transportation

Maintain a temperature range within specifications when transporting the unit. **Transportation damage can occur from improper handling**. The following steps are recommended to minimize the possibility of damage:

- Pack the product in its original packing material when shipping.
- Avoid high humidity or large temperature fluctuations.
- Keep the product out of direct sunlight.
- Avoid unnecessary shocks and vibrations.

## 13 Warranty

## 13.1 General information

Quantifi Photonics Ltd. (Quantifi Photonics) warrants from the date of the original shipment (the Warranty Period) that this product will conform to specifications and will be free from defects in material and workmanship for the applicable Warranty Period. Quantifi Photonics also warrants that the equipment will meet applicable specifications under normal use.

## **▲ IMPORTANT**

The warranty can become null and void if:

- The unit has been tampered with, repaired, or worked upon by unauthorized individuals or non-Quantifi Photonics personnel.
- The warranty sticker has been removed.
- The unit has been opened, other than as explained in this guide.
- The unit serial number has been altered, erased, or removed.
- The unit has been misused, neglected, or damaged by accident.
- The unit has been used with an external power supply not supplied by Quantifi Photonics with the unit.

THIS WARRANTY IS IN LIEU OF ALL OTHER WARRANTIES EXPRESSED, IMPLIED, OR STATUTORY, INCLUDING, BUT NOT LIMITED TO, THE IMPLIED WARRANTIES OF MERCHANTABILITY AND FITNESS FOR A PARTICULAR PURPOSE. IN NO EVENT SHALL QUANTIFI PHOTONICS BE LIABLE FOR SPECIAL, INCIDENTAL, OR CONSEQUENTIAL DAMAGES.

For full warranty terms and conditions, please visit <u>www.quantifiphotonics.com</u>.

#### 13.2 Liability

Quantifi Photonics shall not be liable for damages resulting from the use of the product, nor shall be responsible for any failure in the performance of other items to which the product is connected or the operation of any system of which the product may be a part.

Quantifi Photonics shall not be liable for damages resulting from improper usage, transportation or unauthorized modification of the product, its accompanying accessories and software.

The external power supply that has been supplied by Quantifi Photonics with the unit can only be used with that unit, do not use it with any other product.

#### 13.3 Exclusions

Quantifi Photonics reserves the right to make changes in the design or construction of any of its products at any time without incurring obligation to make any changes whatsoever on units purchased. Accessories, including but not limited to fuses, pilot lamps, batteries and universal interfaces (EUI) used with Quantifi Photonics products are not covered by this warranty.

This warranty excludes failure resulting from: improper use or installation, normal wear and tear, accident, abuse, neglect, fire, water, lightning or other acts of nature, causes external to the product or other factors beyond the control of Quantifi Photonics.

## 13.4 Certification

Quantifi Photonics certifies that this equipment met its published specifications at the time of shipment from the factory.

## 13.5 Service and repairs

To send any equipment for service, repair or calibration please contact the Technical Support Group.

# Test. Measure. Solve.

Quantifi Photonics is transforming the world of photonics test and measurement. Our portfolio of optical and electrical test instruments is rapidly expanding to meet the needs of engineers and scientists around the globe. From enabling ground-breaking experiments to driving highly efficient production testing, you'll find us working with customers to solve complex problems with optimal solutions.

#### To find out more, get in touch with us today.

General Enquiries Technical Support Phone North America sales@quantifiphotonics.com support@quantifiphotonics.com +64 9 478 4849 +1-800-803-8872

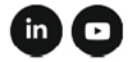

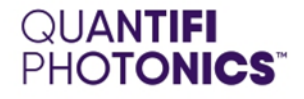

#### quantifiphotonics.com

©2022 Quantifi Photonics Ltd. All rights reserved. No part of this publication may be reproduced, adapted, or translated in any form or by any means without the prior permission from Quantifi Photonics Ltd. All specifications are subject to change without notice. Please contact Quantifi Photonics for the latest information.